## AssetCenter<sup>™</sup> Version 3.5

## Referenzhandbuch: Vertrags-, Leasing- und Finanzverwaltung

12. Juli 2000 ITEM ACT-3.5X-DE-000736

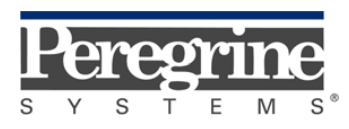

"Reference Guide: Leasing Management" - German

© Peregrine Systems, Inc., 1999-2000. Alle Rechte vorbehalten.

Laufzeitversion von Sybase SQL Anywhere: © Copyright Sybase, Inc. 1992–1995 sowie für einige Teile © Rational Systems, Inc. 1992–1994.

Die in diesem Dokument enthaltenen Informationen sind Eigentum von Peregrine Systems, Inc. und dürfen ohne vorherige schriftliche Zustimmung von Peregrine Systems, Inc. nicht verwendet und weitergegeben werden. Ohne vorherige schriftliche Genehmigung durch Peregrine Systems, Inc. ist die Vervielfältigung dieses Handbuchs sowie seiner Teile unzulässig.

Das vorliegende Dokument enthält zahlreiche Markennamen. Dabei handelt es sich größtenteils um eingetragene Warenzeichen.

**Peregrine Systems**, **ServiceCenter AssetCenter**, **InfraCenter for Workgroups** und **InfraTools** sind eingetragene Warenzeichen von Peregrine Systems, Inc.

Die in diesem Handbuch beschriebene Software wird im Rahmen eines Lizenzvertrags zwischen Peregrine Systems, Inc. und dem Endbenutzer zur Verfügung gestellt und muss in Übereinstimmung mit den Bedingungen dieses Vertrags eingesetzt werden.

Die in diesem Dokument enthaltenen Informationen können ohne Vorankündigung von Peregrine Systems, Inc. geändert werden.

Da die Software fortlaufenden Änderungen unterliegt, stimmt die mitgelieferte Dokumentation eventuell stellenweise nicht mit der verwendeten Softwareversion überein. Die vorgenommenen Änderungen beeinträchtigen jedoch in keiner Weise das Verständnis der Software und der Handbücher. Informationen zu den letzten Änderungen finden Sie in der Datei "readme.txt".

Die Namen der in diesem Handbuch, in der Beispieldatenbank und dem Lernprogramm genannten Personen und Firmen sind frei erfunden und dienen lediglich zur Veranschaulichung der Softwarefunktionen. Ähnlichkeiten mit lebenden und toten Personen oder Firmen sind rein zufällig.

#### Integrität der AssetCenter und InfraCenter for Workgroups Daten

AssetCenter und InfraCenter for Workgroups bieten eine breit gefächerte Funktionspalette. Für dieses umfangreiche Leistungsspektrum sind komplexe Datenbankstrukturen erforderlich: Die Datenbank umfasst zahlreiche Tabellen, Felder, Verknüpfungen und Indizes, wobei einige Interimstabellen nicht auf der grafischen Benutzeroberfläche angezeigt werden und bestimmte Verknüpfungen, Felder und Indizes von der Software automatisch erstellt, gelöscht und geändert werden.

Um die Integrität der Daten zu gewährleisten, darf der Datenbankinhalt nur mit den dazu vorgesehenen Schnittstellen (grafische Oberfläche, API, Importprogramm, Webschnittstelle, Gateways) geändert werden. Ändern Sie die Struktur und den Inhalt der Datenbank niemals mit anderen Mitteln als den von AssetCenter oder InfraCenter for Workgroups zu diesem Zweck vorgesehenen, da es dadurch mit größter Wahrscheinlichkeit zu schweren Fehlern in der Datenbank kommt: Verlust oder ungewollte Änderung von Daten oder Verknüpfungen, Erstellen von Scheinverknüpfungen und –datensätzen, schwere Fehlermeldungen u.a. Änderungen dieser Art an der Datenbank führen überdies zum Erlöschen der Garantie- und Support-Ansprüche an die Peregrine Systems Gruppe.

#### Unterstützte Umgebungen

AssetCenter und InfraCenter for Workgroups können nur in bestimmten Umgebungen eingesetzt werden. Eine Liste dieser Umgebungen finden Sie im Handbuch "Installations- und Aktualisierungshandbuch". Bei Verwendung in anderen Umgebungen trägt der Benutzer das volle Risiko. Änderungen an der Datenbank im Rahmen einer Verwendung in anderen Umgebungen als den von AssetCenter und InfraCenter for Workgroups vorgesehenen führen zum Erlöschen der Garantie- und Support-Ansprüche an die Peregrine Systems Gruppe.

## Vorwort

#### Einführung

AssetCenter ist ein umfassendes System zur Verwaltung technischer Aktiva. Das Softwarepaket setzt sich aus fünf voll integrierten Funktionen zusammen, die um eine Standardanwendung herum aufgebaut sind, das den Mittelpunkt des Informationssystems bildet:

- Vermögensverwaltung
- Helpdesk-Verwaltung
- Beschaffungsverwaltung
- Verwaltung von Verträgen, dem Leasing und der Finanzierung
- Kostenverwaltung

Die außerordentlich gelungene Integration ermöglicht den Zugriff auf sämtliche Funktionen über ein und dieselbe Benutzeroberfläche und das Arbeiten in einer einzigen Datenbank, wodurch das Duplizieren von Informationen entfällt.

Dank der funktionellen Dimension können Sie die Benutzeroberfläche durch eine gezielte Auswahl von Funktionen an Ihre Bedürfnisse anpassen. Die Oberfläche wird dadurch erheblich übersichtlicher.

#### Ziel der Referenzhandbücher

In den folgenden Handbüchern finden Sie eine detaillierte und systematische Beschreibung der Funktionsweise von AssetCenter.

- "Allgemeine Ergonomie und Referenztabellen"
- "Vermögensverwaltung"
- "Beschaffungsverwaltung"
- "Vertrags-, Leasing- und Finanzverwaltung"
- "Kostenverwaltung"
- "Verwaltung und Verwendung f
  ür fortgeschrittene Benutzer"

Die oben aufgeführten Handbücher sind auch als Online-Hilfe mit gleichem Inhalt verfügbar.

Weiterhin liegt ein Dokument vor, in dem ein Inhaltsverzeichnis sowie ein Index für sämtliche oben genannten Handbücher enthalten ist.

#### Ziel dieses Handbuchs

In diesem Handbuch finden Sie eine detaillierte Beschreibung der allgemeinen Vertragsverwaltung sowie eine Beschreibung von Miet- und Leasing-Verträgen.

### Peregrine Systems kontaktieren

#### Hauptsitz

Peregrine Systems, Inc. 3611 Valley Centre Drive San Diego, CA 92130 USA Tel.: +1 858 481 5000 oder 800 638 5231 Fax: +1 858 481 1751 Website: http://www.peregrine.com

Support: Tel.: +1 858 794 7402 oder 800 960 9998 Fax: +1 858 794 6028 E-Mail: support@peregrine.com Website: http://support.peregrine.com Öffnungszeiten: Montag bis Freitag von 05:00 bis 17:30 h (Pazifik-Normalzeit)

#### Deutschland und Osteuropäische Länder

Peregrine Systems GmbH Bürohaus ATRICOM Lyoner Straße 15 60528 Frankfurt Deutschland Tel.: +49 (0)(69) 6 77 34-0 Fax: +49 (0)(69) 66 80 26-26

Support: Tel.: 0800 27 73 823 Fax: +49 (0)(69) 66 80 26-26 E-Mail: psc@peregrine.de

Öffnungszeiten: Montag bis Freitag von 08:00 bis 17:00 (Ortszeit)

## Frankreich, Spanien, Griechenland und Afrika (mit Ausnahme von Südafrika)

Peregrine Systems Tour Franklin - La Défense 8 92042 Paris - La Défense Cedex Frankreich Tel.: +33 (0)1 47 73 11 11 Fax: +33 (0)1 47 73 11 12

Support: Tel.: +33 (0) 800 505 100 Fax: +33 (0)1 47 73 11 61 E-Mail: frsupport@peregrine.fr Öffnungszeiten: Montag bis Freitag von 08:00 bis 18:00 (Ortszeit)

#### Großbritannien

Peregrine Systems, Ltd. Ambassador House Paradise Road Richmond Surrey TW9 1SQ Großbritannien Tel.: +44 (0)181 332 9666 Fax: +44 (0)181 332 9533

Support: Tel.: +44 (0)181 334 5844 oder 0800 834 7700 Fax : +44 (0)181 334 5890 E-Mail: uksupport@peregrine.com Öffnungszeiten: Montag bis Freitag von 08:00 bis 18:00 (Ortszeit)

#### Dänemark, Norwegen, Finnland und Island

Peregrine Systems A/S Naverland 2, 12<sup>th</sup> fl. DK-2600 Glostrup Dänemark Tel.: +45 43 46 76 76 Fax : +45 43 46 76 77

Support: Tel.: +45 77 31 77 76 Fax: +45 43 46 76 77 E-Mail: support.nordic@peregrine.com Öffnungszeiten: Montag bis Freitag von 08:30 bis 04:30 (Ortszeit)

#### Niederlande, Belgien und Luxemburg

Peregrine Systems BV Botnische Golf 9a Postbus 244 3440 AE Woerden Niederlande Tel.: +31 (0) 348 43 7070 Fax : +31 (0) 348 43 7080

Support: Tel.: 0800 0230889 (Niederlande) oder 0800 74747575 (Belgien und Luxemburg) Fax: +31 (0) 348 43 7080 E-Mail: benelux.support@peregrine.com Öffnungszeiten: Montag bis Freitag von 08:00 bis 18:00 (Ortszeit)

#### Singapur

Peregrine Systems Pte. Ltd #03-16 CINTECH III 77 Science Park Drive Singapore Science Park 118256 Singapur Tel.: +65 778 5505 Fax: +65 777 3033

#### Italien

Peregrine Systems, S.r.l. Via Monte di Pietà, 21 I-20121 Mailand Italien Tel.: +39 (02) 86337230 Fax: +39 (02) 86337720 Support: Tel.: +39 (02) 86337230 Fax: +39 (02) 86337400

#### Japan

Peregrine Systems K.K. Level 32, Shinjuku Nomura Building 1-26-2 Nishi-shinjuku, Shinjuku-ku Tokio 163-0532 Japan Tel.: +81 (3) 5322-1350 Fax: +81 (3) 5322-1352 Support: Tel.: +81 (3) 5322-1350 Fax: +81 (3) 5322-1352 E-Mail: glipper@Peregrine.com

#### Schweden

Peregrine Systems AB Frösundaviks Allé 15, 4<sup>th</sup> floor S-169 70 Solna Schweden Tel.: +46 (0)8-655 36 04 Fax : +46 (0)8-655 26 10

Support: Tel.: +45 77 31 77 76 Fax: +45 43 46 76 77 E-Mail: nordic@peregrine.com Öffnungszeiten: Montag bis Freitag von 08:30 bis 04:30 (Ortszeit)

### Schreibweisenkonventionen

Die Befehle werden in der Dokumentation folgendermaßen wiedergegeben:

| []  | Fakultative Parameter stehen in eckigen Klammern, die bei der<br>Eingabe des Befehls jedoch wegfallen.<br>Ausnahme: In BASIC-Skripts umschließen eckige Klammern den<br>Zugriffspfad auf die Datenbankdaten. Diese Klammern müssen im<br>Skript vorhanden sein. Ein Beispiel:<br>[Verknüpfung.Verknüpfung.Feld] |
|-----|----------------------------------------------------------------------------------------------------|
| < > | Wörtlich zu nehmende Parameter sind mit spitzen Klammern<br>dargestellt. Bei der Eingabe des Befehls werden sie nicht eingegeben<br>und der eingeklammerte Text wird durch die erforderlichen<br>Informationen ersetzt.                                                                                         |
| { } | Geschweifte Klammern umschließen mehrere Parameter, von denen<br>einer gewählt werden kann. Bei der Eingabe des Befehls werden sie<br>nicht verwendet.                                                                                                    |
| Ι   | Die in geschweiften Klammern stehenden Parameter werden durch einen vertikalen Strich voneinander getrennt.                                                                                                    |
| *   | Ein Stern rechts neben einer Klammer gibt an, dass die eingeklammerte Formel mehrmals wiederholt werden kann.                                                                                                    |

Die nachstehenden Formate haben besondere Bedeutungen:

| Feste Schrift | DOS-Befehl                                                                      |
|---------------|---------------------------------------------------------------------------------|
| Beispiel      | Beispielcode oder -befehl                                                       |
|               | Ausgelassener Code oder Befehl                                                  |
| Objektname    | Die Namen von Feldern, Registerkarten, Menüs und<br>Dateien sind fett gedruckt. |
| Hinweis       | Wichtige Anmerkung                                                              |

### **Teilen Sie uns Ihre Anregungen mit**

Unser Ziel ist es, Ihnen in unserer Dokumentation aktuelle und hilfreiche Informationen zur Verfügung zu stellen.

Für Ihre Anregungen sind wir Ihnen sehr dankbar.

Richten Sie Ihre Kommentare und Anregungen bitte an folgende Adresse: **documentation@peregrine.com**.

## Inhaltsverzeichnis

| Kapitel 1 - Beschreibung von Verträgen                                    |          |  |
|---------------------------------------------------------------------------|----------|--|
| Definition eines Vertrags                                                 | 2        |  |
| Vertragstypen                                                             | 2        |  |
| Weitere Vertragsbedingungen                                               | 4        |  |
| Im Vertrag eingebundene Kontakte                                          | 4        |  |
| Durch Verträge abgedeckte Vermögensgegenstände                            | 5        |  |
| Zahlungsraten für einen Vertrag                                           | 6        |  |
| Mit Verträgen einhergehende Kredite                                       | 10       |  |
| Registerkarte Kredite im Vertragsdetail                                   | 11       |  |
| Kreditzahlung hinzufügen                                                  | 11       |  |
| Beträge auf Vermögensgegenstände verteilen                                | 13       |  |
| Tilgungsplan aus einer externen Anwendung kopieren                        | 13       |  |
| Hierarchische Vertragsstruktur                                            | 14       |  |
| Zusätzliche Informationen zu Wartungsverträgen                            | 14       |  |
| Zusätzliche Informationen zu Rahmenlieferverträgen                        | 15       |  |
| Kapitel 2 - Allgemeine Funktionsweise der Leasingverwaltung               | 17       |  |
| An wen richtet sich die Leasingverwaltung und wozu dient sie?             | 17       |  |
| Grundlagen der Leasingverwaltung                                          | 18       |  |
| Leasing                                                                   | 18       |  |
| Rahmenvertrag (Master lease)                                              | 19       |  |
| Leasingvertrag (Lease schedule)                                           | 19       |  |
| Leasingrate (Rent)                                                        | 19       |  |
| Ubernahme (Acceptance)                                                    | 21       |  |
| Krodite (Loss Value)                                                      | 21<br>99 |  |
| Vertragsablauf (End of term)                                              | 22       |  |
| Financier (Assignee)                                                      | 23       |  |
| Teile der Software, in denen die Leasingverwaltung eine Rolle spielt      | 23       |  |
| Typische Abläufe                                                          | 26       |  |
| Vorgehensweise beim Erstellen von Leasingverträgen                        | 27       |  |
|                                                                           |          |  |
| Kapitel 3 - Erste Schritte beim Verwalten von Leasingverträgen            | 29       |  |
| Schritt 1: Leasingvertrag erstellen                                       | 32       |  |
| Schritt 2: Dem Leasingvertrag zuzuordnende Vermögensgegenstände wählen    | 37       |  |
| Schritt 3: Raten berechnen                                                | 40       |  |
| 4. Schritt: Vermögensgegenstände übernehmen und Sonderzahlungen berechnen | 41       |  |

| 5. Schritt: Den Verträgen zugeordnete Kosten anzeigen                                                                                         |   |
|----------------------------------------------------------------------------------------------------|---|
| 6. Schritt: Vermögensgegenstände bei Vertragsablauf zurückgeben                                                                               |   |
| 7. Schritt: Vorgänge protokollieren                                                                                                    |   |
| Kapitel 4 - Informationen zu Leasingverträgen                                                                                                 | _ |
| Beschreibung von Leasingverträgen                                                                                                    |   |
| Leasinginformationen zu Vermögensgegenständen                                                                                                 |   |
| Informationen zum Leasing der Vermögensgegenstände                                                                                            |   |
| Unterregisterkarte zur Beschreibung von Zahlungen auf der Ebene der<br>Vermögensgegenstände                                                   |   |
| Informationen, die ein Leasingvertrag gegebenenfalls aus einem Rahmenvertrag<br>übernimmt                                                     |   |
| Kapitel 5 - Beschreibung des Lebenszyklus von geleasten                                                                                       | _ |
| /ermögensgegenständen                                                                                                    |   |
| Vermögensgegenstände zu einem Leasingvertrag hinzufügen                                                                                       |   |
| Aus der Beschaffungsverwaltung stammende Vermögensgegenstände                                                                                 |   |
| In der Vermögenstabelle ausgewählte oder erstellte Vermögensgegenstände                                                                       |   |
| Von einem Vertrag abgedeckte Vermögensgegenstände anzeigen                                                                                    |   |
| Vermögensgegenstände übernehmen und Sonderzahlungen berechnen                                                                                 |   |
| Vermögensgegenstände übernehmen                                                                                                    |   |
| Sonderzahlungen                                                                                                    |   |
| Leasingvertrag für einen Vermögensgegenstand verlängern                                                                                       |   |
| Vermögensgegenstände zurückgeben                                                                                                    |   |
| Verträgen zugeordnete Rückgabeblätter                                                                                                    |   |
| Liste der Vermogensgegenstande, die zurückgegeben werden sollen                                                                               |   |
| Abgang der Vermögensgegenstände                                                                                                    |   |
| Verningensgegenstahler Kaulen                                                                                                    |   |
| vorgange protokomeren                                                                                                    |   |
| Kapitel 6 - Berechnung des Verlustwerts von Vermögensgegenständen                                                                             |   |
| Regeln zur Berechnung von Verlustwerten definieren                                                                                            |   |
| Verlustwerte berechnen                                                                                                    |   |
| Verlustwerte aktualisieren                                                                                                    |   |
| Kapitel 7 - Berechnung der Zahlungsraten                                                                                                    | _ |
| Erste Methode: Zahlungsraten auf alle vom Vertrag abgedeckten                                                                                 |   |
| Vermögensgegenstände verteilen                                                                                                    |   |
| Besonderheiten bei der Funktionsweise der Software                                                                                            |   |
| Automatische Berechnungen vorbereiten                                                                                                    |   |
| Augemeine Beschreibung der Zahlungen x auf der Ebene des Vertrags<br>Zahlungsroten für Vermögensgegenstände berechnen                         |   |
| Zamungsraten für vermögensgegenstände berechnen<br>Ragaln zur Barachnung dar Zahlungsraten, die auf alle Vermögensgegegenstände verteilt sind |   |
| Reisniel                                                                                                    |   |
| Folgen des Hinzufügens von Vermögensgegenständen                                                                                              |   |
| Folgen des Entfernens von Vermögensgegenständen                                                                                               |   |
| Zweite Methode: Zahlungsraten berechnen und auf bestimmte. vom Vertrag                                                                        |   |
| abgedeckte Vermögensgegenstände verteilen                                                                                                    |   |
| Zahlungen für einen Vertrag berechnen                                                                                                    |   |
| Zahlungen für die Vermögensgegenstände berechnen                                                                                              |   |

| Bei dieser Methode angewendete Regeln                                          | 110 |
|--------------------------------------------------------------------------------|-----|
| Folgen des Hinzufügens von Vermögensgegenständen                               | 111 |
| Folgen des Entfernens von Vermögensgegenständen                                | 114 |
| Dritte Methode: Vertragsraten berechnen und eine Zahlung auf alle vom Vertrag  |     |
| abgedeckten Vermögensgegenstände verteilen                                     | 116 |
| Vorgehensweise                                                                 | 117 |
| Folgen des Hinzufügens von Vermögensgegenständen                               | 117 |
| Folgen des Entfernens von Vermögensgegenständen                                | 117 |
| Vierte Methode: Vertragsraten berechnen und eine Zahlung auf bestimmte vom     |     |
| Vertrag abgedeckte Vermögensgegenstände verteilen                              | 118 |
| Vorgehensweise                                                                 | 118 |
| Folgen des Hinzufügens von Vermögensgegenständen                               | 119 |
| Folgen des Entfernens von Vermögensgegenständen                                | 119 |
| Fünfte Methode: Zahlungsraten berechnen und nicht auf die Vermögensgegenstände |     |
| verteilen                                                                      | 119 |
| Zahlungen für einen Vertrag berechnen                                          | 120 |
| Folgen des Hinzufügens von Vermögensgegenständen                               | 120 |
| Folgen des Entfernens von Vermögensgegenständen                                | 121 |
| Berechnungsmethode wählen                                                      | 122 |
| Kapitel 8 - Vertragskosten                                                     | 125 |
| Regelmäßige Kosten über AssetCenter Server generieren                          | 125 |
| AssetCenter Server starten                                                     | 126 |
| AssetCenter Server konfigurieren                                               | 126 |
| Mit regelmäßigen Zahlungen verknüpfte Aufwandszeilen generieren                | 128 |
| Mit einem Vertrag verknüpfte Kosten anzeigen                                   | 130 |

## Kapitel 1 - Beschreibung von Verträgen

In diesem Kapitel wird die Beschreibung von Verträgen erläutert.

Auf den folgenden Seiten finden Sie Informationen zu den nachstehenden Punkten:

- Definition eines Vertrags
- Vertragstypen
- Weitere Vertragsbedingungen
- Im Vertrag eingebundene Kontakte
- Durch Verträge abgedeckte Vermögensgegenstände
- Zahlungsraten für einen Vertrag
- Mit Verträgen einhergehende Kredite
- Hierarchische Vertragsstruktur
- Zusätzliche Informationen zu Wartungsverträgen
- Zusätzliche Informationen zu Rahmenlieferverträgen

#### *Der Zugriff auf die Liste mit den Verträgen erfolgt über die Menüs* Finanzen/ Verträge, Finanzen/ Rahmenverträge *und* Finanzen/ Leasingverträge.

Sowohl die Registerkartenliste im Detailfenster eines Vertrags als auch der Inhalt dieser Liste sind abhängig von der **Art** (SQL-Name: seType) des Vertrags, den Sie erstellen.

Die Tabelle mit den Verträgen ist hierarchisch aufgebaut. Das bedeutet, dass jeder Vertrag sowohl einen übergeordneten Vertrag als auch mehrere untergeordnete Verträge aufweisen kann.

### **Definition eines Vertrags**

AssetCenter ermöglicht die Verwaltung von Verträgen, die Sie mit Ihren Geschäftspartnern abgeschlossen haben. Dazu gehören u.a. Wartungsoder Versicherungsverträge.

Ein Vermögensgegenstand kann mehreren Verträgen zugeordnet werden.

Die Verwaltung von Verträgen erfolgt über eine separate Tabelle.

Die Verträge sind hierarchisch aufgebaut.

### Vertragstypen

AssetCenter ermöglicht die Verwaltung verschiedener Vertragstypen. Der Typ eines Vertrags ist dem Feld **Art** (SQL-Name: seType) in der oberen Hälfte des Detailfensters eines Vertrags zu entnehmen. Über den Wert in diesem Feld, der in einer Systemaufzählung ausgewählt wird, legen Sie Art und Inhalt der Registerkartenlisten fest, die im Detailfenster erscheinen sollen. Geben Sie die nachstehenden Werte ein:

- **Rahmenvertrag** zum Definieren der allgemeinen Leasingbedingungen mit einem Leasinggeber, ohne die vom Vertrag abgedeckten Vermögensgegenstände oder die Zahlungsbedingungen für die Leasingraten festzulegen.
- **Leasingvertrag** zur Definition eines Miet- oder Leasingvertrags; legen Sie die vom Vertrag abgedeckten Vermögensgegenstände und die entsprechenden Zahlungsbedingungen fest.
- **Wartungsvertrag** zum Definieren eines Wartungsvertrags und Verwalten der Interventionen, die im Rahmen dieses Vertrags durchgeführt werden.
- Versicherungsvertrag zum Definieren eines Versicherungsvertrags.
- Lizenzvertrag zum Definieren eines Lizenzvertrags.

- **Rahmenliefervertrag**. In den Verträgen vom Typ **Rahmenliefervertrag** verpflichtet sich der Käufer gegenüber dem Lieferanten, innerhalb einer vorgegebenen Periode Mengen in Höhe eines Mindestbetrags abzunehmen. Sollte dieser Mindestbetrag am Ende der Periode nicht erreicht worden sein, muss der Käufer Strafe zahlen.
- **Sonstige** zum Definieren eines Vertrags, der nicht einem der oben aufgeführten Typen entspricht.

#### Unter bestimmten Bedingungen erscheinende Registerkarten

Die Anzeige einiger Registerkarten ist von der Art des von Ihnen gewählten Vertrags abhängig:

- Vermögen: Bei dem Vertrag handelt es sich weder um einen Rahmenvertrag noch um einen Vertrag vom Typ Rahmenliefervertrag.
- Kosten: Bei dem Vertrag handelt es sich nicht um einen Rahmenvertrag.
- Zahlungsraten: Bei dem Vertrag handelt es sich nicht um einen Rahmenvertrag, und im Feld Zahlungsart (SQL-Name: sePayType) auf der Registerkarte Allgemein des Vertragsdetails erscheint der Wert Raten oder Beide.
- **Kredite**: Bei dem Vertrag handelt es sich nicht um einen **Rahmenvertrag**, und im Feld **Zahlungsart** auf der Registerkarte **Allgemein** des Vertragsdetails erscheint der Wert **Kredite** oder **Beide**.
- Leasing: Bei dem Vertrag handelt es sich um einen Rahmenvertrag oder Leasingvertrag.
- **Optionen**: Bei dem Vertrag handelt es sich um einen **Rahmenvertrag** oder **Leasingvertrag**.
- **Zyklus**: Bei dem Vertrag handelt es sich um einen **Leasingvertrag**.
- Leasingverträge: Bei dem Vertrag handelt es sich um einen Rahmenvertrag.
- Wartung: Bei dem Vertrag handelt es sich um einen Wartungsvertrag.
- **Aufträge**: Bei dem Vertrag handelt es sich um einen **Rahmenliefervertrag**.
- Lizenzen: Bei dem Vertrag handelt es sich um einen Lizenzvertrag.

### Weitere Vertragsbedingungen

Auf der Registerkarte **Bedingungen** im Detailfenster mit den Verträgen kann der Benutzer zusätzliche Informationen zu den Verträgen eingeben (Max. Größe: 32767 Zeichen).

### Im Vertrag eingebundene Kontakte

Die Liste der Personen und Firmen, die im Rahmen eines Vertrags bestimmte Aufgaben übernehmen, befindet sich auf der Registerkarte **Kontakte** des Vertragsdetails.

Diese Registerkarte ist in zwei Abschnitte untergliedert:

- In der oberen Hälfte erscheint der Rahmen Für Vertrag verantwortliche Kontakte und Personen.
- Die untere Hälfte erscheint der Rahmen **Kontakte bei Drittfirma** mit den Unterregisterkarten, in denen die Beziehungen zu den einzelnen Geschäftspartnern beschrieben werden. Bei Verträgen vom Typ **Leasingvertrag** oder **Rahmenvertrag** wird automatisch eine Unterregisterkarte erstellt, wenn Sie einen Vermieter bzw. Leasinggeber und einen Financier auf der Registerkarte **Leasing** sowie eine Bank auf der Registerkarte **Kredite** angeben.

Die Definition der Beschreibung der Unterregisterkarte erfolgt über das Feld **Beschreibung** (SQL-Name: Description).

#### Rahmen Für Vertrag verantwortliche Kontakte und Personen

Die Felder in diesem Rahmen verweisen auf die Datensätze der Liste mit den Abteilungen und Personen bzw. auf die Liste mit den Standorten.

Die Adressen werden in der Liste der Standorte ausgewählt, sofern sich diese Adressen verwenden lassen.

**Benachricht.adresse** (SQL-Name: NotifAddress): Bei einem Leasingvertrag handelt es sich um den Standort, an den der Leasinggeber die den Vertrag betreffenden Informationen schicken muss. Dazu gehören die Benachrichtigung zum Vertragsablauf, zur Vertragsverlängerung usw.

#### Rahmen Kontakte bei Drittfirma

Die Beziehungen zu den einzelnen Geschäftspartnern werden auf der Unterregisterkarte dieses Rahmens beschrieben.

Gehen Sie zum Hinzufügen einer Unterregisterkarten wie folgt vor:Positionieren Sie den Cursor auf der Unterregisterkarte.

- Drücken Sie die rechte Maustaste.
- Wählen Sie in dem daraufhin erscheinenden Kontextmenü die Option Verknüpfung hinzufügen oder Verknüpfung duplizieren.
- Geben Sie die erforderlichen Informationen auf der Unterregisterkarte ein.
- Klicken Sie auf <u>Ändern</u> oder auf Erstellen

### Durch Verträge abgedeckte Vermögensgegenstände

Alle von einem Vertrag abgedeckten Vermögensgegenstände sind in einer Liste auf der Registerkarte **Vermögen** im Vertragsdetail aufgeführt.

Diese Registerkarte erscheint für die nachstehend aufgeführten Vertragstypen:

- Leasingvertrag
- Versicherungsvertrag
- Wartungsvertrag
- Lizenzvertrag
- Sonstige

Je nach Vertragstyp müssen Sie bei der Aufnahme von Vermögensgegenständen in den Vertrag unterschiedliche Vorgehensweisen beachten. Im folgenden Abschnitt erklären wir die Aufnahme von Gegenständen in Verträge vom Typ **Versicherungsvertrag**, **Wartungsvertrag** oder **Sonstige**.

Hinweis: Die Vorgehensweise bei der Aufnahme von Vermögensgegenständen im Rahmen von Miet- oder Leasingverträgen wird unter der Überschrift "Vermögensgegenstände zu einem Leasingvertrag hinzufügen" des Kapitels "Beschreibung des Lebenszyklus von geleasten Vermögensgegenständen" in diesem Handbuch beschrieben. Die Vorgehensweise bei der Aufnahme von Vermögensgegenständen im Rahmen von Verträgen des Typs **Lizenzvertrag** wird im Handbuch "Referenzhandbuch: Vermögensverwaltung", Kapitel "Verwaltung von Software" beschrieben.

#### Vermögensgegenstände zu einem Vertrag hinzufügen

Klicken Sie auf die Schaltfläche F rechts neben der Liste, um einen Vermögensgegenstand hinzuzufügen. Wählen Sie einen Gegenstand sowie ein Datum für die Aufnahme in den Vertrag.

#### Vermögensgegenstände aus einem Vertrag entfernen

Wählen Sie die Gegenstände, die nicht mehr von dem Vertrag abgedeckt werden sollen, und klicken Sie auf die Schaltfläche = rechts neben der Liste.

#### Datum der Aufnahme in den Vertrag ändern

Klicken Sie auf 🖳 um das Datum der Aufnahme in den Vertrag zu ändern.

#### Weitere Möglichkeiten der Zuordnung eines Gegenstands zu einem Vertrag

Positionieren Sie den Cursor auf der Registerkarte **Verträge** des Vermögensdetails. Verwenden Sie die Schaltflächen **+** und **-**, um mit dem Gegenstand verbundene Verträge hinzuzufügen oder zu löschen.

### Zahlungsraten für einen Vertrag

Die Beschreibung der Zahlungen befindet sich auf der Registerkarte **Zahlungsraten** des Vertragsdetails. Diese Registerkarte erscheint nur unter den folgenden Bedingungen:

- 🔖 Bei dem Vertrag handelt es sich nicht um einen **Rahmenvertrag**.
- Im Feld Zahlungsart (SQL-Name: sePayType) auf der Registerkarte Allgemein des Vertragsdetails erscheint der Wert Raten oder Beide.

Für jede Zahlung wird eine besondere Unterregisterkarte geführt.

Beispiele für Zahlungen: Miete (ganz allgemein gefasst), Versicherung u.a.

Gehen Sie zum Hinzufügen einer Unterregisterkarte zur Beschreibung von Zahlungen wie folgt vor:

- ✤ Setzen Sie den Cursor auf den Bereich f
  ür die Unterregisterkarten.
- ✤ Drücken Sie die rechte Maustaste.
- Wählen Sie in dem daraufhin erscheinenden Kontextmenü die Option Verknüpfung hinzufügen oder Verknüpfung duplizieren.
- Geben Sie die erforderlichen Informationen auf der Unterregisterkarte ein.
- Klicken Sie auf Andern oder auf Erstellen

Die Informationen, die Sie in den Unterregisterkarten der Registerkarte mit den Zahlungsraten finden, entsprechen mehr oder weniger den Daten, die auch auf der Registerkarte **Beschaffungen** im Detailfenster der Vermögensgegenstände erscheinen.

#### Gültigkeitsdauer für Zahlungen von Miet- und Leasingraten

Jede Zahlung einer Miet- oder Leasingrate gilt für einen bestimmten Zeitraum. Die Felder **Bis** (SQL-Name: dStart) und **Von** (SQL-Name: dEnd) im Rahmen **Planung** rechts neben dem Feld **Daten** zeigen den Anfang und das Ende der Ratenzahlungen an. Über die Schaltfläche können Sie dem Ende eines solchen Zeitraums eine Warnung zuordnen.

#### Mieten und Leasingraten anrechnen

Über die Felder **Budget** (SQL-Name: Budget) und **Kostenstelle** (SQL-Name: CostCenter) auf der Unterregisterkarte mit der Zahlung werden das Budget und die Kostenstelle festgelegt, die standardmäßig verwendet werden sollen. Diesen beiden Posten müssen dann auch die automatisch erstellten und mit den Zahlungen verknüpften Aufwandszeilen zugeordnet werden. Die Anrechnung kann nur für die Verträge durchgeführt werden, bei denen die Zahlungen nicht auf der Ebene der vom Vertrag abgedeckten Vermögensgegenstände verteilt werden.

#### Felder zur Berechnung der Miet- und Leasingraten

#### Zahlungen für den Vertrag

Die Vertragszahlungen werden unter Berücksichtigung der folgenden Elemente berechnet:

- Referenzwert, der auf der Unterregisterkarte mit der Zahlung im Feld Wert (SQL-Name: mValue) erscheint
- ✤ Satz (SQL-Name: pLRF)

Im Feld **Zahlungen** (SQL-Name: mPayments) wird der Betrag (zzgl. MwSt.) der Vertragszahlungen für die einzelnen, im Feld **Periodizität** (SQL-Name: sePeriodicity) definierten Perioden angezeigt.

#### Zahlungen für die Vermögensgegenstände

Über das Feld **Prorata** / **Verm.** (SQL-Name: seProrateRule) legen Sie fest, ob die Vertragszahlungen auf der Ebene der vom Vertrag abgedeckten Gegenstände verteilt werden sollen, und zwar unter Berücksichtigung der in den nachstehenden Feldern aufgeführten Bedingungen:

- Prorata von (SQL-Name: ProrateField)
- Rundung (SQL-Name: fPrecision)
- Ab Übernahmedatum (SQL-Name: bFromAcceptDate): Dieses Feld wird nur verwendet, wenn die Zahlungen für einen Mietoder Leasingvertrag auf der Ebene der Vermögensgegenstände verteilt werden müssen. Über dieses Feld wird festgelegt, ob die Miet- bzw. Leasingrate erst nach dem Übernahmedatum bezahlt werden soll oder schon früher.

#### Steuern auf Miet- und Leasingraten

Über das Feld **Steuerbetrag** (SQL-Name: mTaxValue) legen Sie die Methode zur Berechnung der Steuern für Miet- und Leasingraten fest.

#### Fälligkeiten

Die für Zahlungen geltenden Fälligkeiten ergeben sich aus der im Feld **Periodizität** (SQL-Name: sePeriodicity) definierten Periodizität.

Über das Feld **Zahlung** (SQL-Name: seAdvArrears) wird festgelegt, ob die Zahlung am Anfang oder am Ende der im Feld **Periodizität** definierten Periode fällig ist. Im Feld **Fälligkeit** (SQL-Name: tsBillCycDay) wird der Zeitpunkt festgelegt (ausgedrückt in Tagen, Monaten usw.), ab dem eine Rate unter Berücksichtigung des im Feld **Zahlung** eingegebenen Werts fällig ist. Dabei können Sie auch einen negativen Wert eingeben.

Ein Beispiel: Sie haben im Feld **Periodizität** den Wert **Monatlich** eingegeben, im Feld **Zahlung** erscheint der Wert **Im voraus**, und Sie geben im Feld **Fälligkeit** den Wert -**5 Tage** ein. Damit ist die Zahlung 5 Tage vor dem Beginn der festgelegten Miet- bzw. Leasingperiode fällig.

Dem Feld **Frist** (SQL-Name: tsGrace) entnehmen Sie die Anzahl der Tage, um die sich eine Zahlung maximal verspäten darf.

Aus den nachstehenden Angaben können Sie ersehen, wie AssetCenter den Anfang der Zahlungsperioden festlegt:

- Zahlungen pro Tag: Die Zahlungsperiode beginnt um 0:00 Uhr.
- Zahlungen pro Woche: Montag.
- Zahlungen alle 14 Tage: 1. und 16. des Monats.
- Zahlung pro Monat: 1. des Monats.
- Zahlungen alle zwei Monate: 1. Januar, 1. März, 1. Mai, 1. Juli, 1. September, 1. November.
- Zahlungen pro Vierteljahr: 1. Januar, 1. April, 1. Juli, 1. Oktober.
- Zahlungen pro Halbjahr: 1. Januar und 1. Juli.
- Zahlungen pro Jahr: 1. Januar.

#### Beispiel

Wenn wir das Beispiel der monatlichen Miet- bzw. Leasingraten nehmen, wie oben beschrieben, sind die Zahlungen 4 Tage nach dem 1. des Monats, also am 5. Tag fällig. Da der Vermieter bzw. Leasinggeber bis zu 7 Tage Verspätung toleriert, kann der Mieter bzw. Leasingnehmer die Zahlung gegebenenfalls bis zum 12. des Monats hinauszögern.

| Planung                                  |
|------------------------------------------|
| Periodizität: Monatlich 🗾 🗖 Hauptrate    |
| Daten: 01/06/00 💌                        |
| Zahlung: Im voraus 🗾 🗹 Ab Übernahmedatum |
| Fälligkeit: 🛛 🗛 📮 📮 Frist: 🕇 Tage        |
| Neuberechnung ab: 05/06/00 💻             |

Beispiel einer Fälligkeit

#### Hauptraten

Sollten mehrere Zahlungen fällig werden, ist zwischen Haupt- und Nebenraten zu unterscheiden. Diesem Unterschied kommt vor allem in Miet- und Leasingverträgen eine besondere Bedeutung zu, da die Sonderzahlungen, die in dieser Art von Verträgen üblich sind, nur auf die Hauptrate angewendet werden.

Im Folgenden werden die Konzepte aufgeführt, die für Hauptraten gelten:

- Wenn eine Zahlung in einem Vertrag als Hauptrate ausgewiesen ist, gilt diese Definition für sämtliche, von dem Vertrag abgedeckten Vermögensgegenstände.
- Auf der Ebene eines Vermögensgegenstands gibt es nur eine einzige Hauptrate.
- Auf der Ebene eines Vertrag kann es mehrere Hauptraten geben.

Wenn Sie eine Zahlung als Hauptrate kennzeichnen möchten, markieren Sie das Kontrollkästchen **Hauptrate** (SQL-Name: bMainRent) auf der Unterregisterkarte zur Beschreibung von Miet- und Leasingraten.

### Mit Verträgen einhergehende Kredite

In diesem Abschnitt wird die Verwaltung von Krediten mit AssetCenter erläutert:

- Registerkarte Kredite im Vertragsdetail
- Kreditzahlung hinzufügen
- Beträge auf Vermögensgegenstände verteilen
- Tilgungsplan aus einer externen Anwendung kopieren

Die Liste der Vertragsfinanzierungen befindet sich auf der Registerkarte Kredite des Vertragsdetails. Diese Registerkarte wird nur angezeigt, wenn der Vertrag nicht dem Typ Rahmenvertrag entspricht, und im Feld Zahlungsart (SQL-Name: sePayType) der Registerkarte Allgemein des Vertragsdetails der Wert Kredite oder Beide erscheint.

Jede Finanzierung wird in einer Registerkarte beschrieben, die mit Hilfe einer Beschreibung (SQL-Name: Description) eindeutig gekennzeichnet ist.

#### Registerkarte Kredite im Vertragsdetail

Die Kreditbedingungen werden auf der Registerkarte **Kredite** des Vertragsdetails beschrieben. Für jeden Kredit wird eine besondere Unterregisterkarte angelegt.

Gehen Sie zum Hinzufügen einer Unterregisterkarte mit der Beschreibung eines Kredits wie folgt vor:

- Positionieren Sie den Cursor auf der Unterregisterkarte.
- Drücken Sie die rechte Maustaste.
- Wählen Sie in dem daraufhin erscheinenden Kontextmenü die Option Verknüpfung hinzufügen oder Verknüpfung duplizieren.
- Geben Sie die erforderlichen Werte auf der Unterregisterkarte ein. Die auf der Unterregisterkarte enthaltene Tabelle zeigt die Tilgung des Kredits. Der Spalte **Saldo** entnehmen Sie das Kapital, das noch zu tilgen ist.
- Klicken Sie auf <u>Andern</u> oder Erstellen.

#### Kreditzahlung hinzufügen

Sklicken Sie auf die Schaltfläche ➡, um einen Eintrag im Tilgungsplan des Kredits hinzuzufügen.

Die Eingaben entsprechen entweder der Tilgung des Kapitals oder der Tilgung von Zinsen oder der Zahlung von Nebenkosten. Die Tabelle stellt sich dar wie folgt:

| Zahlungsdatum                           |                                                                                                    |  |  |  |
|-----------------------------------------|----------------------------------------------------------------------------------------------------|--|--|--|
| Zeile der Tabelle ' (12/01/1999)'     ☐ | Eingabe des<br>zurückgezahlten Kapitals                                                                              |  |  |  |
| Datum: 12/01/1997<br>Kapitat: 3 000.006 | der sich vom allgemeinen, fü<br>den Kredit geltenden Satz<br>unterscheidet. Dieser Satz<br>dient Informationszwecken |  |  |  |
| Zinsen: 993.56e                         | Eingabe der bereits                                                                                                  |  |  |  |
| Eingabe der gez                         | ahlten Kosten                                                                                                    |  |  |  |

Detail des Tilgungsplans

- Geben Sie den Betrag, die Zinsen und gegebenenfalls die Nebenkosten ein, die Sie tilgen möchten.
- Definieren Sie eventuell den für die Zahlung geltenden Satz (SQL-Name: pInterestRate). Wir erinnern an dieser Stelle daran, dass die Eingabe des Satzes keine automatischen Berechnungen zur Folge hat.
- Klicken Sie auf Hinzufügen, um die Zahlung zu bestätigen, und in der Tabelle wird eine Zeile für die Tilgung des Kredits hinzugefügt: In dieser Zeile erscheinen die folgenden Informationen:
  - Das getilgte Kapital erscheint im Feld Kapital (SQL-Name: mPrincipal).
  - Im Feld Zinsen (SQL-Name: mInterest) erscheinen die getilgten Zinsen.
  - Im Feld Kosten (SQL-Name: mFees) erscheinen zusätzliche Kosten.
  - Im Feld Summe (SQL-Name: mTotalPay) erscheint die Summe aus den Feldern Kapital (SQL-Name: mPrincipal), Zinsen (SQL-Name: mInterest) und Kosten (SQL-Name: mFees).
  - Im Feld Saldo (SQL-Name: mBalance) erscheint der noch zu tilgende Betrag, der sich aus dem Saldo der zuvor aufgeführten Summe und dem Betrag im Feld Kapital (SQL-Name: mPrincipal) ergibt. Für die erste Zahlung entspricht der Saldo dem Betrag (SQL-Name: mAmount) des Kredits.

Klicken Sie auf <u>Andem</u>, um das Hinzufügen der Tilgungszeile zu bestätigen.

Für jede Tilgungszeile generiert AssetCenter Server folgende Daten:

- Der Kredit wird nicht auf mehrere Vermögensgegenstände verteilt (Detail eines Vertrags, Registerkarte Kredite, Feld Prorata / Verm.): AssetCenter Server generiert eine Aufwandszeile, die auf der Registerkarte Kosten des Vertragsdetails erscheint.
- Der Kredit wird auf alle oder einen Teil der Vermögensgegenstände verteilt (Detail eines Vertrags, Registerkarte **Kredite**, Feld **Prorata** / **Verm**.): AssetCenter Server generiert eine Aufwandszeile pro Vermögensgegenstand, die auf der Registerkarte **Kosten** des Vertrags- und Vermögensdetails erscheint.

Der Gesamtbetrag aus der Tilgungszeile (Kapital, Zinsen und Nebenkosten) wird unter Berücksichtigung des zuvor gewählten Verteilungsschlüssels umgelegt.

#### Beträge auf Vermögensgegenstände verteilen

Wie dies bereits bei der Zahlung von Miet- und Leasingraten der Fall war, können die Rückzahlungen, die im Feld **Summe** (SQL-Name: mTotalPay) des Zahlungsdetails erscheinen, auch über das Feld **Prorata** / **Verm.** (SQL-Name: seProrateRule) der Unterregisterkarte mit der Beschreibung des Kredits auf alle von einem Vertrag abgedeckten Vermögensgegenstände oder auf eine Auswahl dieser Gegenstände verteilt werden.

In diesem Fall erscheint auf der Registerkarte **Kosten** des Details eines jeden vom Vertrag abgedeckten Vermögensgegenstands, oder einer Auswahl dieser Gegenstände die Aufwandszeile, die der Tilgung des Kredits zugeordnet ist.

Die zur Verteilung von Rückzahlungen auf mehrere Vermögensgegenstände bzw. zur Verteilung der Zahlung von Miet- oder Leasingraten auf mehrere Gegenstände verwendeten Methoden weisen keine wesentlichen Unterschiede auf.

#### Tilgungsplan aus einer externen Anwendung kopieren

So wie sich das Kopieren, Einfügen und Ausschneiden in bestimmten Registerkartenlisten häufig als sehr nützlich erweist, kann auch das direkte Kopieren eines Tilgungsplans aus einer externen Software sehr hilfreich sein. Die Dateien mit den Daten, die in den Tilgungsplan von AssetCenter kopiert werden sollen, müssen eine tabellarische Struktur aufweisen. Bei der Kopie wird für jede in der Datei enthaltene Zeile eine Tilgungszeile erstellt. Die einzelnen Felder einer jeden Zeile werden automatisch den entsprechenden Spalten des Tilgungsplans zugeordnet, nämlich das 1. Feld zur 1. Spalte, das 2. Feld zur 2. Spalte usw.

### Hierarchische Vertragsstruktur

Die Verträge sind hierarchisch strukturiert. So verweist das Feld **Zugeordnet zu** (SQL-Name: Parent) der Registerkarte **Allgemein** beispielsweise auf einen übergeordneten Vertrag.

In den folgenden Situationen ist die hierarchische Struktur von besonderer Bedeutung:

- Zuordnung eines Miet- bzw. Leasingvertrags zu einem Rahmenvertrag
- Zuordnung einer Vertragsänderung

Die Nebenverträge, die einem Hauptvertrag untergeordnet sind, werden im Vertragsdetail und dort auf der Registerkarte **Leasingverträge** geführt. Diese Registerkarte wird nur für Rahmenverträge angezeigt.

Bei einem Leasingvertrag werden die allgemeinen Vertragsbedingungen im **Rahmenvertrag** (oder **Master Lease**) definiert, ohne dass dabei jedoch die Liste der vom Vertrag abgedeckten Vermögensgegenstände oder die Zahlungsbedingungen aufgeführt würden. Die Verträge vom Typ **Leasingvertrag** sind in diesem Fall Nebenverträge, die mit dem Hauptvertrag in einer hierarchischen Beziehung stehen und einige Merkmale des Hauptvertrags übernehmen.

### Zusätzliche Informationen zu Wartungsverträgen

Auf der Registerkarte **Wartung** des Vertragsdetails werden die Interventionen aufgelistet, die im Rahmen des Vertrags durchgeführt wurden. Hinweis: Die Registerkarte **Wartung** erscheint nur dann, wenn es sich bei der **Art** (SQL-Name: seType) des Vertrags um einen **Wartungsvertrag** handelt.

Klicken Sie auf ➡, ♀ oder ➡, um einem Vertrag zugeordnete Interventionen hinzuzufügen, zu ändern oder zu löschen.

Zusätzlich haben Sie die Möglichkeit, die einem Vertrag zugeordneten Interventionen über eine Interventionsliste zu verwalten (Menü **Support/ Interventionen**): Die Zuordnung der Intervention zu einem Wartungsvertrag erfolgt auf der Registerkarte **Protokollierung** des Interventionsdetails über das Feld **Vertrag** (SQL-Name: Contract).

### Zusätzliche Informationen zu Rahmenlieferverträgen

Auf der Registerkarte **Aufträge** des Vertragsdetails werden die Aufträge aufgelistet, die im Rahmen des Vertrags erteilt wurden.

Hinweis: Die Registerkarte **Aufträge** erscheint nur dann, wenn es sich bei der **Art** (SQL-Name: seType) des Vertrags um einen **Rahmenliefervertrag** handelt.

Klicken Sie auf ➡, 🖳 oder ➡, um einem Vertrag zugeordnete Aufträge hinzuzufügen, zu ändern oder zu löschen.

Zusätzlich haben Sie die Möglichkeit, die Aufträge, die dem Vertragstyp Rahmenliefervertrag zugeordnet sind, über die Registerkarte Finanzierung des entsprechenden Auftragsdetails zu verwalten (Menü Finanzen/ Aufträge). Über das Kontrollkästchen In Rahmenliefervertrag (SQL-Name: bUsesBlanketPo) und das Feld Kaufvertrag (SQL-Name: BlanketPOCntr) in dieser Registerkarte können Sie den Vertrag vom Typ Rahmenliefervertrag festlegen, der diesen Aufträgen zugeordnet ist.

Weitere Informationen zu Rahmenlieferverträgen finden Sie im Handbuch **"Referenzhandbuch: Beschaffungsverwaltung", Kapitel "Zusätzliche Funktionen** der Beschaffungsverwaltung", Abschnitt "Zusätzliche Informationen zu Rahmenlieferverträgen".

## Kapitel 2 - Allgemeine Funktionsweise der Leasingverwaltung

In diesem Kapitel wird die Leasingverwaltung mit AssetCenter beschrieben.

Auf den folgenden Seiten finden Sie Informationen zu den nachstehenden Punkten:

- An wen richtet sich die Leasingverwaltung und wozu dient sie?
- Grundlagen der Leasingverwaltung
- Teile der Software, in denen die Leasingverwaltung eine Rolle spielt
- Typische Abläufe
- Vorgehensweise beim Erstellen von Leasingverträgen

# An wen richtet sich die Leasingverwaltung und wozu dient sie?

Die Leasingverwaltung richtet sich an alle Unternehmen, die Ausrüstungsgegenstände im Rahmen von Miet- und Leasingverträgen verleihen.

AssetCenter bietet eine besonders nützliche Funktion, weil sich das Leasing in besonderem Maße auf die allgemeinen Betriebskosten (**Total Cost of Ownership**) der Vermögensgegenstände auswirkt. Das Meinungsforschungsunternehmen Gartner Group geht davon aus, dass eine optimale Verwaltung von Leasingverträgen zu substanziellen Gewinnen bei der Verwaltung von Informationssystemen führen kann, und dass zu diesem Zweck der Einsatz einer geeigneten Software erforderlich ist.

Die Leasingverwaltung deckt folgende Bereiche ab:

- Beschreibung der Leasingverträge
- Berechnung von Leasingraten und Steuern
- Verwaltung des Aufwands
- Verwaltung der Beziehungen zwischen Leasinggeber und Leasingnehmer
- Protokollierung der Gegenstände, die den Verträgen zugeordnet sind
- Verwaltung des Vertragsablaufs
- Druck wichtiger Dokumente in Form von Berichten

### Grundlagen der Leasingverwaltung

In diesem Abschnitt werden die Grundbegriffe der Leasingverwaltung erläutert:

- Leasing
- Rahmenvertrag (Master lease)
- Leasingvertrag (Lease schedule)
- Leasingrate (Rent)
- Übernahme (Acceptance)
- Verlustwert (Loss value)
- Kredite (Loan)
- Vertragsablauf (End of term)
- Financier (Assignee)

#### Leasing

Der Begriff **Leasing** stammt aus dem angelsächsischen Sprachbereich und entspricht im Deutschen zum einen den gleichnamigen Leasingverträgen und zum anderen bestimmten Arten von Langzeit-Mietverträgen. Leasing- und Mietverträgen ist die Vermietung von Vermögensgegenständen gemein. Die beiden Vertragsarten weisen jedoch entscheidende Unterschiede auf:

- Leasingverträge: Bei Leasingverträgen errechnen sich die Raten und Abschlusszahlungen bei vorzeitiger Kündigung anhand von präzise festgelegten Fälligkeiten. Im Bereich des Leasing gibt es viele verschiedene Arten von Verträgen. Bei der Definition der Vertragsbedingungen spielen die Verhandlungen zwischen dem Leasinggeber und dem Leasingnehmer eine entscheidende Rolle.
- Mietverträge: Der Kauf des Vermögensgegenstands ist am Ende des Mietverhältnisses nicht vorgesehen.
- Leasing: Bei Vertragsablauf hat der Mieter die Möglichkeit, den Vermögensgegenstand zu den im Leasingvertrag definierten Bedingungen zu kaufen.

#### Rahmenvertrag (Master lease)

Der Rahmenvertrag enthält die allgemeinen Bedingungen des Mietverhältnisses zwischen dem Leasinggeber und dem Leasingnehmer.

Bei der Erstellung von Miet- und Leasingverträgen dient der Rahmenvertrag als Grundlage bzw. als Modell. Die Liste der Vermögensgegenstände und die Höhe der Zahlungen sind jedoch nicht im Rahmenvertrag, sondern erst im eigentlichen Miet- bzw. Leasingvertrag definiert.

#### Leasingvertrag (Lease schedule)

Der Leasingvertrag ist eine Anwendung des Rahmenvertrags. Dementsprechend finden sich im Leasingvertrag ein Großteil der Informationen des Rahmenvertrags wieder. Zusätzlich werden eine Liste der vom Vertrag abgedeckten Vermögensgegenstände, die Höhe der Zahlungen und die Fälligkeiten aufgeführt.

Leasingverträge können auch direkt, also ohne vorherige Erstellung eines Rahmenvertrags, definiert werden.

#### Leasingrate (Rent)

Bei der Definition Leasingrate werden sowohl die Höhe der Zahlungen als auch die Abstände der Raten festgelegt.

AssetCenter ermöglicht die Berechnung verschiedener Beträge. Dazu gehören der globale Betrag für einen Vertrag, die Zahlungen auf der Ebene der vom Vertrag abgedeckten Vermögensgegenstände und die Sonderzahlungen:

### Globaler Betrag für einen Vertrag: Berechnung der Zahlungen unter Anwendung eines Koeffizienten (*Lease Rate Factor* oder *LRF*)

Bei dieser Berechnung wird der Referenzpreis eines jeden Vermögensgegenstands mit einem bestimmten Koeffizienten multipliziert. Die einzelnen Ergebnisse werden anschließend addiert, um den globalen Betrag für einen Vertrag zu ermitteln.

Je nach Art des Vermögensgegenstands liegen unterschiedliche Koeffizienten vor.

#### Zahlungsrate für jeden vom Vertrag abgedeckten Vertragsgegenstand: Prorata-Berechnung eines Referenzwerts (Asset Level Rents)

Die Definition des globalen Betrags erfolgt auf der Ebene des Leasingvertrags.

AssetCenter verwaltet unterschiedliche Methoden zur Berechnung der Zahlungen für Vermögensgegenstände. Je nach der von Ihnen ausgewählten Option wird die Zahlung für einzelne Vermögensgegenstände durch die Prorata-Verteilung des globalen Betrags ermittelt. Dabei finden die folgenden Beträge Berücksichtigung:

- Hauptrate des Vermögensgegenstands
- Marktwert des Vermögensgegenstands
- Einkaufswert des Vermögensgegenstands
- Listenpreis des Produkts, dem der Vermögensgegenstand zugeordnet ist
- Kaufwert des Vermögensgegenstands
- Erste Zahlung (Sonderzahlung) für den Vermögensgegenstand
- Abschreibung des Vermögensgegenstands
- Restwert des Vermögensgegenstands
- Wiederverkaufspreis des Vermögensgegenstands
### Sonderzahlung (Interim rent)

Die Sonderzahlung deckt den Zeitraum zwischen dem dem Übernahmedatum des Vermögensgegenstands und dem Anfangsdatum des entsprechenden Leasingvertrags.

Ein Beispiel:

- Das Vertrags-Anfangsdatum ist der 01.07.1999.
- Das Übernahmedatum ist der 10.04.1999.
- Der Zahlung der Raten erfolgt monatlich.

Die Sonderzahlung deckt den Zeitraum zwischen dem 01.04.1999 und dem 31.06.1999, also 91 Tage. Für diese 91 Tage wird sie prorata temporis berechnet. Ab dem Übernahmedatum, in diesem Beispiel dem 01.07.1999 werden die monatlichen Raten für die vollständigen Zeiträume ermittelt.

Die zur Berechnung der Sonderzahlung angewendete Methode wird mit dem Leasingvertrag festgelegt. Die Höhe dieser Zahlung wird auf der Ebene des Vermögensgegenstands oder auf der Ebene des Leasing- bzw. Mietvertrags berechnet.

Ab dem Übernahmedatum kann AssetCenter die Zahlungsraten für vollständige Perioden berechnen.

### Übernahme (Acceptance)

Ein Leasingvertrag tritt in Kraft, sobald der Vermögensgegenstand vom Leasingnehmer übernommen wurde. Dieser Übernahme kommt aus folgenden Gründen eine besondere Bedeutung zu:

- Mit der Übernahme beginnt die eigentliche Leasingzeitraum, für den Zahlungen fällig werden.
- Mit der Übernahme kann der Leasinggeber seinen Lieferanten bezahlen.

Bei der Übernahme übergibt Leasingnehmer dem -geber ein offizielles Dokument. Es handelt sich dabei um die Übernahmebescheinigung, englisch **Certificate of Acceptance (C of A** oder **AC**).

### Verlustwert (Loss value)

Wenn ein Vermögensgegenstand beschädigt wird oder untergeht, kommt es zur Berechnung eines Verlustwerts.

Dieser Verlustwert wird anhand des ursprünglichen Werts des verlorenen bzw. untergegangenen Vermögensgegenstands berechnet. Im

Allgemeinen befindet sich im Vertrag eine Definition der dabei zu verwendenden Berechnungsart.

Je nach der bereits abgelaufenen Vertragsdauer kann AssetCenter die verschiedenen Verlustwerte für die einzelnen Typen von Vermögensgegenständen auf unterschiedliche Weise berechnen.

### Kredite (Loan)

Vor dem Unterzeichnen eines Leasingvertrags kann sich die Aufnahme eines Kredits als notwendig erweisen. AssetCenter lässt Sie diese Kredite beschreiben und die entsprechenden Rückzahlung und damit die Tilgung von Kapital, Zinsen und Kosten verwalten.

Die Bezahlung mit Hilfe eines Kredits ist nicht mit der auf den folgenden Seiten beschriebenen Finanzierung zu verwechseln.

### Vertragsablauf (End of term)

Bei Ablauf des Vertrags stehen dem Leasingnehmer verschiedene Möglichkeiten zur Verfügung. Er kann die Vermögensgegenstände kaufen, zurückgeben oder die Leasingzeit verlängern.

### Kauf (Purchase)

In den meisten Verträgen wird festgelegt, dass der Leasingnehmer den Vermögensgegenstand zu einem angemessenen Marktwert kaufen kann oder sogar kaufen muss. Dieser Kaufwert wird vom Leasingnehmer und Leasinggeber unter Berücksichtigung der auf dem Markt für den jeweiligen Ausrüstungsgegenstand üblichen Transaktionen festgelegt.

### Benachrichtigung (Notification)

In den meisten Verträgen wird gefordert, dass sich der Leasingnehmer ausdrücklich und schriftlich im Voraus für die von ihm gewünschte Option (Verlängerung, Rückgabe, Kauf) bei Vertragsablauf entscheidet. Wird der Leasinggeber nicht rechtzeitig benachrichtigt, ist im Allgemeinen eine zusätzliche Leasingrate fällig.

AssetCenter macht Sie rechtzeitig auf die Vermögensgegenstände aufmerksam, deren Vertrag abläuft und bietet Ihnen damit eine besondere Sicherheit. Der Leasingnehmer kann auf mehreren Ebenen Warnungen definieren, die vor bestimmten Daten ausgelöst werden: Vertragsablaufdatum, Datum für die Rückgabebenachrichtigung, Datum für die Kaufbenachrichtigung, Datum für die Verlängerungsbenachrichtigung.

### Vorzeitige Kündigung (Early termination)

Es kommt vor, dass die Vermögensgegenstände an Dritte verkauft werden, verloren gehen, gestohlen oder zerstört werden. Der Verlust, Diebstahl oder Untergang wird dem Leasinggeber im Allgemeinen vom Leasingnehmer angezeigt und wirkt sich unmittelbar auf die Leasingraten aus (siehe Verlustwert).

Unter bestimmten Umständen kann der Leasingnehmer den Vermögensgegenstand vor Ablauf des Vertrags zurückgeben. Diese Rückgabe kann jederzeit auf Anforderung des Leasingnehmers oder zu den im Vertrag festgelegten Zeitpunkten erfolgen. Dabei ist der Leasingnehmer in jedem Fall eine Abschlusszahlung für die vorzeitige Kündigung schuldig.

### Financier (Assignee)

Zur Finanzierung eines Ausrüstungsgegenstands wendet sich der Vermieter bzw. Leasinggeber manchmal an einen Dritten, dem er die Rechte an den finanziellen Verbindlichkeiten des Leasingnehmers überschreibt. Bei diesem Dritten handelt es sich im Allgemeinen um einen Finanzierungsträger, der im Folgenden Financier genannt wird. Der Financier erhält im Allgemeinen die Zahlungen, während der Leasinggeber weiterhin die Verantwortung für die vertraglichen Verpflichtungen trägt.

## Teile der Software, in denen die Leasingverwaltung eine Rolle spielt

Die Leasingverwaltung findet sich in unterschiedlichen Menüs der Software:

• Menü **Finanzen**/ **Verträge**: Liste sämtlicher Verträge, unabhängig von Ihrer **Art** (SQL-Name: seType).

- Menü Finanzen/ Rahmenverträge: Liste der Leasing-Rahmenverträge. Über dieses Menü greifen Sie auf dieselbe Tabelle zu, wie auch über das Menü Finanzen/ Verträge, wobei jedoch nur Verträge der Art Rahmenvertrag angezeigt werden.
- Menü **Finanzen**/ **Leasingverträge**: Liste der Leasingverträge. Über dieses Menü greifen Sie auf dieselbe Tabelle zu, wie auch über das Menü **Finanzen**/ **Verträge**, wobei jedoch nur Verträge der **Art Leasingvertrag** angezeigt werden.
- Menü Ausrüstung/ Vermögensgegenstände, Registerkarte Beschaffungen: Leasinginformationen auf der Ebene der Vermögensgegenstände.
- Kontrollprogramm AssetCenter Server: Dieses Programm startet die automatische Erstellung der Aufwandszeilen, die den Leasingraten und -krediten entsprechen.
- Menü **Finanzen**/ **Rückgabe Vertragsablauf**: Liste der einem Vertrag zugeordneten Rückgaben.
- Menü **Extras/ Symbolleiste anpassen**, Registerkarte **Symbole**, Symbole der Kategorie **Leasing**: Symbole, die aus der Symbolleiste stammen.
- Menü **Extras**/ **Aktionen**: Aktionen, die durch Warnungen zu bestimmten, im Vertrag festgelegten Zeitpunkten ausgelöst werden.

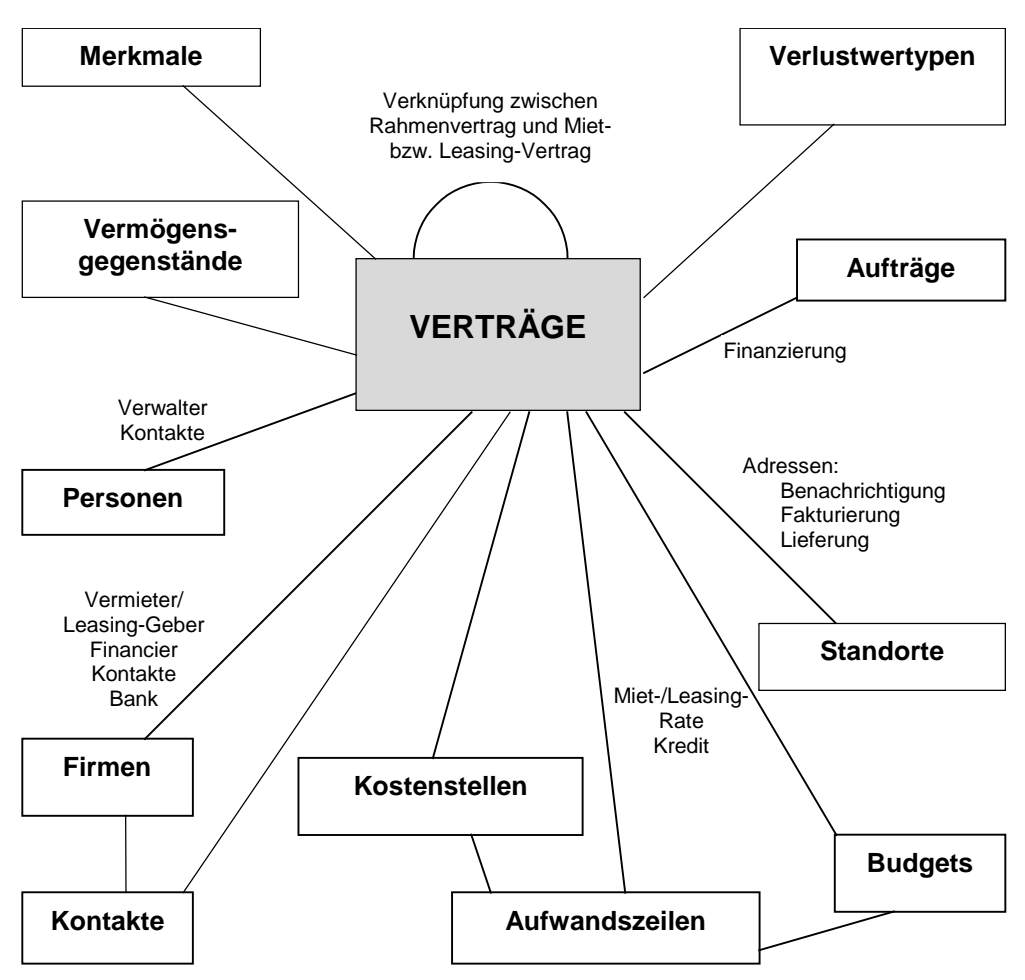

Tabellen, die mit den Verträgen in Verbindung stehen

## Typische Abläufe

Im Folgenden wird der typische Ablauf eines Leasingverfahrens beschrieben:

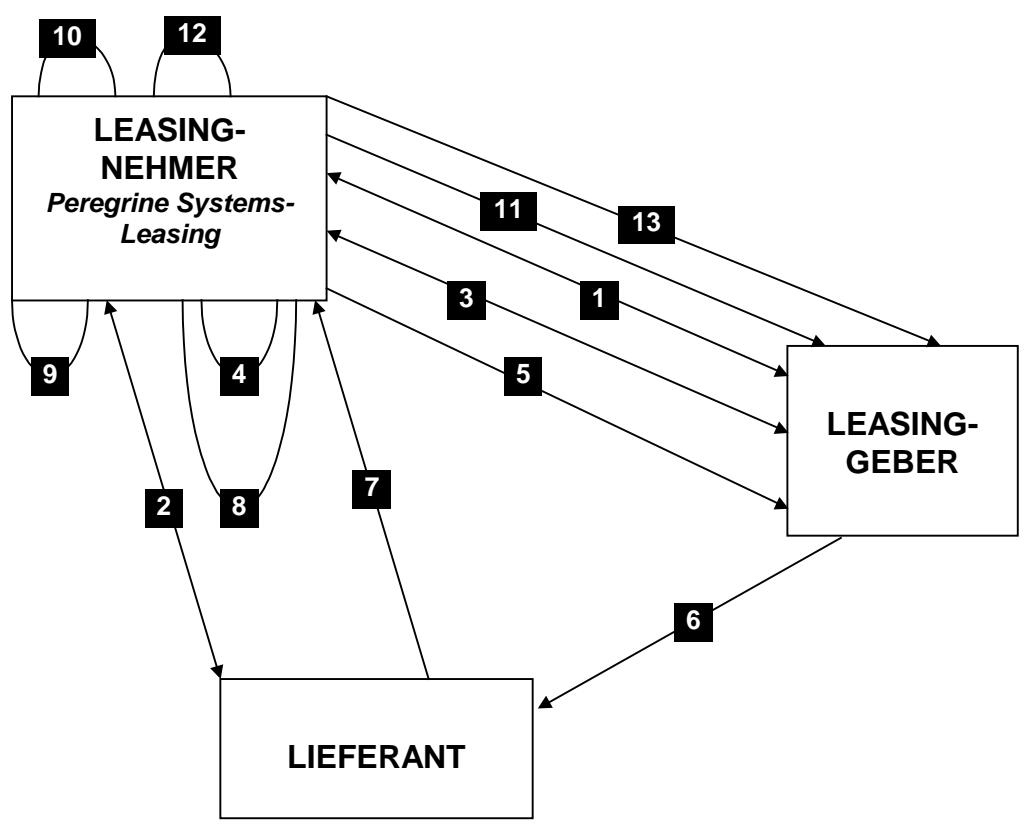

Vereinfachte Beschreibung eines Leasingverfahrens

- Erstellung des Rahmenvertrags zwischen Leasinggeber und Leasingnehmer: Definition der allgemeinen Vertragsbedingungen. Der Rahmenvertrag dient bei der Erstellung des Leasingvertrags als Modell.
- Erstellung der Angebote für die zu leasenden
   Vermögensgegenstände mit Hilfe von AssetCenter zur
   Vorbereitung des Leasingvertrags. Anschließend kann eine
   Schätzung der voraussichtlichen Höhe der Zahlungen abgegeben werden.

- Erstellung des Leasingvertrags zwischen Leasingnehmer und Leasinggeber. Dieser Vertrag kann einem Rahmenvertrag zugeordnet werden oder aber autonom bleiben.
- Erstellung der Aufträge für die zu leasenden Vermögensgegenstände mit Hilfe von AssetCenter. Die Zuordnung von Aufträgen zu Leasingverträgen erfolgt durch Eingaben auf der Registerkarte Finanzierung im Detailfenster des Auftrags.
- Senden des Auftrags des Leasingnehmers an den Leasinggeber.
- ✤ Auftrag des Leasinggebers an den Zulieferer.
- ✤ Lieferung durch den Zulieferer an den Leasingnehmer.
- Erstellung des Empfangsblatts beim Eingang der dem Auftrag zugeordneten Vermögensgegenstände mit Hilfe von AssetCenter. Davon sind die Vermögensgegenstände des Leasingvertrags betroffen.
- Wenn der Leasingnehmer die Beschaffung nicht mit AssetCenter verwaltet, werden die Vermögensgegenstände manuell zum Leasingvertrag hinzugefügt.
- ✤ Beschreibung der Zahlungen.
- Übernahme der Vermögensgegenstände. Senden der Übernahmebescheinigung durch den Leasingnehmer an den Leasinggeber.
- Verwaltung des Lebenszyklus der vom Vertrag abgedeckten Vermögensgegenstände: Hinzufügen von Vermögensgegenständen, Verlust bzw. Untergang, Rückgabe, Ersatz und Kauf von Vermögensgegenständen.
- Verwaltung des Vertragsablaufs: Verlängerung des Vertrags, Rückgabe oder Kauf der Vermögensgegenstände.

## Vorgehensweise beim Erstellen von Leasingverträgen

In diesem Abschnitt wird die Vorgehensweise beim Erstellen von Leasingverträgen erläutert.

✤ Erstellung eines Rahmenvertrags, sofern erforderlich.

- Wenn bereits ein Rahmenvertrag zwischen dem Leasingnehmer und Leasinggeber vorliegt, geben Sie ihn in der Datenbank ein. Wählen Sie hierzu das Menü Finanzen/ Rahmenverträge. Zum Erstellen eines Vertrags klicken Sie auf die Schaltfläche <u>Neu</u> und geben dann eine Referenz (SQL-Name: Ref) und einen Gegenst. (SQL-Name: Purpose) ein. Klicken Sie auf <u>Erstellen</u>. Geben Sie die erforderlichen Daten in den Registerkarten Allgemein, Leasing, Bedingungen, Kontakte, Optionen und Merkmale ein. Die Registerkarte Leasingverträge muss zu einem späteren Zeitpunkt ausgefüllt werden.
- Eine weitere Möglichkeit des Zugriffs auf das Menü Finanzen/ Verträge und der Erstellung eines Rahmenvertrags besteht in der Auswahl des Rahmenvertrags im Feld Art (SQL-Name: seType).
- ✤ Erstellung eines Miet- und Leasingvertrags
- Erstellen Sie den Vertrag über das Menü Finanzen/
   Leasingverträge. Klicken Sie auf \_\_\_\_\_\_, geben Sie eine
   Referenz und einen Gegenst. ein und legen Sie gegebenenfalls den Rahmenvertrag für diesen Vertrag im Feld Zugeordnet zu (SQL-Name: Parent) fest, bevor Sie auf die Schaltfläche \_\_\_\_\_\_\_ klicken. Der Miet- bzw. Leasingvertrag übernimmt die finanziellen und juristischen Merkmale des Rahmenvertrags, sofern ein solcher Vertrag vorhanden ist. Geben Sie in den Registerkarte Allgemein, Leasing, Bedingungen, Kontakte, Optionen und Merkmale möglichst präzise Informationen ein.
- Damit haben Sie die finanziellen und juristischen Merkmale des Vertrags definiert.
- Sie können den Vertrag auch über das Menü Finanzen/ Verträge definieren. Legen Sie über das Feld Art (SQL-Name: seType) fest, dass es sich um einen Miet- bzw. Leasingvertrag handelt.
- Service States States S
- ✤ Je nachdem, ob Sie den Beschaffungszyklus verwenden oder nicht, sind folgende Vorgehensweisen zu unterscheiden:
  - Wenn Sie mit dem Beschaffungszyklus arbeiten, können die Vermögensgegenstände einem Auftrag aus diesem Zyklus entstammen.
  - Ansonsten müssen die Vermögensgegenstände erstellt und/oder in der entsprechenden Tabelle ausgewählt und dem Vertrag zugeordnet werden.
- ♥ Geben Sie die erforderlichen Informationen auf der Registerkarte Zahlungsraten des Vertragsdetails ein.

## Kapitel 3 - Erste Schritte beim Verwalten von Leasingverträgen

In diesem Kapitel erklären wir das Funktionsprinzip von AssetCenter bei der Verwaltung von Leasingverträgen anhand eines praktischen Beispiels.

Ziel dieses Kapitels ist es, einen Überblick über den Ablauf der Leasingverwaltung zu geben; die ausführliche Beschreibung ist den anderen Kapiteln vorbehalten.

Wir schlagen Ihnen vor, die nachfolgend beschriebenen Schritte in der im Lieferumfang von AssetCenter enthaltenen Beispieldatenbank nachzuvollziehen.

### Vorbereitung

### AssetCenter starten

Starten Sie AssetCenter:

- Unter Windows 95 oder Windows NT 4.0 wählen Sie aus den Programmen des Menüs Start das Programm AssetCenter aus.
- Unter Windows 3.x oder Windows NT 3.5x klicken Sie auf das entsprechende Symbol in der AssetCenter-Programmgruppe.

Wir empfehlen Ihnen, die Beispieldatenbank als AssetCenter-Administrator (**Admin**) zu öffnen. Wir möchten Sie an dieser Stelle noch einmal daran erinnern, dass das Kennwort leer bleibt.

### AssetCenter Server starten

Starten Sie AssetCenter Server:

- Unter Windows 95 oder Windows NT 4.0 wählen Sie aus den Programmen des Menüs Start das Programm AssetCenter-Server aus.
- Unter Windows 3.x oder Windows NT 3.5x klicken Sie auf das entsprechende Symbol in der AssetCenter-Programmgruppe.

Stellen Sie über das Menü **Datei**/ **Verbinden** eine Verbindung zur Beispieldatenbank her.

Sobald die Verbindung hergestellt ist, kontrolliert AssetCenter Server die Datenbank und verwaltet Lager, Warnungen, Beschaffungen, Historienzeilen usw. AssetCenter Server berechnet die dem Miet- bzw. Leasingvertrag zugeordneten Zahlungen für die Vergangenheit, die Gegenwart und die Zukunft.

Konfigurieren Sie AssetCenter Server beim Ausführen unseres Beispiels für die Berechnung der dem Leasingvertrag zugeordneten Zahlungen:

- ♦ Starten Sie das Menü **Optionen/ Konfigurieren**.
- Geben Sie auf der Registerkarte Module zur Konfiguration der Zahlungen die Daten ein, die Sie in der nachstehenden Abbildung sehen:

| 🍓 Konfigurieren                           |                     |                  |                   |
|-------------------------------------------|---------------------|------------------|-------------------|
| 🗸 Allgemein 🍓 <u>M</u> odule              |                     |                  |                   |
| ▲ Name                                    | △ Letzte Ausführung | △ Nächste A      | usführung         |
| Aufwandszeilen auf Kostenstellen umlegen. | 02/09/1999 14:11:41 |                  |                   |
| Helpdesk-Warnungen auslösen               | 02/09/1999 14:15:16 |                  |                   |
| Historienzeilen pruten                    |                     |                  |                   |
| Miet-/Leasingraten berechnen              |                     |                  |                   |
| Veue Workflow-Ausführungsgruppen suchen   | 02/09/1999 14:11:40 |                  |                   |
| Präsenzsignal des Datenbankservers        | 02/09/1999 14:15:17 |                  |                   |
| Tabellenstatistiken aktualisieren         |                     |                  |                   |
| Venusweite für ventrage berechnien        |                     |                  |                   |
| Zeitzone des Datenbankservers prüfen.     | 02/09/1999 14:15:17 |                  |                   |
| Benutzerdaten                             |                     |                  |                   |
|                                           |                     |                  |                   |
| Prutung im Abstand von                    |                     | _                |                   |
| -                                         |                     | onat L           | Jahr              |
| Tage:   Täglich                           | &Alle               | JAlle            | ;<br>             |
| Stunden: Regelmäßig 🗷 3.6.                | 9 12 15 18          | 21               |                   |
| In Periode: 10min                         | Außerh              | alb von Periode: | Os 🎒              |
|                                           |                     |                  |                   |
| Vorschau: 3 6                             | 9 12 15 18 2        | 21               |                   |
|                                           |                     |                  |                   |
|                                           |                     |                  |                   |
|                                           |                     |                  |                   |
| */*/* Vorschau                            |                     |                  |                   |
|                                           |                     | 0                | 411               |
|                                           |                     | <u>U</u> K       | <u>A</u> bbrechen |

Konfiguration von AssetCenter Server

Die Zahlungen werden für die nächsten 720 Tage berechnet.

Skicken Sie auf , um die Konfiguration von AssetCenter Server zu bestätigen.

### Fallbeispiel

In unserem Fallbeispiel geht es um zwei Firmen, Taltek Services und Interleasing.

Die beiden Unternehmen möchten einen Leasingvertrag abschließen. Taltek Services übernimmt die Rolle des Leasingnehmers und Interleasing die Rolle des Leasinggebers. Die beiden Unternehmen haben keinen Rahmenvertrag ausgehandelt.

Der Verwalter des Leasingvertrags bei Taltek Services (Gerald Colombo, Verwaltungs- und Finanzleitung) verwendet AssetCenter zur Verwaltung der EDV-Ausrüstung.

Die Ansprechpartnerin bei Interleasing heißt Stephanie Juan.

In diesem Beispiel least Taltek Services einen PC bei Interleasing und zwar vom 01.08.1997 bis zum 01.08.1999. Nach Ablauf des Vertrags wird der PC an den Leasinggeber zurückgegeben.

Im Folgenden führen wir die einzelnen Schritte auf:

- Schritt 1: Leasingvertrag erstellen
- Schritt 2: Dem Leasingvertrag zuzuordnende Vermögensgegenstände wählen
- Schritt 3: Raten berechnen
- 4. Schritt: Vermögensgegenstände übernehmen und Sonderzahlungen berechnen
- 5. Schritt: Den Verträgen zugeordnete Kosten anzeigen
- 6. Schritt: Vermögensgegenstände bei Vertragsablauf zurückgeben
- 7. Schritt: Vorgänge protokollieren

### Schritt 1: Leasingvertrag erstellen

Der erste Schritt besteht in der Erstellung des Leasingvertrags in der Vertragstabelle.

🏷 Öffnen Sie die Ansicht über das Menü **Finanzen**/

**Leasingverträge**, um eine auf die Leasingverträge beschränkte Vertragstabelle zu erhalten.

- 🗞 Klicken Sie auf die Schaltfläche 📃 🔤
- 🗞 Klicken Sie in der Symbolleiste auf 🙆, um das Detail anzuzeigen.

### Allgemeine Informationen zum Vertrag eingeben

Geben Sie die erforderlichen Informationen in den Feldern Gegenst. (SQL-Name: Purpose), Referenz (SQL-Name: Ref) und auf der Registerkarte Allgemein wie folgt ein:

| Allgemein            | Leasing       | Bedingungen      | Zyklus        | Kontakte          | Optionen          | Vermögen |            |
|----------------------|---------------|------------------|---------------|-------------------|-------------------|----------|------------|
| Zuge                 | eordnet zu: 🛙 | DEMO-LEA2 (Fin-  | anzierungsrał | nmen 🍳 🛨          | Art: Leasi        | ng       | <b>_</b>   |
| Verant               | wortlicher:   | Colombo, Gerald  |               | <b>Q</b> <u>−</u> | Status: Aktiv     |          | <b>_</b>   |
| Za                   | ahlungsart: 🛛 | Raten            |               | <b>_</b>          | Nummer: IL-76     | 38090    |            |
|                      | Feld 1:       |                  |               |                   | Feld 2:           |          |            |
| _ <u>L</u> aufzeit — |               | <u> </u>         | mlage für Ver | trag              |                   |          |            |
| Von                  | c  01/01/19   | <u>99</u>        | Erste Za      | ihlung:  707,82   | le                |          | 극비         |
| Bis                  | 31/12/20      | )1 👱 😂           | St            | euern: 0,00       |                   |          | ÷8         |
| Kündigung            | r O Tag       |                  | В             | udget: Allgem     | einer Betrieb 199 | 9        | <u>२</u> ऱ |
|                      |               |                  | Koster        | nstelle: EDV      |                   |          | <b>♀</b> ≖ |
|                      | Stand         | lardbeschaffungs | modus - Vern  | nögen: Leasin     | g                 |          | <u> </u>   |
| Kommentar            |               |                  |               |                   |                   |          | 4          |

Allgemeine Vertragsinformationen

Aus der Registerkarte **Allgemein** ist zu entnehmen, dass der Vertrag für eine Laufzeit von 2 Jahren abgeschlossen wurde, und dass der Leasingnehmer Taltek Services eine Kündigungsfrist von 3 Monaten einhalten muss.

Dabei ist zu beachten, dass ein Leasingvertrag nach seinem Ablauf automatisch zu den geltenden Bedingungen verlängert wird, wenn der Leasingnehmer den Leasinggeber nicht rechtzeitig über seinen Wunsch, den Vertrag zu kündigen, in Kenntnis setzt.

Die Definition einer Warnung, dargestellt durch das Symbol 🖾, ist daher besonders wichtig. Der Leasingnehmer kann dem Vertragsablaufdatum eine Warnung zuordnen und wird daraufhin automatisch vom Kontrollprogramm AssetCenter Server auf den nahenden Vertragsablauf aufmerksam gemacht.

- ✤ Klicken Sie auf , um das Fenster zur Definition einer Warnung anzuzeigen.
- Klicken Sie auf <u>Abbrechen</u>, wenn Sie keine Warnung erstellen und zum Vertragsdetail zurückkehren möchten.

### Bedingungen für den Leasingvertrag eingeben

Auf der Registerkarte **Leasing** des Vertragsdetails werden die Finanzierungsbedingungen des Vertrags angezeigt, mit Ausnahme der Informationen zu den Leasingraten. Geben Sie die folgenden Informationen auf der Registerkarte **Leasing** ein:

| Allgemein Le        | easing      | Bedingungen       | Zyklus     | Kontak       | kte             | Optionen        | Vermögen     |          |
|---------------------|-------------|-------------------|------------|--------------|-----------------|-----------------|--------------|----------|
| Vermieter:          | NTERLEA     | SING              |            | l≍           | <sub>E</sub> Zu | ısatzkosten —   |              |          |
|                     | Vermö       | gensgesamtwert:   | 13 858,10e |              |                 | Transp          | ort: Mieter  | <u> </u> |
|                     | Star        | idardleasingsatz: | 3%         |              |                 | Rücknah         | me: Mieter   | <u> </u> |
| - Verlust oder Unte | ergang de:  | s Vermögens —     |            |              |                 | Versicheru      | ng: Mieter   | <b>_</b> |
| Beding.: N          | lettowert   | -                 |            |              |                 | Sonderzahlu     | ng: Am Übern | ahn 🗵    |
| Regel: Li           | inear, 3 Ja | hre               |            | <u>q</u> =   |                 |                 |              |          |
| Berechnung: F       | ür ein bes  | timmtes Datum     |            | - 🔜          | Be              | enachrichtigung | ısfrist ———  |          |
| – 🗖 Finanzierbar    |             |                   |            |              | Ve              | rmieterbenachr  | :: 3 Monate  |          |
| Financier:          |             |                   |            | Q 🗵          | I               |                 |              |          |
| Beding.:            |             |                   |            | $\mathbf{Z}$ |                 |                 |              |          |
|                     |             |                   |            |              |                 |                 |              |          |

Finanzierungsbedingungen eines Vertrags

Auf der Registerkarte **Leasing** können Sie den Namen des Leasinggebers in der Firmentabelle auswählen.

Weiterhin können Sie das Unternehmen festlegen, das zusätzliche Kosten übernimmt, und die Art der Berechnung der Sonderzahlung definieren. An dieser Stelle möchten wir Sie daran erinnern, das die Sonderzahlung den Zeitraum zwischen dem Empfang bzw. der Übernahme des Vermögensgegenstands und dem Datum abdeckt, an dem die erste Rate für eine vollständige Periode fällig wird.

### Informationen zu den beteiligten Personen eingeben

Anschließend müssen Sie eine Reihe von Informationen zu den Personen eingeben, die in irgendeiner Weise von dem Vertrag betroffen sind. Dazu gehören z. B. die Ansprechpartner beim Leasingnehmer und Leasinggeber.

Geben Sie die folgenden Informationen auf der Registerkarte **Kontakte** ein:

| Allgemein Leasing                          | Bedingungen                                    | Zyklus Kon | takte Op | otionen    | Vermögen       |                   |
|--------------------------------------------|------------------------------------------------|------------|----------|------------|----------------|-------------------|
| Für Vertrag verantwortliche<br>Vertrag: Ma | <u>a Kontakte und Pers</u><br>nkowicz, Dominic | onen       | Te       | chnik: Lüi | oeck, Alexandi | ঀ৾৾৾              |
| Fakturierungskontakt: Me                   | rchand, Nicole                                 | Q -        | Versich  | erung: Co  | lombo, Gerald  | Q_                |
| Benachricht.adresse: 7St                   | andort Hamburg/                                |            |          |            |                | <b>Q</b> <u>-</u> |
| Fakturierungsadresse: //M                  | eteor-Gebäude/                                 |            |          |            |                | <u>२</u> -        |
| Kontakte bei Drittfirma —                  |                                                |            |          |            |                |                   |
| Beschreibung: Vermieter                    | Fir                                            | rma:       |          |            |                | <u>२</u> -        |
|                                            | Kont                                           | akt:       |          |            |                | ্≖                |
| Feld 1:                                    |                                                |            |          |            |                |                   |
|                                            |                                                |            |          |            |                |                   |
| Vermieter                                  |                                                |            |          |            |                |                   |

Kontaktpersonen bei Leasingnehmer und Leasinggeber

Wenn Sie die Informationen im Feld **Vermieter** (SQL-Name: Lessor) auf der Registerkarte **Leasing** eingeben, wird damit automatisch die Unterregisterkarte **Vermieter** erstellt.

### Informationen zum Vertragsablauf eingeben

In unserem Beispiel wird der geleaste Vermögensgegenstand bei Ablauf des Vertrags an den Leasinggeber zurückgegeben. Sie müssen daher auf der Registerkarte **Optionen** die erforderlichen Informationen zu den Bedingungen bei Vertragsablauf eingeben.

Ändern Sie die Registerkarte **Optionen** wie folgt, um die Option zur Rückgabe der Vermögensgegenstände bei Vertragsablauf zu aktivieren:

| Allgemein Leasing Bedingungen Zyklus Kontakte<br>Mögliche Optionen bei Ablauf<br>Verlängerung Rückgabe Kauf<br>Geplante Option: Verlängerung<br>Kommentar: | Optionen Vermögen  Sonstige Optionen Aktualisierund |
|----------------------------------------------------------------------------------------------------|-----------------------------------------------------|
| Rückgabeart: Auf Anfrage                                                                                                    | <u> </u>                                            |
| chtigungsfrist - Rückgabe: 3 Jahre 3 Monate                                                                                                    |                                                     |
| Kommentar:                                                                                                    | 4                                                   |
|                                                                                                    |                                                     |
| Rückgabe                                                                                                    |                                                     |

Der Vermögensgegenstand wird nach Ablauf des Vertrags zurückgegeben

Wie auf der Registerkarte **Optionen** zu sehen ist, sind in den Leasingverträgen drei verschiedene Möglichkeiten vorgesehen:

- Der Vertrag wird verlängert.
- Die vom Vertrag abgedeckten Vermögensgegenstände werden vom Leasingnehmer gekauft.
- Die vom Vertrag abgedeckten Vermögensgegenstände werden zurückgegeben.

Je nach den im Vertrag festgelegten und auf der Registerkarte **Optionen** angegebenen Bedingungen, sind die Schaltflächen rechts neben dem Vertragsdetail bei der Erstellung des Vertrags aktiviert oder nicht. In unserem Beispiel ist nur die Rückgabe der Vermögensgegenstände möglich.

Nach Ablauf des Leasingvertrags muss Taltek Services die geleasten Vermögensgegenstände unter Berücksichtigung der dreimonatigen Kündigungsfrist zurückgeben.

Das Datum, an dem Taltek Services den Leasinggeber von der Kündigung des Vertrags in Kenntnis setzen muss, wird von AssetCenter automatisch berechnet. Dabei wird das auf der Registerkarte **Allgemein** eingegebene Vertragsablaufdatum berücksichtigt.

Hinweis: Wie auf der Registerkarte **Optionen** zu sehen ist, können Sie mit AssetCenter weitere Optionen definieren, wie z. B. das Aktualisieren der vom Vertrag abgedeckten Vermögensgegenstände. AssetCenter verfügt über keinerlei Automatismen, die mit der Aktivierung dieser Optionen verbunden sind.

### Vertrag erstellen

Mit den Eingaben in den Registerkarten **Allgemein**, **Leasing**, **Kontakte** und **Optionen** haben wir nun den zwischen Taltek Services und Interleasing abgeschlossenen Leasingvertrag beschrieben.

In den Registerkarten **Bedingungen** und **Merkmale** haben wir absichtlich keine Daten eingegeben, um das Beispiel nicht komplexer zu gestalten als unbedingt notwendig.

Klicken Sie auf Erstellung des Vertrags zu bestätigen.

Die Schaltflächen rechts neben dem Vertragsdetail geben Auskunft über die für die Vermögensgegenstände zulässigen Vorgänge. In unserem Beispiel ist bei Vertragsablauf nur die Rückgabe zulässig, wie auf der Registerkarte **Optionen** des Vertragsdetails angegeben:

| 😺 Auftr.  |
|-----------|
| 💕 Übern.  |
| 🥸 Verlng. |
| 🍓 Kauf    |
| 😵 Rückg.  |

Mögliche Vorgänge für die vom Vertrag abgedeckten Vermögensgegenstände

Vor dem Beginn des eigentlichen Leasingverfahrens muss dem Vertrag jetzt nur noch ein Vermögensgegenstand zugeordnet werden.

## Schritt 2: Dem Leasingvertrag zuzuordnende Vermögensgegenstände wählen

Die Firma Taltek Services mietet einen einzigen Vermögensgegenstand bei der Firma Interleasing. Zur Vereinfachung des Vorgangs gehen wir davon aus, dass der dem Leasingvertrag zugeordnete Vermögensgegenstand bereits zur IT-Ausrüstung von Taltek Services gehört: Wir wählen den Gegenstand also direkt aus der Tabelle der Vermögensgegenstände.

- Positionieren Sie den Cursor auf der Registerkarte Vermögen in der Detailansicht des zuvor erstellten Leasingvertrags. In dieser Registerkarte erscheint die Liste der dem Leasingvertrag zugeordneten Vermögensgegenstände. An dieser Stelle in unserem Beispiel ist die Liste noch leer.
- Sklicken Sie auf ➡, um auf die Tabelle der Vermögensgegenstände der Firma Taltek Services zugreifen.
- ♥ Wählen Sie einen Vermögensgegenstand aus der Liste und klicken Sie auf Wählen um ihn dem Vertrag zuzuordnen.
- AssetCenter zeigt ein kleines Fenster an, in dem die Anfangs- und Enddaten für die Zahlungsraten im Vermögensdetail eingegeben werden können. Lassen Sie das Fenster unverändert und klicken Sie auf die Schaltfläche <u>Wählen</u>.
- Die Registerkarte Vermögen enthält jetzt den dem Vertrag zugeordneten Vermögensgegenstand:

| Leasing Bedingungen 2                                                                                                    | Zyklus Kontakte                                                                             | Optionen                                                                                                    | Vermögen                                                                                                    | Zahlungsrat                                                                                                    |  |
|----------------------------------------------------------------------------------------------------|---------------------------------------------------------------------------------------------|----------------------------------------------------------------------------------------------------|----------------------------------------------------------------------------------------------------|----------------------------------------------------------------------------------------------------|--|
| Vermögen<br>Hewlett Packard Netserver LC<br>3Com Superstack II Dual Spe.<br>3Com Fast Etherlink XI 10/100<br>3Com Fast Etherlink XI 10/100<br>Hewlett Packard Surestore Da<br>Hewlett Packard Laserjet 800.<br>Hewlett Packard Model 220 (.<br>Intel Express 8100 Router (RT | A Int. Code SRV000013 HUB000014 NIC000015 NIC000016 STR000017 LAS000018 MON000019 RTR000020 | Besch-St      Empfangen     Empfangen     Empfangen     Empfangen     Empfangen     Empfangen     Empfangen     Empfangen     Empfangen     Empfangen | ► Clauding of the second second s | Control rgstock<br>31/12/2001<br>31/12/2001<br>31/12/2001<br>31/12/2001<br>31/12/2001<br>31/12/2001<br>31/12/2001<br>31/12/2001<br>31/12/2001 |  |
| 3Com Courier V.Everything 56                                                                                                    | MDM000021<br>0PS000022                                                                      | Empfangen<br>Empfangen                                                                                                    | 01/01/1999<br>01/01/1999                                                                                                    | 31/12/2001<br>31/12/2001<br>10/10                                                                                                    |  |

Der vom Vertrag abgedeckte Vermögensgegenstand

- Klicken Sie auf <u>Ändern</u>, um die Wahl des Vermögensgegenstands zu bestätigen.
- ✤ Klicken Sie auf 의, um auf das Vermögensdetail zuzugreifen.

Die Informationen zum Leasingvertrag befinden sich auf der Registerkarte **Beschaffungen** des Vermögensdetails. Neben der Beschaffungsart im oberen Teil der Registerkarte finden Sie die Unterregisterkarten **Beschaffung** und **Planung** mit Angaben zum Leasingvertrag, dem Namen des Leasinggebers und den Anfangs- und Enddaten des Leasings. An dieser Stelle gehen wir nicht auf die dritte, auf der Registerkarte **Beschaffungen** erscheinende Unterregisterkarte ein.

| 🕂 Detail - Vermögen 'IBM (BAK000017)'                                                                |           |
|----------------------------------------------------------------------------------------------------|-----------|
| Kategorie: Bürorechner Q 🗐 🗹 Marke: IBM 🛛                                                            | -         |
| Produkt: Model 9577KNG Q = Art: Rechner                                                              |           |
| Allgemein Softwareinstallationen Verbindungen Beschaffungen Verträge Wartung Verbrauc                | 1         |
| Beschaffung: Leasing 🗴 Budget: Lagerbetrieb 1999 Q 🗐 🗴 Kostenstelle: EDV Q 🗐 🗴                       |           |
| Code: 2183 Feld 2: Feld 3:                                                                           |           |
| Beschaffung                                                                                          |           |
| Anforderung:  DEMO-REQ2 (Einbindung in Netz) Q Übernahmedt.:                                         |           |
| Neu/gebraucht: Nicht definiert 🗵 Aufträge: AUF000002 COMPUTINFO (Einbind 🍳 BeschStatus: Übernommen 工 |           |
| Lieferant: COMPUT Q = Empfang: 000002 COMPUTINFO Q Marktwert: 1 244,00e                              |           |
| Verleih                                                                                              |           |
| Vermieter: INTERLE Q = Vertrag. DEMO-LEA3 (Serverfinanzier Q = Vermieterref.:                        |           |
|                                                                                                    |           |
|                                                                                                    |           |
|                                                                                                    | Ändern    |
| Beschaffung Planung Miete                                                                            | Abbrechen |

Die Registerkarte **Beschaffungen** enthält die Leasinginformationen zu bestimmten Vermögensgegenständen

- Im nächsten Schritt sehen wir, wie die mit dem Leasingvertrag einhergehenden Kosten, z. B. die Raten, anhand des Wertes der vom Vertrag abgedeckten Vermögensgegenstände ermittelt wird. Geben Sie also auf der Unterregisterkarte **Beschaffung** den entsprechenden Betrag im Feld **Marktwert** (SQL-Name: mMarketVal) ein, wie auf dem obigen Bildschirm zu sehen ist. Unter dem Feld **Marktwert** (SQL-Name: mMarketVal) des Vermögensgegenstandes ist der Wert eines Gegenstandes zu Beginn des Vertrags zu verstehen. Bei einem neuen Vermögensgegenstand handelt es sich um den Neupreis des Produkts und bei einem aus zweiter Hand erworbenen Gegenstand um den Kaufpreis.
- 🗞 Klicken Sie auf 🔄 Ändern , um den Wert zu bestätigen.
- ⅍ Klicken Sie auf Schließen, um zum Vermögensdetail zurückzukehren.

### Schritt 3: Raten berechnen

Im Rahmen des Leasingvertrags muss Taltek Services Raten an Interleasing zahlen.

In diesem Schritt werden die Berechnungsmodalitäten für die Zahlungsraten definiert.

Positionieren Sie den Cursor auf der Registerkarte Zahlungsraten des Vertragsdetails und geben Sie die Informationen wie folgt ein:

| Detail - Vertrag 'DEMO-INS1 (EDV-Versicherung)'                                                          | _ 🗆 🗵             |
|----------------------------------------------------------------------------------------------------|-------------------|
| Referenz: DEMO-INS1 Gegenst.: EDV-Versicherung                                                           | 🕒 Auftr.          |
| Art: Versicherungsvert 🔟 Produkt:                                                                        | 💕 Übern.          |
| Allgemein Bedingungen Kontakte Zahlungsraten Beschaffung Personen Historie [                             | 🧐 Vering.         |
| Beschreibung. Miete Planung                                                                              | 🌒 Kauf            |
| Zahlungen: 142,00e                                                                                       | 🚱 Rücka           |
| Satz: 2% Daten: 01/01/99 🔟 31/12/99 💌 🚳                                                                  |                   |
| Wert: 7 100.00 Zahlung: Im voraus 🔟 🗹 Ab Übernahmedatum                                                  |                   |
| 🔽 Steuerberechnung Fälligkeit: 🛛 Tag 🚔 Frist: 🗘 Tag                                                      |                   |
| Steuem: R E Z Neuberechnung der Aufwandszeilen ab: 02/01/99 🗷                                            |                   |
| VerwBereich: 🧟 🗐 🗹 Gemäß Vertragsraten umlegen                                                           |                   |
| Steuersatz: 0% 🚆 Budget: Allgemeiner Betrieb 1999 🔍 📃 💌                                                  |                   |
| Steuerbetrag: 0.00e                                                                                      |                   |
| Prorata / Verm.: Raten anteilsmäßig auf gesamtes Vermögen v 💻 🧾 Prorata von: Marktwert 💻 Rundung: 0.01 🗮 |                   |
|                                                                                                    | Ändern            |
| Miete                                                                                                    | <u>A</u> bbrechen |

Berechnung der Leasingraten

- Im Rahmen Berechnung werden Einzelheiten zur Berechnung der Zahlungen eingegeben. Diese Zahlungen werden durch die Anwendung eines Leasingsatzes auf den Marktwert des Vermögensgegenstands ermittelt.
  - ✤ In unserem Beispiel beträgt der Leasingsatz 2%.
  - Der Marktwert, der zur Berechnung der Mietzahlungen herangezogen wird, entspricht standardmäßig der Summe aller Marktwerte der vom Vertrag abgedeckten Vermögensgegenstände. In unserem Beispiel beträgt dieser Wert 7100 DM.
  - Die Höhe der Raten erscheint automatisch im Feld Zahlungen (SQL-Name: mPayments) und entspricht dem über das Feld
     Satz (SQL-Name: pLRF) definierten Prozentsatz.

- Aus dem Rahmen **Planung** lässt sich entnehmen, dass die Miete laut Vertrag 2 Jahre lang monatlich fällig ist.
- Im Rahmen Zahlung werden die Zahlungsmodalitäten für die Raten festgelegt: Die Zahlung muss am 1. Tag eines jeden Monats erfolgen. Der Leasinggeber toleriert keinerlei Zahlungsverspätungen.
- Durch die Auswahl der Option Raten anteilsmäßig auf gesamtes Vermögen verteilen im Feld Prorata / Verm. (SQL-Name: seProrateRule) werden die Raten auf der Ebene der vom Vertrag abgedeckten Vermögensgegenstände verteilt. Die Leasingraten sind dementsprechend dem vom Vertrag abgedeckten Vermögensgegenstand zugeordnet.
- Markieren Sie das Kontrollkästchen Hauptrate (SQL-Name: bMainRent), damit im nächsten Schritt die Berechnung der Sonderzahlung durchgeführt werden kann. Das Konzept der Sonderzahlung lässt sich nur auf die Hauptrate anwenden.
- Klicken Sie auf Ander, um die Parameter zu bestätigen. Die Registerkarte Beschaffungen im Vermögensdetail wird automatisch aktualisiert. Eine Unterregisterkarte für die Raten wird erstellt und das Feld Zahlungen (SQL-Name: mPayments) in dieser Unterregisterkarte zeigt die Höhe der Ratenzahlung für den Gegenstand an.

Wir haben jetzt die Art der Berechnung der Raten festgelegt. Um unser Beispiel weiterhin übersichtlich zu gestalten, haben wir auf die Berechnung von Steuern verzichtet.

## 4. Schritt: Vermögensgegenstände übernehmen und Sonderzahlungen berechnen

Wenn Sie den vom Vertrag abgedeckten Vermögensgegenstand übernehmen und die Höhe der Sonderzahlung berechnen möchten, müssen Sie im Vertragsdetail auf die Schaltfläche <u>Vüben</u> klicken. Daraufhin erscheint das nachstehende Fenster:

| 😿 Übernahmedatum und Sonderzahlun       | ıg                  |                   | _ 🗆 ×                     |
|-----------------------------------------|---------------------|-------------------|---------------------------|
| Vermögen für Berechnung <u>w</u> ählen: |                     |                   |                           |
| ∆Vermögen △Int. C ∠                     | ∆ BeschStatus       | △ Übernahmedt.    | 🗅 Erste Zahlung 🔄 👱 🍳     |
| Hewlett Packard Netserver SRV000 E      | mpfangen            |                   | 0, -                      |
| Scom Superstack II Dual S., HUBUUU., E  | .mpfangen           |                   | U, +                      |
|                                         |                     | Δ                 | 2 10/10                   |
| Übernahmedatum                          | TF Berechnung der S | onderzahlung      |                           |
| Status: Übernommen 💌                    |                     | Zahl Summe: 0.    | ,00                       |
| Anfangsdatum: 01/01/1999 👤              |                     | Periodizität: 🕅   | 1onatlich 👤               |
| Übernahmedatum: 30/09/1999 💌            | Sonderzahl          | ungen - Summe: 🖸  | ,00 🔜                     |
| Seriennummer:                           | F Berechnung der    | Sonderzahlung —   |                           |
|                                         |                     | Berechnungsart: A | .m Übernahmedt. 📃 📃       |
|                                         | Tage: ####          | Tage min.: 🚺      | ▲<br>▼                    |
|                                         |                     | Tage max.: 9      | 0                         |
|                                         | Prorata             | a von: Marktwert  | <b>_</b>                  |
|                                         | Run                 | dung: 0,01 📃      |                           |
|                                         |                     | Ar                | wenden S <u>c</u> hließen |

Übernahme der Vermögensgegenstände

### Vermögensgegenstände übernehmen

Die Übernahme der Vermögensgegenstände ist eine besonders wichtige Etappe bei der Bearbeitung von Leasingverträgen und hat den Austausch von vertraglichen Unterlagen zwischen Leasinggeber und Leasingnehmer zur Folge. Bei der Übernahme wird die Fälligkeit der Raten festgelegt.

Gehen Sie bei der Übernahme von Vermögensgegenständen wie folgt vor:Ändern Sie den Status in Übernommen.

• Geben Sie das Übernahmedatum ein (hier den 15.08.1997).

### Sonderzahlung berechnen

Die Sonderzahlung deckt den Zeitraum zwischen dem Empfang bzw. der Übernahme und dem Datum ab, zu dem eine Ratenzahlung für eine komplette Periode zum ersten Mal fällig wird. Ein Vertrag kann unterschiedlichen Zahlungen zugeordnet sein (Versicherung, Miete oder Leasing, Wartung...). Eine Sonderzahlung kann jedoch nur für die Hauptrate des Vertrags festgelegt werden. Bei der Hauptrate handelt es sich um die Zahlung, die auf der Registerkarte **Zahlungsraten** des Vertrags beschrieben wird, und für die das Kontrollkästchen **Hauptrate** (SQL-Name: bMainRent) markiert wurde.

Die Sonderzahlung wird bei der Übernahme der Vermögensgegenstände berechnet, wobei die Berechnungsmodalitäten auf der Registerkarte **Leasing** des Vertragsdetails festgelegt werden. Standardmäßig erfolgt eine Berechnung ab dem Übernahmedatum

In unserem Beispiel erfolgen die Zahlungen monatlich und sind jeweils am 1. Tag des Monats fällig. Die Sonderzahlung deckt dementsprechend den Zeitraum zwischen dem Übernahmedatum (15.08.97) und dem Datum ab, an dem zum ersten Mal eine Rate für eine komplette Periode fällig wird (01.09.97).

Gehen Sie zum Berechnen der Sonderzahlung im Übernahmebildschirm wie folgt vor:

- ✤ Wählen Sie den Vermögensgegenstand.
- 🗞 Klicken Sie auf das Symbol 🔜.
- Die erste vom Leasingnehmer an den Leasinggeber zu leistende Zahlung erscheint im Feld Sonderzahlungen - Summe.

### Übernahme und Sonderzahlung bestätigen

- Klicken Sie auf die Schaltfläche Anwenden, um den Vermögensgegenstand zu übernehmen und die Sonderzahlung zu bestätigen.
- 🖏 Klicken Sie auf Schließen, um zum Vertragsdetail zurückzukehren.

# 5. Schritt: Den Verträgen zugeordnete Kosten anzeigen

In den vorhergehenden Etappen wurden die mit dem Leasingvertrag einhergehenden Zahlungen festgelegt. Anschließend generiert AssetCenter Server automatisch die Aufwandszeilen, die den Zahlungsraten entsprechen.

• Positionieren Sie den Cursor auf der Registerkarte **Kosten** im Vertragsdetail, um die dem Leasingvertrag zugeordneten Zahlungen anzuzeigen. Daraufhin werden die Raten für die einzelnen Perioden angezeigt. • Klicken Sie auf 🗐, um die Gesamtsumme aller Zahlungsraten zu ermitteln.

Auf der Registerkarte **Kosten** des Vermögensdetails finden Sie die Aufwandszeilen des entsprechenden Gegenstands:

- Die Aufwandszeile der Sonderzahlung für den Vermögensgegenstand
- Die von AssetCenter Server generierten Aufwandszeilen, die den Zahlungsraten für den Gegenstand entsprechen

# 6. Schritt: Vermögensgegenstände bei Vertragsablauf zurückgeben

Nach Ablauf des Vertrags kann der Leasingnehmer den Vermögensgegenstand zurückgeben, kaufen oder die Raten aller oder eines Teils der Gegenstände verlängern.

In unserem Beispiel gibt die Firma Taltek Services den Gegenstand an Interleasing zurück. Im Folgenden erstellen wir das entsprechende Rückgabeblatt.

- Klicken Sie auf die Schaltfläche <u>Rückg</u>. Daraufhin erscheint ein Fenster, in dem Sie die Rückgabeblätter für die Vermögensgegenstände des Vertrags erstellen können.
- ♥ Klicken Sie auf \_\_\_\_\_, um das Rückgabeblatt zu erstellen.
- ♥ Geben Sie eine **Beschreibung** (SQL-Name: Description) ein und füllen Sie die Registerkarte **Allgemein**, wie in unserem Beispiel gezeigt, aus. Sie werden feststellen, dass auf der Registerkarte **Allgemein** ein voraussichtliches Rückgabedatum vorgeschlagen wird, das standardgemäß dem Datum des Vertragsablaufs (01.08.99) entspricht. Sie haben jedoch durchaus die Möglichkeit, ein anderes Datum festzulegen.

| 📰 Rückgabel   | blätter für Ve | ertrag 'C10 (Le  | asing-Vertrag)' |          | _ <b>_ _</b> ×      |
|---------------|----------------|------------------|-----------------|----------|---------------------|
| Beschreibung: | Zurück zu Inte | rleasing         | Status:         | <b>_</b> | <u>N</u> eu         |
| Allgemein     | Lieferung      | Vermögen         |                 |          | <u>D</u> uplizieren |
| Finanzierungs | vertrag: C10 ( | Leasing-Vertrag) |                 | Q        | 😪 Abg.              |
|               | Code: C1       |                  |                 |          |                     |
| Rückgabe -    |                | 1                |                 |          |                     |
| S             | tandort: 7Stan | dort Hamburg/    |                 | <u> </u> |                     |
| Gep           | lant am: 12/12 | 2/1997 👱         | Bestätigt am:   | <u> </u> |                     |
| Ausgef        | ührt am:       | <u> </u>         | Feld 1:         |          |                     |
| Kom           | nmentar:       |                  |                 | -        | C-1/-0              |
|               |                |                  |                 |          | Schließen           |

Erstellung eines Rückgabeblatts

- ✤ Die Anschrift des Vermieters Interleasing erscheint automatisch auf der Registerkarte Transport.
- Jetzt muss nur noch die Rückgabe des Vermögensgegenstands festgehalten werden. Zeigen Sie hierfür die Registerkarte Vermögen im Detail des Rückgabeblatts an.
- Klicken Sie auf Jauf der Registerkarte Vermögen, um auf das Fenster mit den vom Vertrag abgedeckten Vermögensgegenständen zuzugreifen:

|   | Vermög | en zu Rückgabeblatt '  | Rückgabe de | es PCs' hinzufüge | n = 🗆 🛛        |
|---|--------|------------------------|-------------|-------------------|----------------|
|   | ≣Marke | △ Modell               | △ Kategorie | ≝Interner Code    | <u>N</u> eu    |
|   | 💻 IBM  | Aptiva 941 Pentium 100 | PC          | PCGURDST          |                |
|   |        |                        |             |                   |                |
|   |        |                        |             |                   | <u>D</u> etail |
| l | _      |                        |             |                   | <u>W</u> ählen |
| ļ | 4      |                        |             | 1/1               | Abbrechen      |

Liste der zurückzugebenden Vermögensgegenstände

- 🗞 Wählen Sie einen vom Vertrag abgedeckten Vermögensgegenstand.
- ⅍ Klicken Sie auf <u>Wählen</u>, um den Vermögensgegenstand dem Rückgabeblatt zuzuordnen.

- Klicken Sie im Fenster mit den Rückgabedetails auf \_\_\_\_\_, um die eingegebenen Informationen zu ändern. Der Besch.-Status (SQL-Name: seAcquStatus) des Vermögensgegenstands, der im Übernahmefenster festgelegt ist, wird geändert und zeigt jetzt an, dass der Gegenstand Rückzusenden ist.
- Klicken Sie auf <u>Abg</u>, dann wird der Vermögensgegenstand tatsächlich ausgesondert. Dabei kommt das auf der Registerkarte Allgemein im Rückgabedetail eingegebene Rückgabedatum zum Tragen:
  - Der Besch.-Status des Vermögensgegenstands im Übernahmefenster ändert sich und zeigt an, dass der Gegenstand Rückgesendet ist.
  - Im Feld Situation (SQL-Name: seAssignment) auf der Registerkarte Allgemein des Vermögensdetails erscheint die Information Abgang.
  - Dem Feld Rücksendungsgrund (SQL-Name: RetReason) auf der Registerkarte Allgemein des Vermögens lässt sich entnehmen, dass der Grund für den Abgang des Vermögensgegenstands eine Rückgabe (Rückgabe an Interleasing) ist.
- 🗞 Klicken Sie auf Schließen, um zum Vertragsdetail zurückzukehren.

Der vom Vertrag abgedeckte Vermögensgegenstand wird daraufhin an Interleasing zurückgeschickt.

## 7. Schritt: Vorgänge protokollieren

Positionieren Sie den Cursor auf der Registerkarte **Zyklus** im Vertragsdetail, um die einzelnen Schritte unseres Fallbeispiels anzuzeigen:

- Der Leasingvertrag wurde am 01.08.97 erstellt.
- Die Vermögensgegenstände wurden am 15.08.97 übernommen.
- Die Vermögensgegenstände wurden am 01.08.1999 zurückgegeben.

### Zusammenfassung

Damit ist unser Fallbeispiel für ein Leasingverfahren zwischen 2 Firmen, einem Leasinggeber und einem Leasingnehmer, abgeschlossen.

Mit Hilfe von AssetCenter hat der Leasingnehmer die verschiedenen Zahlungen berechnen können, die er dem Leasinggeber schuldet. Dazu gehören die Sonderzahlung sowie die Zahlungsraten für vergangene, gegenwärtige und künftige Monate. Zusätzlich hat der Leasingnehmer die Rückgabe der Vermögensgegenstände unter Berücksichtigung vertraglich festgelegter Fälligkeiten verwalten können.

Unser Leasingbeispiel soll Ihnen einen schnellen Überblick über AssetCenter verschaffen und enthält daher keine ausführliche Beschreibung sämtlicher Funktionen. Detaillierte Beschreibungen finden Sie auf den folgenden Seiten dieses Handbuchs.

# Kapitel 4 - Informationen zu Leasingverträgen

In diesem Kapitel finden Sie Informationen, die sich insbesondere auf Leasingverträge beziehen:

- Beschreibung von Leasingverträgen
- Leasinginformationen zu Vermögensgegenständen
- Informationen, die ein Leasingvertrag gegebenenfalls aus einem Rahmenvertrag übernimmt

## Beschreibung von Leasingverträgen

Einige Informationen werden im Vertragsdetail nur angezeigt, wenn es sich bei dem Vertrag um einen **Rahmenvertrag** oder einen **Leasingvertrag** handelt. Diese beiden Vertragstypen ermöglichen eine Beschreibung der Besonderheiten von Leasingverträgen.

Leasinggeber

Der Leasinggeber wird in der Tabelle der Firmen ausgewählt und auf der Registerkarte **Leasing** des Vertragsdetails genauer beschrieben.

### Benachrichtigungsfristen

In einem Leasingvertrag werden verschiedene Benachrichtigungsfristen festgelegt, die von AssetCenter wie folgt unterschieden werden:

- Frist, über die der Leasingnehmer verfügt, um den Leasinggeber über den Vertragsablauf in Kenntnis zu setzen (Feld **Kündigung** (SQL-Name: tsNotice) auf der Registerkarte **Allgemein** des Vertragsdetails). Mit AssetCenter können Sie dem Datum des Vertragsablaufs eine Warnung zuordnen.
- Frist, über die der Leasingnehmer verfügt, um den Leasinggeber über die Inanspruchnahme einer Vertragsablaufoption in Kenntnis zu setzen (Felder der gegebenenfalls angezeigten Unterregisterkarten **Kauf**, **Verlängerung** und **Rückgabe** der Registerkarte **Optionen**). Mit AssetCenter können Sie den Daten, an denen Benachrichtigungen gesendet werden sollen, entsprechende Warnungen zuordnen.
- Frist, über die der Leasinggeber verfügt, um den Leasingnehmer über den Ablauf des Vertrags in Kenntnis zu setzen (Feld Vermieterbenachr. (SQL-Name: tsLessorNotice) der Registerkarte Leasing des Vertrags).

### Vertragsablaufoptionen

Die Optionen, die bei Ablauf des Vertrags in Anspruch genommen werden können, sind auf der Registerkarte **Optionen** des Vertragsdetails aufgeführt.

Dabei stehen folgende Optionen zur Verfügung:

- Verlängerung des Leasingvertrags
- Rückgabe der Vermögensgegenstände
- Kauf der Vermögensgegenstände

Wenn Sie bei Vertragsablauf eine dieser Optionen wählen, legen Sie damit die Vorgänge fest, die im Rahmen der Verwaltung des Lebenszyklus der vom Vertrag abgedeckten Vermögensgegenstände möglich sind.

Wenn beispielsweise auf der Registerkarte **Optionen** festgelegt wurde, dass der Kauf der Vermögensgegenstände nicht möglich ist, kann die Schaltfläche <u>Kauf</u> im Vertragsdetail nicht aktiviert werden. Das Gleiche gilt für die Optionen zur Vertragsverlängerung und zur Rückgabe, die den Schaltflächen <u>Verlag</u> und <u>W Rückg</u> zugeordnet sind.

Zusätzlich lässt Sie AssetCenter vertragliche Optionen, wie z. B. die Aktualisierung der vom Vertrag abgedeckten Vermögensgegenstände,

beschreiben. Mit der Aktivierung dieser Optionen sind keinerlei Automatismen verbunden.

Wenn Sie die gewünschten Optionen im Rahmen **Mögliche Optionen bei Ablauf** markieren, legen Sie dabei gleichzeitig die Liste der Unterregisterkarten fest, die für den entsprechenden Vertrag angezeigt werden.

In jeder einzelnen der Unterregisterkarten **Kauf**, **Verlängerung** bzw. **Rückgabe** können Sie folgende Informationen definieren:

- Die Option für den Rückkauf, die Verlängerung bzw. die Rückgabe.
- Die Frist zur Benachrichtigung über den Kauf, die Verlängerung oder die Rückgabe vor Ablauf des Vertrags. Die Datumsangaben, die sich aus diesen Fristen ergeben, werden automatisch anhand des Datums berechnet, das auf der Registerkarte **Allgemein** für den Vertragsablauf angegeben ist.
- Die Warnungen, die den Leasingnehmer daran erinnern, dass er die Benachrichtigung zur Vertragsverlängerung, zum Kauf oder zur Rückgabe rechtzeitig abschicken muss.
- Die Finanzierungsbedingungen im Fall einer Vertragsverlängerung: Neue Zahlungen usw.

### Mit Leasingverträgen einhergehende Kosten

#### Verschiedene Kosten

Auf der Registerkarte **Leasing** können Sie festlegen, ob die Kosten für Versicherung, Transport und Rücknahme der vom Vertrag abgedeckten Vermögensgegenstände vom Leasingnehmer oder vom Leasinggeber übernommen werden sollen.

### Sonderzahlung

Das Konzept der Sonderzahlung ist nur auf Leasingverträge anwendbar.

Für jeden Vertrag gibt es eine erste Zahlung, die in AssetCenter über das Feld **Erste Zahlung** (SQL-Name: mIntPay) auf der Registerkarte **Allgemein** des Vertragsdetails eingegeben wird. Bei Leasingverträgen entspricht dieser Betrag einer Sonderzahlung.

Über das Feld **Sonderzahlung** (SQL-Name: seIntRentType) auf der Registerkarte **Leasing** des Vertrags werden die Modalitäten zur Berechnung der Sonderzahlung festgelegt: Dabei werden u.a. das Übernahmedatum, Prozentsätze usw. berücksichtigt.

|                     | Die Höhe der Sonderzahlung wird im Allgemeinen bei der Übernahme<br>des Vermögensgegenstands berechnet.                                                                                                    |
|---------------------|----------------------------------------------------------------------------------------------------|
| Finanzierung        | Für Leasingverträge besteht die Möglichkeit der Finanzierung: Der<br>Leasinggeber wendet sich in diesem Fall an einen Financier ( <b>assignee</b><br>auf englisch), um den Ausrüstungsgegenstand zu finanzieren. Markieren<br>Sie das Kontrollkästchen <b>Finanzierbar</b> (SQL-Name: bAssignable) auf<br>der Registerkarte <b>Leasing</b> des Vertragsdetails, um den<br>Finanzierungsträger in der Tabelle der Firmen auszuwählen.                                                                                                    |
| Verlustwerte        | In den Leasingverträgen werden die Modalitäten definiert, die bei<br>Verlust oder Untergang der vom Vertrag abgedeckten<br>Vermögensgegenstände in Kraft treten.                                                                                                    |
|                     | <ul> <li>Auf der Registerkarte Leasing des Vertragsdetails geben Sie die<br/>Methode zur Berechnung der Verlustwerte an: <ul> <li>Im Feld Regel (SQL-Name: LossValRule) erscheint die Regel, die<br/>zur Ermittlung des Verlustwerts angewendet wird.</li> <li>Im Feld Berechnung (SQL-Name: seLossValCalcMode) wird<br/>festgelegt, ob der Verlustwert zu einem bestimmten Zeitpunkt<br/>errechnet werden soll, oder ob alle Verlustwerte für sämtliche<br/>Perioden ermittelt werden sollen.</li> <li>Sobald die ausgewählte Rechenmethode gespeichert ist, klicken Sie<br/>auf das Symbol für den Taschenrechner, um die Berechnung zu<br/>starten.</li> </ul> </li> </ul> |
| Vom Vertrag abgeded | <b>:kte Vermögensgegenstände</b><br>Wenn Sie Vermögensgegenstände zum Leasingvertrag hinzufügen,<br>startet AssetCenter die Berechnung bzw. die erneute Berechnung der<br>Zahlungen für den Vertrag und die Gegenstände, und nimmt die<br>erforderlichen Änderungen im Detail der vom Vertrag abgedeckten<br>Vermögensgegenstände vor.                                                                                                    |

In diesem Fall kommen eine Reihe von Feldern im Detailfenster des Leasingvertrags zur Anwendung:

• Das Feld **Vermögensgesamtwert** (SQL-Name: mMarketVal) (Registerkarte **Leasing** im Vertragsdetail).  Das Feld Standardbeschaffungsmodus - Vermögen (SQL-Name: seAcquMethod) (Registerkarte Allgemein im Vertragsdetail). Dieses Feld wird nur angezeigt, wenn es sich bei dem Vertrag um den Typ Rahmenvertrag oder Leasingvertrag handelt. Die Beschaffungsart der Vermögensgegenstände wird in einer Aufzählung ausgewählt. Diese Art kommt zur Anwendung, wenn Sie die Vermögensgegenstände über die Registerkarte Vermögen des Vertragsdetails, oder über das Detail des entsprechenden Gegenstands hinzufügen.

## Leasinginformationen zu Vermögensgegenständen

In diesem Kapitel wird erläutert, wie die Leasinginformationen auf der Ebene der Vermögensgegenstände angezeigt werden:

Auf den folgenden Seiten finden Sie Informationen zu den nachstehenden Punkten:

- Informationen zum Leasing der Vermögensgegenstände
- Unterregisterkarte zur Beschreibung von Zahlungen auf der Ebene der Vermögensgegenstände

Die Menüs Finanzen/ Verträge bzw. Finanzen/ Leasingverträge ermöglichen den Zugriff auf die Details der Leasingverträge und die Liste der in den Verträgen berücksichtigten Vermögensgegenstände.

*Leasinginformationen können auch über die Vermögenstabelle abgerufen werden, auf die Sie über das Menü* Ausrüstung/ Vermögensgegenstände *zugreifen.* 

Die Beschreibung der Leasinginformationen für Vermögensgegenstände erfolgt auf der Registerkarte Beschaffungen des entsprechenden Vermögensdetails.

### Informationen zum Leasing der Vermögensgegenstände

Die Registerkarte **Beschaffungen** im Vermögensdetail enthält vermögensspezifische Leasinginformationen.

### Beschaffungsart von Vermögensgegenständen

Die Beschaffungsart entnehmen Sie dem Feld **Beschaffung** (SQL-Name: seAcquMethod) in der oberen Hälfte der Registerkarte **Beschaffungen** im Detailfenster des Vermögensgegenstands.

- Wenn der Vermögensgegenstand einem Vertrag vom Typ Leasingvertrag zugeordnet ist, wird das Feld und der Wert Standardbeschaffungsmodus - Vermögen (SQL-Name: seAcquMethod) auf der Registerkarte Allgemein des Vertragsdetails angezeigt.
- Wählen Sie den Wert **Verleih** oder **Leasing**, wenn Sie zusätzliche Informationen zum Leasing des Gegenstands erfassen möchten.
- Die Informationen, die in den Unterregisterkarten der Registerkarte **Beschaffungen** erscheinen, ergeben sich aus dem in diesem Feld eingegebenen Wert.

### Beschaffungsstatus von Vermögensgegenständen

Im Feld **Besch.-Status** (SQL-Name: seAcquStatus) der Unterregisterkarte **Beschaffung** zeigt den Beschaffungsstatus des Vermögensgegenstands. Zu diesem Zweck wurden nachstehende Status definiert: **Nicht definiert**, **Bestellt**, **Empfangen**, **Übernommen**... Bei der Übernahme des Gegenstands, der Verlängerung des Vertrags, der Rückgabe und anderen, mit dem Leasing einhergehenden Ereignissen, wird dieser Status automatisch aktualisiert.

### Marktwert eines Vermögensgegenstands

Das Feld **Marktwert** (SQL-Name: mMarketVal) (Unterregisterkarte **Beschaffung**) kommt bei Standardmechanismen zur Berechnung der Höhe der Zahlungsraten zur Anwendung.

Hinweis: Bei dem Marktwert handelt es sich um den Wert eines Gegenstands zum Zeitpunkt seiner Eingabe in die Tabelle der Vermögensgegenstände. Bei einem neuen Gegenstand entspricht der Marktwert dem Einkaufspreis, bei Gebrauchtgegenständen entspricht der Marktwert dem Rückkaufswert.

### **Erste Zahlung**

Bei geleasten Vermögensgegenständen erscheint im Feld **Erste Zahlung** (SQL-Name: mIntPay) der Registerkarte **Planung** die Sonderzahlung, die vor der ersten vollständigen Leasingperiode zu zahlen ist.

### Kaufwert (Unterregisterkarte Planung)

Der Kaufwert bei Ablauf des Leasingvertrags erscheint auf der Unterregisterkarte **Planung**. Die Beschaffungsart muss in diesem Fall **Leasing** lauten. Über dieses Feld wird der Wert eines Gegenstands ermittelt, wenn er bei Ablauf des Leasingvertrags vom Leasingnehmer gekauft wird.

### **Option bei Vertragsablauf**

Das Feld **Option bei Ablauf** (SQL-Name: TerminOpt) der Unterregisterkarte **Planung** zeigt die Option, die bei Ablauf des Vertrags gelten soll. Die Auswahl erfolgt in einer freien Aufzählung (z. B. Zurückschicken des Gegenstands an den Leasinggeber). Dieses Feld dient lediglich Informationszwecken. Wenn es sich um eine offene Aufzählung handelt und Sie über die erforderliche Berechtigung verfügen, können Sie die geeignete Vertragsablaufoption eingeben.

## Unterregisterkarte zur Beschreibung von Zahlungen auf der Ebene der Vermögensgegenstände

Wenn ein Vermögensgegenstand durch Miete oder Leasing beschafft wird, erfolgt automatisch die Erstellung einer Unterregisterkarte zur Beschreibung der Zahlungen. Diese Unterregisterkarte kommt jedoch nur dann zur Anwendung, wenn Sie neben den standardmäßig erscheinenden Informationen zusätzliche Angaben gemacht haben.

Wenn der Vermögensgegenstand mit einem Leasingvertrag verknüpft ist (Registerkarte **Beschaffungen**, Unterregisterkarte **Beschaffung** des Vermögensgegenstands), und eine Unterregisterkarte zum Verteilen der Zahlungen auf die Gegenstände existiert, wird automatisch eine gleichnamige Unterregisterkarte auf der Ebene des Vermögensgegenstands erstellt. Diese Unterregisterkarte wird ebenso automatisch wieder gelöscht, wenn Sie im Vertrag angeben, dass die Zahlungen nicht mehr auf der Ebene der Vermögensgegenstände verteilt werden sollen, oder wenn Sie die Unterregisterkarte mit den Zahlungsinformationen aus dem Vertrag entfernen. Die manuell von Ihnen erstellten vermögensspezifischen Unterregisterkarten sind von diesen Automatismen nicht betroffen.

Die in dieser Unterregisterkarte angezeigten Informationen sind den Angaben ähnlich, die auf der Registerkarte **Zahlungsraten** im Detail eines Leasingvertrags erscheinen. Wenn Sie eine Unterregisterkarte zur Beschreibung von Leasingraten auf der Ebene eines Vermögensgegenstands hinzufügen wollen, klicken Sie mit der rechten Maustaste in den Bereich der Unterregisterkarte, in dem die Namen erscheinen, um das Kontextmenü anzuzeigen. Wählen Sie die Option **Verknüpfung hinzufügen**.

### Wert (SQL-Name: mValue)

Der Wert kommt bei der Berechnung der Ratenzahlungen zur Anwendung. Standardmäßig handelt es sich um den Marktwert des Vermögensgegenstands (Unterregisterkarte **Beschaffung** der Registerkarte **Beschaffungen** des Vermögensdetails).

Hinweis zum Feld **Marktwert** (SQL-Name: mMarketVal) eines Vermögensgegenstands: Bei dem Marktwert handelt es sich um den Wert eines Gegenstands zum Zeitpunkt seiner Eingabe in die Tabelle der Vermögensgegenstände. Bei einem neuen Gegenstand entspricht der Marktwert dem Einkaufspreis, bei Gebrauchtgegenständen entspricht der Marktwert dem Rückkaufswert.

### Aufwandszeilen für die Zahlungsraten eines Vermögensgegenstands generieren

AssetCenter Server generiert in regelmäßigen Abstanden Aufwandszeilen, die den Zahlungsraten eines Vermögensgegenstands entsprechen. Bei der Generierung der Aufwandszeilen werden folgende Informationen berücksichtigt:

## Kontrollkästchen *Ab Übernahmedatum* (SQL-Name: bFromAcceptDate)

Wenn das Kontrollkästchen markiert ist, und die Zahlungsraten in einem Leasingvertrag definiert sind, werden die den Zahlungen entsprechenden Aufwandszeilen erst ab der Übernahme des Gegenstands generiert. Ist das Kontrollkästchen nicht markiert, werden die Aufwandszeilen ab dem Datum für den Gültigkeitsanfang der Zahlungen generiert.

### Feld Neuberechnung ab (SQL-Name: dRecalcul)

AssetCenter Server berechnet die Aufwandszeilen für die Zahlungen ab dem Datum, das in diesem Feld erscheint.

Jedes Mal, wenn AssetCenter Server die Aufwandszeilen für die Zahlungen neu berechnet, überträgt das Programm das Datum, an dem die Berechnung ausgeführt wurde, in dieses Feld.
Wenn Sie die Zahlungsparameter ändern und daraufhin eine Neuberechnung der Aufwandszeilen für die Zahlungen notwendig wird, müssen Sie festlegen, ab welchem Datum AssetCenter Server die bereits erstellten Aufwandszeilen neu berechnen soll.

#### Zahlungsraten für einen Vermögensgegenstand anrechnen

Die Standardwerte, die in den Feldern **Budget** (SQL-Name: Budget) und **Kostenstelle** (SQL-Name: CostCenter) der Unterregisterkarte einer Zahlung auf der Ebene eines Vermögensgegenstands erscheinen, sind identisch mit den gleichnamigen Feldern in der oberen Hälfte der Registerkarte **Beschaffungen** des Vermögensdetails.

Das gilt auch dann, wenn die Zahlung aus der Verteilung auf der Ebene des Vertrags stammt. So sind es beispielsweise nicht die Werte aus den Feldern **Budget** (SQL-Name: Budget) und **Kostenstelle** (SQL-Name: CostCenter) der Unterregisterkarte mit den Zahlungen auf der Ebene des Vertrags, die standardmäßig in die Felder **Budget** (SQL-Name: Budget) und **Kostenstelle** (SQL-Name: CostCenter) der Unterregisterkarte mit den Zahlungen auf der Ebene der Vermögensgegenstände kopiert werden.

## Informationen, die ein Leasingvertrag gegebenenfalls aus einem Rahmenvertrag übernimmt

Wenn Sie einen Leasingvertrag bei seiner Erstellung einem Rahmenvertrag zuordnen, übernimmt der Leasingvertrag standardmäßig eine Reihe von Informationen aus dem Rahmenvertrag:

- Registerkarte **Merkmale**: Liste der Merkmale mit den entsprechenden Werten.
- Registerkarte **Optionen**: Alle Informationen werden übernommen, mit Ausnahme der Kommentare.
- Registerkarte **Kontakte**: Die mit der Vertragsverwaltung beauftragten Kontakte und Personen werden kopiert. Die Firmenkontakte werden, sofern vorhanden, automatisch übernommen, wobei die Informationen aus dem Leasingvertrag selbst berücksichtigt werden.

- Registerkarte Leasing: Alle Informationen werden übernommen.
- Registerkarte **Allgemein**: Alle Informationen werden übernommen, mit Ausnahme der Nummer, der zusätzlichen Felder (**Feld 1** (SQL-Name: Field1) bzw. **Feld 2** (SQL-Name: Field2)) und des Kommentars.

Bezüglich der Felder haben Sie die Möglichkeit, die Informationen durch Anpassung der Datenbank (Standardwerte der Felder) zu ändern.

## Kapitel 5 - Beschreibung des Lebenszyklus von geleasten Vermögensgegenständen

In diesem Kapitel finden Sie einen globalen Überblick über die Leasingverträge, unabhängig von den Vermögensgegenständen, die sie abdecken. Das Kapitel behandelt die nachstehenden Themen:

- Allgemeine Informationen zu Verträgen (Gültigkeitsdaten, Kündigung usw.)
- Bedingungen für Leasingverträge (Klauseln im Fall von Verlust oder Untergang von Vermögensgegenständen, Benachrichtigungsfristen, Standardoptionen bei Vertragsablauf usw.)
- Dem Vertrag zugeordnete Zahlungen und/oder Kredite
- Den Aufwandszeilen zugeordnete Budgets und Kostenstellen
- Am Vertrag beteiligte Parteien (Leasingnehmer, Leasinggeber, Financier, Bank usw.)

Dieses Kapitel enthält eine detaillierte Beschreibung des Lebenszyklus der vom Leasingvertrag abgedeckten Vermögensgegenstände. Auf den folgenden Seiten finden Sie Informationen zu den nachstehenden Punkten:

- Vermögensgegenstände zu einem Leasingvertrag hinzufügen
- Vermögensgegenstände übernehmen und Sonderzahlungen berechnen
- Leasingvertrag für einen Vermögensgegenstand verlängern
- Vermögensgegenstände zurückgeben
- Vermögensgegenstände kaufen
- Vorgänge protokollieren

Alle oben genannten Vorgänge werden über das Vertragsdetail und mit Hilfe der fünf Schaltflächen auf der rechten Seite des Detailfensters ausgeführt.

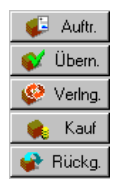

Verwaltung des Lebenszyklus geleaster Vermögensgegenstände

## Vermögensgegenstände zu einem Leasingvertrag hinzufügen

In diesem Abschnitt erläutern wir Ihnen das Hinzufügen von Vermögensgegenständen zu einem Leasingvertrag.

Auf den folgenden Seiten finden Sie Informationen zu den nachstehenden Punkten:

- Aus der Beschaffungsverwaltung stammende Vermögensgegenstände
- In der Vermögenstabelle ausgewählte oder erstellte Vermögensgegenstände
- Von einem Vertrag abgedeckte Vermögensgegenstände anzeigen

#### Aus der Beschaffungsverwaltung stammende Vermögensgegenstände

#### Vorteile

Mit der Beschaffungsverwaltung kann der Leasingnehmer Aufträge für geleaste Vermögensgegenstände erstellen, die einem Leasingvertrag zugeordnet wurden.

Diese Verknüpfung von Aufträgen und Leasingverträgen ist ein Vorteil, da sie die Erstellung von geleasten Vermögensgegenständen in der Ausrüstung automatisiert. Dementsprechend ist die manuelle Eingabe dieser Vermögensgegenstände bzw. ihr Import in die Vermögenstabelle nicht mehr erforderlich. Beim Empfang des Auftrags werden die Vermögensgegenstände in der Ausrüstung erstellt und dem Leasingvertrag zugeordnet.

#### Aufträge und Leasingverträge verknüpfen

Die Zuordnung eines Auftrags zu einem Vertrag erfolgt über die Registerkarte **Finanzierung** im Detail eines Auftrags. In dieser Registerkarte legen Sie fest, dass der Auftrag durch einen Vertrag finanziert wird, und Sie definieren die Art des Vertrags im Feld **Beschaff.-Vertr.** (SQL-Name: AcquContract).

Hinweis: Wenn ein bestellter Vermögensgegenstand bei seinem Empfang einem Vertrag zugeordnet werden soll, müssen Sie diese Zuordnung lediglich auf der Registerkarte **Finanzierung** im Auftragsdetail festlegen.

Hinweis: Die Zuordnung eines Auftrags zu einem Vertrag kann nur über die Schaltfläche Auftr. im Detailfenster des Vertrags erfolgen. Öffnen Sie die Registerkarte **Finanzierung** des Auftragsdetails, um den Auftrag einem Vertrag zuzuordnen. Wenn dem Leasingvertrag kein Auftrag zugeordnet wurde und Sie im Detailfenster des Vertrags auf die Schaltfläche Auftr. klicken, erscheint die Meldung **Der Vertrag finanziert keinen Auftrag**.

## Unterschied zwischen dem Empfang der Vermögensgegenstände und ihrer Übernahme

Wenn Sie bestellte Vermögensgegenstände empfangen, werden sie auch dann in der Datenbank erstellt, wenn Sie sie ablehnen. Dabei gilt zunächst der Beschaffungsstatus **Besch.-Status** (SQL-Name: seAcquStatus) **Empfangen** (Registerkarte **Beschaffungen** des Vermögensgegenstands, Unterregisterkarte **Beschaffung**). Anschließend können Sie ihre Übernahme vornehmen. Nach der Übernahme nimmt der Beschaffungsstatus **Besch.-Status** den Wert **Übernommen** an.

## Zeitpunkt der Erstellung der vom Vertrag abgedeckten Vermögensgegenstände in der Datenbank

Die aus einem Auftrag stammenden und mit einem Leasingvertrag verknüpften Vermögensgegenstände werden erst bei ihrem Empfang in der AssetCenter-Datenbank erstellt, und können über die Registerkarte **Vermögen** im Vertragsdetail angezeigt werden.

Beim Empfang von Vermögensgegenständen haben Sie die Wahl zwischen zwei Methoden:

- Über die Beschaffungsverwaltung: Starten Sie die Funktion Empfang, beispielsweise über das Menü Finanzen/ Empfangsblätter.
- Direkt über das Detailfenster des Leasingvertrags:
  - Klicken Sie im Detailfenster des Vertrags auf <u>Auft</u>, um auf die Liste der Aufträge zuzugreifen, die dem Vertrag zugeordnet sind.
  - ♥ Wählen Sie den Auftrag, für den Sie Vermögensgegenstände empfangen möchten.
  - Klicken Sie im Detailfenster des Vertrags auf die Schaltfläche
     <u>Sempt</u>, um die Empfangsblätter zu erstellen.

Nach dem Empfang der Vermögensgegenstände beginnt mit der Übernahme der Gegenstände eine neue Phase des Leasingverfahrens.

#### Dem Leasingvertrag zugeordnete Aufträge anzeigen

Klicken Sie im Vertragsdetail auf die Schaltfläche <u>Autt</u>, um die dem Vertrag zugeordneten Aufträge und ihren jeweiligen Status (Bestellt, Empfangen...) anzuzeigen (Registerkarte **Protokollierung** des Auftragsdetails).

Hinweis: Durch Klicken auf die Schaltfläche <u>Gewann</u> im Detailfenster eines Leasingvertrags können Sie den Status der Aufträge abfragen, die dem Vertrag zugeordnet sind, und Auftragszeilen empfangen.

## In der Vermögenstabelle ausgewählte oder erstellte Vermögensgegenstände

Die vom Vertrag abgedeckten Vermögensgegenstände müssen nicht aus der Beschaffungsverwaltung stammen, sondern können direkt in der Vermögenstabelle ausgewählt werden. Bei der Erstellung haben Sie die nachstehenden Möglichkeiten:

- Direkte Eingabe in der Vermögenstabelle
- Eingabe über die Registerkarte **Vermögen** im Detail des Leasingvertrags
- Import in die Vermögenstabelle
- Kopie aus der Zwischenablage in die Registerkarte Vermögen im Vertragsdetail

## Direkte Eingabe oder Import der vom Vertrag abgedeckten Vermögensgegenstände in die Vermögenstabelle

Sie haben die Möglichkeit, die vom Vertrag abgedeckten Vermögensgegenstände direkt über die Vermögenstabelle zu erstellen, auf die Sie über das Menü **Ausrüstung/ Vermögensgegenstände** oder über das Symbol in der Symbolleiste zugreifen.

Um einen Vermögensgegenstand einem Leasingvertrag richtig zuordnen zu können, müssen Sie auf der Registerkarte **Beschaffungen** des Vermögensdetails unbedingt die richtigen Informationen eingeben.

Im Feld **Beschaffung** (SQL-Name: seAcquMethod) muss die Art der Beschaffung angegeben sein (Leasing oder Verleih) und das Feld **Vertrag** (SQL-Name: AcquContract) auf der Unterregisterkarte **Beschaffung** muss die Referenz des Vertrags enthalten.

## Eingabe der vom Vertrag abgedeckten Vermögensgegenstände über die Registerkarte *Vermögen* im Vertragsdetail

Die Zuordnung von Vermögensgegenständen zu Verträgen kann über die Registerkarte **Vermögen** im Vertragsdetail erfolgen.

Klicken Sie in dieser Registerkarte auf ➡, um auf die Vermögenstabelle zuzugreifen. Anschließend können Sie die nachstehenden Vorgänge ausführen:

• Einem Leasingvertrag zugeordnete Vermögensgegenstände erstellen. Gehen Sie wie folgt vor:

⅍ Klicken Sie auf \_\_\_\_\_.

- Geben Sie die f
  ür den Vermögensgegenstand erforderlichen Informationen ein.
- Klicken Sie auf <u>Hinzufügen</u>, um den Gegenstand in der Vermögenstabelle hinzuzufügen.
- Klicken Sie auf <u>Wählen</u>, um den Vermögensgegenstand zum Vertrag hinzuzufügen.
- Bereits existierende Vermögensgegenstände einem Leasingvertrag zuordnen. Gehen Sie wie folgt vor:
  - ♥ Wählen Sie die Vermögensgegenstände.
  - Klicken Sie auf <u>₩ählen</u>, um sie dem Vertrag zuzuordnen.

Nach Klicken auf die Schaltfläche <u>Wählen</u>, müssen Sie folgende Informationen im nachstehend abgebildeten Fenster eingeben:

| 🔭 Vermögen zu Vertrag                                                                                                    | hinzufügen: Raten wä                           | hlen    | _ 🗆 X                   |  |  |  |
|----------------------------------------------------------------------------------------------------|------------------------------------------------|---------|-------------------------|--|--|--|
| - Leasinglaufzeit der gewähl<br>eschaffungsdatum: 01/01/<br>Enddatum: 31/12/2                                                                                                    | ten Vermögen<br>1999 <b>–</b><br>2001 <b>–</b> |         |                         |  |  |  |
| Raten zum Hinzufügen der gewählten Vermögen wählen.<br>Die folgende Liste zeigt lediglich Zahlungen, die auf eine Auswahl des Vermögens verteilt oder<br>umgelegt wurden. Das Vermögen wird automatisch den anderen Zahlungen zugewiesen. |                                                |         |                         |  |  |  |
| △Beschreibung                                                                                                    | $\triangle$ Bis                                | ∆Von    | △ Perioc 🔍              |  |  |  |
| Image: Image And And And And And And And And And And                                                                                                    |                                                |         |                         |  |  |  |
|                                                                                                    |                                                | <u></u> | ählen <u>A</u> bbrechen |  |  |  |

In diesem Fenster finden Sie die nachstehenden Informationen: Beschaffungsdatum:

AssetCenter bietet Ihnen das früheste Datum unter den Anfangsdaten von Zahlungen bzw. Verträgen an.

Enddatum:

AssetCenter bietet Ihnen das späteste Datum unter den Enddaten von Zahlungen bzw. Verträgen an.

Tabelle:

AssetCenter zeigt die Zahlungen für den Vertrag an, die über die Vermögensgegenstände verteilt werden müssen (Feld **Prorata** / **Verm.** (SQL-Name: seProrateRule) auf der Unterregisterkarte der Registerkarte **Zahlungsraten**. Wählen Sie die Zahlungen, die Sie dem Vermögensgegenstand zuordnen möchten.

Hinweis: AssetCenter führt automatisch eine Zuordnung der Vermögensgegenstände aus, die zu den über alle Gegenstände verteilten Zahlungen hinzugefügt wurden. Die Zuordnung von Vermögensgegenständen, die zu den Zahlungen hinzugefügt wurden, und für die im Feld **Prorata / Verm.** der Wert **Raten nicht auf Vermögen umlegen** erscheint, wird nicht vorgeschlagen.

Die Registerkarte **Beschaffungen** der ausgewählten Vermögensgegenstände wird automatisch vervollständigt bzw. geändert, um die Vermögensgegenstände dem Leasingvertrag zuzuordnen:

- Im Feld **Beschaffung** (SQL-Name: seAcquMethod) erscheint der Wert, der auch in dem für den Vertrag definierten Feld **Standardbeschaffungsmodus** - **Vermögen** (SQL-Name: seAcquMethod) steht (Registerkarte **Allgemein**).
- Auf der Unterregisterkarte **Beschaffung** erscheinen der Name und die Referenz des Leasinggebers sowie die Referenz des Leasingvertrags im Feld **Vertrag** (SQL-Name: AcquContract).
- Auf der Unterregisterkarte **Planung** erscheinen u.a. das Beschaffungsdatum und das Enddatum von Leasing bzw. Miete.
- Für die ausgewählten Zahlungsraten und die über sämtliche Gegenstände hinweg verteilten Zahlungen wird eine Unterregisterkarte mit einer entsprechenden Beschreibung erstellt. Die auf der Ebene des Vertrags in Bezug auf die Zahlungsraten eingegebenen Informationen werden kopiert. Die auf einen Vermögensgegenstand anzurechnenden Zahlungsraten werden unter Berücksichtigung der Regeln zur Verteilung der Raten festgelegt. Die Definition dieser Regeln erfolgt auf der Ebene des Vertrags.

Kapitel 5 - Beschreibung des Lebenszyklus von geleasten Vermögensgegenständen

#### Von einem Vertrag abgedeckte Vermögensgegenstände anzeigen

Die Registerkarte **Vermögen** im Detail eines Leasingvertrags zeigt automatisch die Liste der dem Vertrag zugeordneten Vermögensgegenstände an:

- Die Gegenstände, die aus einem mit AssetCenter erstellten Auftrag stammen und über den Vertrag finanziert werden. Diese Vermögensgegenstände wurden empfangen und gehören zur Ausrüstung.
- Die Gegenstände, die importiert oder direkt in der Vermögenstabelle erstellt und im Rahmen eines Leasingvertrags beschafft wurden.

Die Registerkarte **Beschaffungen** im Detail eines Vermögensgegenstands verweist auf den Vertrag.

## Vermögensgegenstände übernehmen und Sonderzahlungen berechnen

In diesem Abschnitt wird das Übernehmen von Vermögensgegenständen und das Berechnen der Sonderzahlungen erläutert.

Auf den folgenden Seiten finden Sie Informationen zu den nachstehenden Punkten:

- Vermögensgegenstände übernehmen
- Sonderzahlungen

Nach dem Empfang der Vermögensgegenstände verfügt der Leasingnehmer über eine bestimmte Frist, in der er sich von der Vollständigkeit und der Fehlerfreiheit der Gegenstände überzeugen kann. Mit der Übernahme der Vermögensgegenstände beginnt die Laufzeit des Leasingvertrags und damit werden auch die Zahlungen fällig.

Die Übernahme ist dementsprechend eine besonders wichtige Etappe im Leasingverfahren und hat den Austausch von vertraglichen Unterlagen zwischen Leasingnehmer und –geber zur Folge. Der Nehmer stellt eine Übernahmebescheinigung für die übernommenen Gegenstände aus.

Durch Klicken auf die Schaltfläche 🔮 Übern in der rechten Hälfte des Fensters mit den Vertragsdetails lösen Sie die folgenden Vorgänge aus:

- Übernahme der Vermögensgegenstände
- Berechnung der Sonderzahlung für die Vermögensgegenstände.

Halten Sie die nachstehende Reihenfolge ein:

- Füllen Sie die linke Fensterhälfte aus, um die Vermögensgegenstände zu übernehmen.
- ♥ Füllen Sie die rechte Fensterhälfte aus, um die Sonderzahlung für die übernommenen Vermögensgegenstände zu berechnen.
- 🗞 Klicken Sie auf 🔄 Anwenden , um die Informationen zu speichern.

Hinweis: Mit AssetCenter können Sie unter den vom Vertrag abgedeckten Vermögensgegenständen alle Gegenstände wählen, die Sie zu einem bestimmten Zeitpunkt empfangen möchten. Damit können Sie beispielsweise Teillieferungen bearbeiten und die von einem Vertrag abgedeckten Vermögensgegenstände mit zeitlichen Verzögerungen empfangen.

#### Vermögensgegenstände übernehmen

Gehen Sie beim Übernehmen der Vermögensgegenstände wie folgt vor:

- Klicken Sie im Detailfenster des Vertrags auf die Schaltfläche Vermögensgegenstände, die vom Leasingvertrag abgedeckt werden. Standardmäßig wählt AssetCenter die Gegenstände, deren Status einen Wert aufweist, der vor dem Wert Übernommen auftritt.
- ♥ Wählen Sie die Gegenstände, die übernommen werden sollen.
- Ändern Sie den Besch.-Status (SQL-Name: seAcquStatus) durch Auswahl der Option Übernommen. Sie finden dieses Feld Auf der Unterregisterkarte Beschaffung der Registerkarte Beschaffungen im Vermögensdetail wieder.
- 🗞 Geben Sie das Übernahmedatum im entsprechenden Feld ein.
- Wenn Sie die Gegenstände einzeln übernehmen, können Sie im Feld Seriennummer die Seriennummer eines jeden übernommenen Gegenstands eingeben, sofern dies nicht bereits geschehen ist. Dieses Feld entspricht dem gleichnamigen Feld auf der Registerkarte Seriennr. (SQL-Name: SerialNo) der Registerkarte Allgemein im Vermögensdetail.

Jetzt brauchen Sie nur noch die rechte Fensterhälfte auszufüllen, um die Sonderzahlung zu berechnen, die den übernommenen Gegenständen zugeordnet werden sollen. Anschließend klicken Sie auf Anwenden, um die Informationen zu bestätigen.

Hinweis: Das Feld **Seriennummer** im Übernahmefenster zeigt die Seriennummer eines vom Vertrag abgedeckten Vermögensgegenstands. Für den Leasingnehmer ist diese Information besonders wichtig: In der Übernahmebescheinigung, die er an den Leasinggeber schickt, muss er die übernommenen Gegenstände, ihr Übernahmedatum und ihre Seriennummer angeben.

#### Sonderzahlungen

Mit der Übernahme der Vermögensgegenstände beginnt der Zeitraum, für den Zahlungsraten fällig werden. Zusätzlich muss der Leasingnehmer eine Sonderzahlung leisten.

Die Sonderzahlung deckt die Periode zwischen dem Empfang bzw. der Übernahme der Vermögensgegenstände und dem Datum ab, an dem zum ersten Mal eine Zahlung für eine komplette Leasingperiode fällig wird.

Achtung: AssetCenter verwaltet die Sonderzahlung nur für die Hauptrate des Vertrags.

Je nach der im Feld **Prorata** / **Verm.** (SQL-Name: seProrateRule) der Unterregisterkarte für die Zahlungen auf der Registerkarte **Zahlungsraten** im Vertragsdetail eingegebenen Option gelten bei der Verwaltung der Sonderzahlung die nachstehenden Schwerpunkte:

- Raten nicht auf Vermögen umlegen
- Raten anteilsmäßig auf gesamtes Vermögen verteilen
- Raten anteilsmäßig auf bestimmtes Vermögen verteilen
- Raten auf gesamtes Vermögen umlegen
- Raten auf bestimmtes Vermögen umlegen

#### Raten anteilsmäßig auf gesamtes Vermögen verteilen

AssetCenter geht wie folgt vor:

 Zunächst berechnet das Programm die Sonderzahlung für sämtliche im Übernahmefenster gewählten
 Vermögensgegenstände. Dabei wird sowohl die Summe aller
 Zahlungsraten als auch die im Übernahmefenster definierte
 Berechnungsart der Sonderzahlung berücksichtigt. Bedenken Sie jedoch, dass die ausgewählten Vermögensgegenstände nicht unbedingt sämtlichen vom Vertrag abgedeckten
 Vermögensgegenständen entsprechen.

- Anschließend verteilt AssetCenter diese Sonderzahlung auf der Ebene eines jeden Gegenstands. Dabei wird die Verteilungsart der Sonderzahlung berücksichtigt, die auf dem Bildschirm zur Übernahme und in den Feldern Zahlungen (SQL-Name: mPayments) und Periodizität (SQL-Name: sePeriodicity) (Registerkarte Beschaffungen, der Hauptrate entsprechende Unterregisterkarte) festgelegt wurde. Die Sonderzahlung für die einzelnen Gegenstände wird auf der Registerkarte Planung, Feld Erste Zahlung (SQL-Name: mIntPay) gespeichert.
- AssetCenter ermittelt die Sonderzahlung für den gesamten Vertrag. Dieser Betrag entspricht der Summe aller Sonderzahlungen für sämtliche vom Vertrag abgedeckten Vermögensgegenstände. Der Betrag erscheint im Feld Erste Zahlung (SQL-Name: mIntPay) der Registerkarte Allgemein des Vertragsdetails.

Gehen Sie beim Berechnen der Sonderzahlung für mehrere Gegenstände wie folgt vor:

Klicken Sie auf die Schaltfläche *Vertragsdetails.* Daraufhin erscheint ein Fenster, in dem Sie die Übernahme von Gegenständen vornehmen und die Sonderzahlung berechnen können.

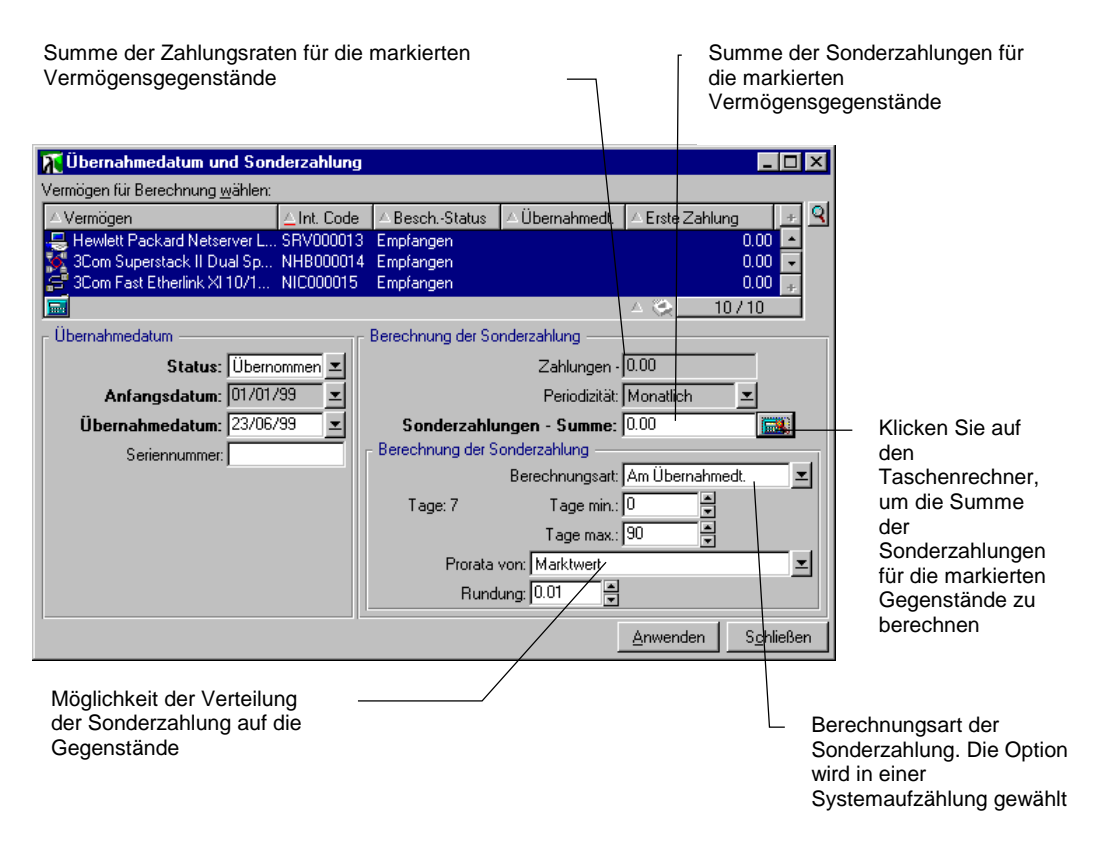

Berechnung der Sonderzahlung

- Sie die Vermögensgegenstände.
- Wählen Sie die Berechnungsart der Sonderzahlung und geben Sie je nach Berechnungsart Informationen in den Feldern Tage min., Tage max. und Prozent ein. Wenn Sie den Wert Fester Wert gewählt haben, geben Sie diesen Wert im Feld Sonderzahlungen - Summe ein.
- Klicken Sie auf , um die Sonderzahlungen Summe für sämtliche Vermögensgegenstände anzuzeigen.
- ✤ Legen Sie fest, wie die so berechnete Sonderzahlung auf der Ebene eines jeden Gegenstands verteilt werden soll:
  - Geben Sie im Feld **Prorata von** die Art der Verteilung der Sonderzahlung auf die Vermögensgegenstände an.
  - Definieren Sie im Feld **Rundung** den bei der Berechnung der Sonderzahlung anzuwendenden Rundungsfaktor.

- Klicken Sie auf <u>Anwenden</u>, um die Berechnung auf der Ebene von Vertrag und Gegenstand zu speichern. Das bedeutet:
  - ✤ Das Feld Erste Zahlung (SQL-Name: mIntPay) der Registerkarte Allgemein des Vertrags, in dem die globale Sonderzahlung für den ganzen Vertrag erscheint, wird neu berechnet.
  - Für jeden Vermögensgegenstand erscheint im Feld Erste Zahlung (SQL-Name: mIntPay) der Unterregisterkarte Planung auf der Registerkarte Beschaffungen des Vermögensdetails die Sonderzahlung auf der Ebene des Vermögensgegenstands. Diese Sonderzahlung wird neu berechnet, wobei die Summe der Sonderzahlungen für den Vertrag unter Berücksichtigung der in den Feldern Prorata von und Rundung definierten Regeln ermittelt wird.
  - Für jeden Vermögensgegenstand erscheint auf der Registerkarte Kosten des Vermögensdetails eine Aufwandszeile für die Sonderzahlung.

#### Raten anteilsmäßig auf bestimmtes Vermögen verteilen

Das Verfahren zur Berechnung der Sonderzahlung bei Übernahme mehrerer Vermögensgegenstände ähnelt dem Verfahren, das für den Fall einer Hauptrate vom Typ **Raten anteilsmäßig auf gesamtes Vermögen verteilen** beschrieben wurde. Dabei gelten die nachstehenden Bedingungen:

- Wenn ein Gegenstand übernommen wird, erfolgt die Berechnung einer Sonderzahlung auf der Ebene eines jeden zur Auswahl gehörenden Vermögensgegenstands. Die Sonderzahlung für die übrigen, nicht zur Auswahl gehörenden Vermögensgegenstände beträgt Null.
- Die globale Sonderzahlung für den Vertrag entspricht der Summe aller Sonderzahlungen der Vermögensauswahl. Der Betrag erscheint im Feld **Erste Zahlung** (SQL-Name: mIntPay) der Registerkarte **Allgemein** des Vertragsdetails.

#### Raten nicht auf Vermögen umlegen

Für die vom Vertrag abgedeckten Vermögensgegenstände liegen keine Sonderzahlungen vor.

Die globale Sonderzahlung für den Vertrag wird vom Leasingnehmer direkt im Feld **Erste Zahlung** (SQL-Name: mIntPay) der Registerkarte **Allgemein** des Vertragsdetails eingegeben. In diesem Fall dient die Schaltfläche <u>Viben</u> nicht zur Berechnung der Sonderzahlung, sondern zur Übernahme der vom Vertrag abgedeckten Vermögensgegenstände.

Die Aufwandszeile für die Sonderzahlung erscheint auf der Registerkarte **Kosten** des Vertragsdetails.

#### Arten der Berechnung von Sonderzahlungen

Hinweis: Die Berechnungsarten zur Ermittlung der Sonderzahlung kommen nur dann zur Anwendung, wenn die Hauptrate des Vertrags auf alle oder bestimmte Vermögensgegenstände verteilt wird (Feld **Prorata** / **Verm.** (SQL-Name: seProrateRule) der Unterregisterkarte der Hauptrate auf der Registerkarte **Zahlungsraten** des Vertragsdetails).

In diesem Fall ermöglicht AssetCenter die Berechnung der Sonderzahlungen bestimmter Vermögensgegenstände auf drei verschiedene Weisen:

- Unter Berücksichtigung des Übernahmedatums dieser Vermögensgegenstände
- Berechnung als Prozentsatz
- Berechnung als fester Wert

Die zur Ermittlung der Sonderzahlung verwendete Berechnungsart erscheint auf der Registerkarte **Leasing** des Vertragsdetails, im Übernahmefenster sowie im Fenster zur Berechnung der Sonderzahlung.

In den folgenden Abschnitten werden die Berechnungsarten der Sonderzahlung für mehrere Vermögensgegenstände beschrieben.

#### Berechnung unter Berücksichtigung des Übernahmedatums

Die Sonderzahlung wird anhand des Übernahmedatums der Vermögensgegenstände ermittelt, beispielsweise als Prorata der bis zum Anfang der ersten vollständigen Leasingperiode verbleibenden Zeit. AssetCenter geht dabei von Monaten mit 30 Tagen aus. Die Berechnungsparameter sind im Fenster zur Übernahme der Vermögensgegenstände und der Berechnung der Sonderzahlung zusammengefasst:

- Der Referenzbetrag erscheint im Feld **Zahl. Summe**: Es handelt sich hierbei um die Summe der Zahlungsraten für die ausgewählten Gegenstände. Bedenken Sie, dass in den Fällen, in denen die Zahlungen auf bestimmte Vermögensgegenstände verteilt werden (Feld **Prorata / Verm.** (SQL-Name: seProrateRule) der Registerkarte **Zahlungsraten** im Vertragsdetail), die Zahlungsrate eines nicht zur Auswahl gehörenden Gegenstands durch Null ersetzt wird.
- Die Anzahl der bei der Berechnung zu berücksichtigenden Tage wird von AssetCenter automatisch festgelegt:
  - \* Tage

Anzahl der automatisch von der Leasingverwaltung berechneten Tage zwischen dem Übernahmedatum und dem Datum der ersten Zahlung für eine komplette Leasingperiode.

\* Tage min.

Minimale Anzahl von Tagen für die Berechnung der Sonderzahlung.

\* Tage max.

Maximale Anzahl von Tagen, die bei der Berechnung der Sonderzahlung zu berücksichtigen ist.

## Beispiel der Berechnung der Sonderzahlung unter Berücksichtigung des Übernahmedatums

Der Leasingvertrag beginnt am 1. Juli 1997. Die am 1. eines jeden Monats fällige Rate beträgt 3000 DM. Der Betrag wird auf alle Vermögensgegenstände verteilt. Am 17. Juni 1997 übernimmt der Mieter 2 vom Vertrag abgedeckte Vermögensgegenstände, deren monatliche Rate respektive 800 DM (Vermögen A) und 400 DM (Vermögen B) beträgt.

 Die Sonderzahlung für die beiden Vermögensgegenstände deckt den Zeitraum vom 17. bis zum 30. Juni, und damit 14 Tage ab. Die Berechnung lautet wie folgt: 14/30 • (800 + 400) = 560 DM.

Die Sonderzahlung für den gesamten Vertrag (definiert im Feld **Erste Zahlung** (SQL-Name: mIntPay) auf der Registerkarte **Allgemein** des Vertragsdetails) erhöht sich um 560 DM.

• Für die beiden übernommenen Gegenstände erscheint im Feld **Erste Zahlung** auf der Unterregisterkarte **Planung** der Registerkarte **Beschaffungen** des Vermögensdetails die Sonderzahlung für den Vermögensgegenstand. Wir gehen davon aus, dass die Sonderzahlung für die beiden Gegenstände mit einer anteilsmäßigen Verteilung der Sonderzahlung für den Vertrag unter Anwendung eines Rundungsfaktors von 0,1 berechnet wurden.

Die Sonderzahlung für A beträgt: 560 • 800 / (800 + 400) = 373,30 DM. Die Sonderzahlung für B beträgt: 560 • 400 / (800 + 400) = 186.70 DM.

#### Anwendungsbeispiele für die Felder Tage min. und Tage max.

Der Leasingvertrag beginnt am 1. Juli 1997. Die auf alle Gegenstände verteilten Zahlungsraten sind jeweils am 1. des Monats fällig. Die Sonderzahlung wird unter Berücksichtigung des Übernahmedatums berechnet. **Tage min.** zeigt 3 Tage und **Tage max.** 25 Tage an.

- Wenn alle vom Vertrag abgedeckten Vermögensgegenstände am 29. Juni 1997 übernommen werden, ist die Sonderzahlung gleich Null, denn die Differenz zwischen dem Übernahmedatum und dem Anfang der ersten kompletten Leasingperiode (01.07.1997) ist kleiner als 3 Tage.
- Wenn alle vom Vertrag abgedeckten Vermögensgegenstände am 2. Juni 1997 übernommen werden, ist die Differenz zwischen dem Übernahmedatum und dem Anfang der ersten kompletten Leasingperiode (01.07.1997) größer als 25 Tage. Dementsprechend wird die Sonderzahlung für eine Periode von 25 Tagen berechnet.

#### Berechnung nach Prozent

Die Sonderzahlung wird durch Anwendung eines Prozentsatzes auf den im Feld **Zahl.** - **Summe** des Vertrags erscheinenden Betrag angewendet:

- Der Prozentsatz wird im Feld **Prozent** definiert. Dieses Feld erscheint, wenn Sie diese Berechnungsart auf der Registerkarte **Leasing** des Vertragsdetails wählen.
- Im Feld **Zahl. Summe** erscheint der Gesamtbetrag aller Zahlungsraten für die ausgewählten Gegenstände. Bedenken Sie, dass in den Fällen, in denen die Zahlungen auf bestimmte Vermögensgegenstände verteilt werden (Feld **Prorata / Verm.** (SQL-Name: seProrateRule) der Registerkarte **Zahlungsraten** im Vertragsdetail), die Zahlungsrate eines nicht zur Auswahl gehörenden Gegenstands durch Null ersetzt wird.

Die Berechnung der Sonderzahlung erfolgt daraufhin unabhängig vom Übernahmedatum der Vermögensgegenstände.

#### **Beispiel**

Der Leasingvertrag beginnt am 1. Juli 1997. Die am 1. des Monats fällige Rate beträgt 3000 DM. Der Prozentsatz für die Berechnung der Sonderzahlung wurde auf der Registerkarte **Leasing** des Vertragsdetails definiert und beträgt 30%. Die Zahlungen werden auf alle Vermögensgegenstände verteilt, und alle vom Vertrag abgedeckten Vermögensgegenstände werden im Laufe des Monats Juni 1997 übernommen.

- Die Sonderzahlung deckt die Periode vom 1. bis zum 30. Juni 1997 ab.
  - Die Rate beträgt 3000 30% = 900 DM.
- Die Sonderzahlungen der Vermögensgegenstände werden durch Verteilen der Sonderzahlung für den Vertrag auf bestimmte Vermögensgegenstände berechnet.

#### Berechnung mit einem festen Wert

Die Sonderzahlung entspricht einem festen Wert. Geben Sie diesen Wert einfach im Übernahmefenster und dort im Feld **Sonderzahlungen** -**Summe** ein.

## Leasingvertrag für einen Vermögensgegenstand verlängern

Bei Ablauf eines Leasingvertrags kann der Leasingnehmer den Vertrag für einen Teil der Vermögensgegenstände verlängern: man spricht hierbei von der Verlängerung der Vermögensgegenstände.

Zum Verlängern der Vermögensgegenstände gehen Sie wie folgt vor:

- Klicken im Detailfenster des Vertrags auf <u>Vertrag</u>. Diese Schaltfläche ist nur aktiv, wenn Sie die Option Verlängerung (SQL-Name: bRenOpt) der Registerkarte **Optionen** im Vertragsdetail aktiviert haben.
- Geben Sie die erforderlichen Informationen in den nachfolgend beschriebenen Fenstern ein.
- Klicken Sie im letzten Fenster auf die Schaltfläche <u>Verlängern</u>, um die eingegebenen Informationen zu bestätigen.

#### Fenster zur Auswahl der zu verlängernden Vermögensgegenstände

Im ersten Fenster wählen Sie die Vermögensgegenstände, die Sie verlängern möchten.

#### Spalte Zahlungen

Wenn die Option **Prorata / Verm.** (SQL-Name: seProrateRule) auf der Unterregisterkarte mit der Hauptrate (Registerkarte **Zahlungsraten** des Vertragsdetails) darauf hinweist, dass die Hauptrate auf bestimmte oder sämtliche Vermögensgegenstände verteilt ist, erscheint in dieser Spalte die Hauptrate für jeden einzelnen Vermögensgegenstand. Ansonsten erscheinen Zahlungsraten mit Nullbeträgen.

Nach der Auswahl der Vermögensgegenstände klicken Sie auf <u>Weiter</u>, um fortzufahren.

#### Fenster zur Auswahl der zu verlängernden Zahlungsraten

Im zweiten Fenster wählen Sie die Zahlungsraten für den Vertrag, die Sie für alle zuvor markierten Vermögensgegenstände verlängern möchten.

Nach der Auswahl der Vermögensgegenstände klicken Sie auf

#### Fenster zur Definition der neuen Zahlungsraten

Im dritten Fenster geben Sie die Bedingungen ein, die für jede verlängerte Zahlungsrate gelten soll. Wählen Sie die einzelnen Zahlungsraten und geben Sie in den folgenden Feldern die erforderlichen Informationen ein:

#### Beschreibung

Name der neuen Zahlungsrate. Die Eingabe einer neuen Zahlungsrate führt zur Erstellung einer gleichnamigen Unterregisterkarte auf der Registerkarte **Zahlungsraten** des Vertragsdetails.

#### Von

Das Datum, an dem die neue Zahlungsrate fällig wird, entspricht standardmäßig dem Datum, an dem die vorherige Periode endet, plus ein Tag.

#### Bis

Das Datum, an dem die Periode für eine Zahlungsrate endet, entspricht dem Anfangsdatum der neuen Zahlungsrate, zu der die Dauer hinzugezählt wird, die im Feld **Neue Dauer** (SQL-Name: tsDefRenDur) der Unterregisterkarte **Verlängerung** auf der Registerkarte **Optionen** des Vertrags angegeben wurde.

#### Zahlungen

Die neue Zahlungsrate wird standardmäßig anhand der Informationen ermittelt, die im Rahmen **Standardverlängerung** der Unterregisterkarte **Verlängerung** auf der Registerkarte **Optionen** des Vertrags erscheinen.

Sobald die neuen Zahlungsrate definiert wurden, klicken Sie zum Fortfahren auf  $\underline{W}^{\text{eiter}}$ .

#### Fenster zum Definieren der Verlängerungsdaten

Im letzten Fenster erscheint die Verlängerungsperiode für die ausgewählten Vermögensgegenstände. Standardmäßig gilt:

- Das Anfangsdatum für die Verlängerung der Vermögensgegenstände entspricht dem frühesten unter den Anfangsdaten der neuen Zahlungsrate.
- Das Enddatum für die Verlängerung der Vermögensgegenstände entspricht dem spätesten unter den Enddaten der neuen Zahlungsrate.

#### Auswirkungen der Verlängerung von Vermögensgegenständen

Klicken Sie im Fenster zur Definition der Verlängerungsdaten auf die Schaltfläche <u>Verlängen</u>, um die gesamte Prozedur zu bestätigen:

- AssetCenter erstellt die Unterregisterkarten für die neuen Zahlungsraten auf der Registerkarte **Zahlungsraten** des Vertragsdetails, und zwar anhand der zuvor eingegebenen Informationen. Es kommt also nicht zur Erstellung eines neuen Vertrags. Die neuen Zahlungsraten werden wie die bereits erstellten Zahlungen berechnet und verwaltet.
- Die Unterregisterkarten mit den Zahlungsraten finden sich auf der Registerkarte **Beschaffungen** des Vermögensdetails wieder.

 Wenn ein Vermögensgegenstand verlängert wird, kommt es automatisch zu einer Modifizierung des Status: Das Feld Besch.-Status (SQL-Name: seAcquStatus) der Unterregisterkarte Beschaffung auf der Registerkarte Beschaffungen des Vermögensdetails zeigt den Wert Verlängert.

## Vermögensgegenstände zurückgeben

In diesem Abschnitt wird die Rückgabe von Vermögensgegenständen bei Vertragsablauf erläutert.

Auf den folgenden Seiten finden Sie Informationen zu den nachstehenden Punkten:

- Verträgen zugeordnete Rückgabeblätter
- Liste der Vermögensgegenstände, die zurückgegeben werden sollen
- Abgang der Vermögensgegenstände

Durch Klicken auf die Schaltfläche Rückg im Fenster mit dem Vertragsdetail erstellen Sie ein Rückgabeblatt, das dem entsprechenden Leasingvertrag zugeordnet ist. Diese Schaltfläche erscheint nur, wenn die Option Rückgabe (SQL-Name: bRetOpt) der Registerkarte Optionen im Vertragsdetail aktiviert wurde.

Der Verwaltung der Rückgabeblätter erfolgt ebenfalls über das Menü Finanzen/ Rückgabe - Vertragsablauf. Über dieses Menü greifen Sie auf die Liste mit allen Rückgabeblättern zu und zwar unabhängig vom Finanzierungsvertrag, während die Schaltfläche wRückg im Detail des Leasingvertrags nur die mit dem entsprechenden Vertrag verknüpften Blätter anzeigt.

Ein Rückgabeblatt kann einen oder mehrere Vermögensgegenstände eines Vertrags betreffen.

#### Verträgen zugeordnete Rückgabeblätter

Im Feld **Finanzierungsvertrag** (SQL-Name: Schedule) der Registerkarte **Allgemein** im Rückgabedetail wird der Vertrag angegeben, dem das Rückgabeblatt zugeordnet ist.

Wenn Sie die Rückgabeblätter durch Klicken auf die Schaltfläche **Rickg** im Detailfenster des Leasingvertrags anzeigen, erscheint in diesem Feld die Referenz des Leasingvertrags, die nicht mehr geändert werden kann.

Wenn Sie die Rückgabeblätter im Menü **Finanzen**/ **Rückgabe** -**Vertragsablauf** anzeigen, können Sie den Finanzierungsvertrag in der Tabelle der Verträge anzeigen.

#### Liste der Vermögensgegenstände, die zurückgegeben werden sollen

Die Liste der Vermögensgegenstände, die zurückgegeben werden sollen, befindet sich auf der Registerkarte **Vermögen** im Detail des Rückgabeblatts.

- Klicken Sie auf , um die Vermögensgegenstände in der Vermögenstabelle auszuwählen, auf die sich der Finanzierungsvertrag bezieht, der im Detailfenster des Rückgabeblatts auf der Registerkarte Allgemein erscheint.
- Klicken Sie auf =, um die Vermögensgegenstände aus der Auswahl zu entfernen.

Die Informationen zum Versenden befinden sich im Feld **Transport** des Rückgabedetails.

Sobald ein Vermögensgegenstand auf einem Rückgabeblatt erscheint, wird sein Status automatisch geändert: Im Feld **Besch.-Status** (SQL-Name: seAcquStatus) auf der Unterregisterkarte **Beschaffung** der Registerkarte **Beschaffungen** des Vermögensdetails erscheint der Wert **Rückzusenden**.

Der Vermögensgegenstand wird weder aus der Vermögenstabelle noch aus der Tabelle der vom Vertrag abgedeckten Vermögensgegenstände entfernt. Der Zugriff auf die Tabelle mit den vom Vertrag abgedeckten Vermögensgegenständen erfolgt über die Registerkarte **Vermögen** des Vertragsdetails.

#### Abgang der Vermögensgegenstände

Die auf dem Rückgabeblatt erscheinenden Vermögensgegenstände werden nicht automatisch ausgesondert.

Gehen Sie bei der Aussonderung der auf dem Rückgabeblatt erscheinenden Gegenstände wie folgt vor:

- Geben Sie im Feld Ausgeführt am (SQL-Name: dCarriedOut) der Registerkarte Allgemein des Rückgabeblatts ein Datum ein.
- Wählen Sie die Gegenstände, die Sie aussondern möchten, auf der Registerkarte Vermögen im Detailfenster des Rückgabeblatts.
- ⅍ Klicken Sie auf ▲ Abg.

Der Abgang wirkt sich aus wie folgt:

- Im Feld **Besch.-Status** (SQL-Name: seAcquStatus) des Vermögensgegenstands (Registerkarte **Beschaffungen**) erscheint der Wert **Rückgesendet**.
- Im Rahmen **Standardzuordnung** der Registerkarte **Allgemein** des Vermögensdetails werden folgende Änderungen vorgenommen:
  - Das Feld Situation (SQL-Name: seAssignment) zeigt den Wert Abgang.
  - Im Feld Datum (SQL-Name: dDispos) erscheint für das Abgangsdatum das Datum, das auf dem Rückgabeblatt auf der Registerkarte Allgemein im Rückgabedetail (Feld Ausgeführt am) eingegeben wurde.
  - Das Feld Grund (SQL-Name: DisposReason) der Registerkarte Allgemein im Vermögensdetail wird dahingehend geändert, dass als Grund für den Abgang des Gegenstands aus der Ausrüstung die Rückgabe (Rückgabe der Vermögensgegenstände bei Vertragsablauf) erscheint.

### Vermögensgegenstände kaufen

Gehen Sie zum Kaufen der Vermögensgegenstände wie folgt vor:

- Klicken Sie im Detailfenster des Vertrags auf die Schaltfläche
   Kauf
   Diese Schaltfläche ist nur verwendbar, wenn Sie die Option Kauf (SQL-Name: bPurchOpt) auf der Registerkarte Optionen aktiviert haben.
- Wählen Sie die Vermögensgegenstände, die Sie kaufen möchten.

AssetCenter berechnet die Beträge für die Auswahl der Vermögensgegenstände, die Sie kaufen möchten:

- Die Summe aus den Feldern **Zahlungen** (SQL-Name: mPayments) der Unterregisterkarten auf der Registerkarte **Beschaffungen** entspricht der Hauptrate (Registerkarten **Beschaffungen**).
- Die Summe für die ausgewählten Gegenstände aus den Feldern Marktwert (SQL-Name: mMarketVal) der Unterregisterkarten Beschaffung in den Registerkarten Beschaffungen.

AssetCenter schlägt automatisch die entsprechenden Kaufbedingungen vor:

- Der Rückkaufswert für die ausgewählten Vermögensgegenstände entspricht der Summe aus den Feldern Kaufpreis (SQL-Name: mPurchOptVal) in den Unterregisterkarten Planung der Registerkarten Beschaffungen.
- Das Kaufdatum entspricht dem Datum des Vertragsablaufs.

Geben Sie den **Kaufpreis** manuell ein, oder ändern Sie gegebenenfalls das Kaufdatum. Wählen Sie im Feld **Prorata von** den Modus zur Verteilung des Kaufpreises auf der Ebene der ausgewählten Vermögensgegenstände.

Hinweis: Die Angaben in den Feldern **Zahl.** - **Summe**, **Marktwerte** - **Summe** und **Geplanter Kaufpreis** dienen lediglich Informationszwecken, und unterstützen Sie beim Festlegen des Werts für das Feld **Kaufpreis**.

Klicken Sie anschließend auf <u>Anwenden</u>, um den Vorgang zu bestätigen.

Auf der Ebene der ausgewählten Vermögensgegenstände werden verschiedene Informationen automatisch geändert:

- Feld **Beschaffung** (SQL-Name: seAcquMethod) (Registerkarte **Beschaffungen**): Hier erscheint der Wert **Kauf**.
- Feld **Kaufdatum** (SQL-Name: dAcquisition) (Registerkarte **Beschaffungen**, Unterregisterkarte **Planung**): Hier erscheint das Kaufdatum.
- Feld **Kaufpreis** (SQL-Name: mPrice) (Registerkarte **Beschaffungen**, Unterregisterkarte **Planung**): Ein Wert, der anhand der im Fenster des Vermögenskaufs definierten Parameter berechnet wird.
- Auf der Registerkarte **Kosten** des Vermögensgegenstands wird eine Aufwandszeile erstellt.

### Vorgänge protokollieren

Auf der Registerkarte **Zyklus** wird über den Lebenszyklus der Vermögensgegenstände Protokoll geführt. Das Protokoll enthält die Vorgänge, die im Rahmen eines Leasingvertrags ausgeführt worden sind:

- Abdeckung durch einen Vertrag
- Übernahme

- Verlängerung
- Rückkauf
- Rückgabe

Diese Registerkarte dient nur Informationszwecken, d.h. Sie können keinerlei Aktionen für die vom Vertrag abgedeckten Vermögensgegenstände ausführen.

Klicken Sie auf ⊞, um die Liste der mit einem Vorgang verbundenen Vermögensgegenstände und Rückgabeblätter anzuzeigen.

Mit einem Doppelklick greifen Sie auf die Vermögensdetails und die aufgelisteten Rückgabeblätter zu.

Hinweis: Bei der Rückgabe von Vermögensgegenständen ist das angezeigte Datum das Datum, das für die Rückgabe der Gegenstände geplant ist.

## Kapitel 6 - Berechnung des Verlustwerts von Vermögensgegenständen

Der durch Verlust oder Untergang von Vermögensgegenständen verlorene Wert wird im Allgemeinen vertraglich festgelegt.

AssetCenter lässt Sie Regeln zur Berechnung dieses Verlustwerts festlegen und den Verlustwert eines oder mehrerer Vermögensgegenstände unter Berücksichtigung ihres Referenzwertes bestimmen.

Die beiden Berechnungen werden auf der Ebene des Leasingvertragsdetails auf der Registerkarte **Leasing** durchgeführt. Der Verlustwert eines Vermögensgegenstands kann nicht direkt im Detailfenster eines Vermögensgegenstands festgelegt werden.

In diesem Kapitel finden Sie Informationen zu den nachstehenden Punkten:

- Regeln zur Berechnung von Verlustwerten definieren
- Verlustwerte berechnen
- Verlustwerte aktualisieren

# Regeln zur Berechnung von Verlustwerten definieren

Vor der Berechnung des Verlustwerts von mehreren Vermögensgegenständen müssen Sie zunächst die Regeln zur Berechnung der Verlustwerte definieren. Gehen Sie wie folgt vor:

- Zeigen Sie das Detailfenster des Leasingvertrags an und positionieren Sie den Cursor auf der Registerkarte **Leasing**.
- Positionieren Sie den Cursor auf dem Feld **Regel** (SQL-Name: LossValRule).
- Sie haben jedoch auch die Möglichkeit, eine neue Regel zu erstellen, indem Sie einen Namen eingeben und zum nächsten Feld übergehen. AssetCenter schlägt Ihnen daraufhin die Schnellerstellung oder detaillierte Erstellung der Regel vor. Entscheiden Sie sich für die detaillierte Erstellung.

Nachstehend finden Sie ein Beispiel für eine Regel zur Berechnung des Verlustwerts von Vermögensgegenständen:

| Art des Verlustwerts 'Linear'  |           |       |          |                    |
|--------------------------------|-----------|-------|----------|--------------------|
| Beschreibung: Linear           | △ Periode | △Satz | +        | <u> </u>           |
| Periodizität: Monatlich 🖃      | OTag      | 100%  | <b>▲</b> | + Duplizieren      |
| Dezimalstellen: 2 *            | 3 Jahre   | 4%    |          |                    |
|                                | 2 Monate  | 94%   |          |                    |
| Dauer:  3 Jahre 🚔              | 3 Monate  | 92%   |          |                    |
|                                | 4 Monate  | 90%   |          |                    |
| Linearisieren                  | 5 Monate  | 86%   |          |                    |
|                                | 6 Monate  | 84%   |          |                    |
| Übewehmen                      | 7 Monate  | 82%   |          |                    |
|                                | 8 Monate  | 78%   |          |                    |
| Wenn Sie die Verträge          | 9 Monate  | 76%   |          |                    |
| anhand dieser Verlustwertregel | 10 Monate | 74%   |          |                    |
| unmittelbar neu berechnen      | 11 Monate | 70%   | <b>•</b> |                    |
| mochten.                       | 1 Jahr    | 68%   |          |                    |
|                                | <u></u>   | ⊗36   | / 36     | S <u>c</u> hließen |

#### Periodizität (SQL-Name: sePeriodicity)

Die Periodizität der Berechnung.

#### Dezimalstellen (SQL-Name: fPrecision)

Die Genauigkeit bei der Berechnung des Prozentsatzes.

So könnte die Berechnung beispielsweise mit einer Genauigkeit von 0,1 durchgeführt werden, und die durch Linearisierung ermittelten Prozentsätze so mit einer Stelle nach dem Komma ausgedrückt werden.

#### Dauer (SQL-Name: tsDuration)

Die Dauer der Gültigkeit der Regel, vom Anfangsdatum des Vertrags an gerechnet.

#### Übernehmen

Verwenden Sie diese Schaltfläche, wenn Sie eine Regel zur Berechnung des Verlustwerts ändern wollen, so dass die Änderungen in den Vertrag übernommen werden, dem die Verlustwerte bereits zugeordnet waren.

#### Schaltflächen 💀 und 💻

Klicken Sie auf 🛃 oder 💻, um Prozentsätze hinzuzufügen oder zu entfernen.

Die Berechnungsregel definiert den Prozentsatz, der auf den Referenzwert eines Vermögensgegenstands angewendet werden soll, um den entsprechenden Verlustwert unter Berücksichtigung der seit dem Vertragsanfang vergangenen Zeit zu ermitteln.

Wenn die auf den Wert der Gegenstände zu Anfang des Vertrags anzuwendenden Prozentsätze linear zwischen zwei Werten verlaufen, ermöglicht die Schaltfläche Linearisieren eine automatische Berechnung. Gehen Sie wie folgt vor:

- Legen Sie die **Periodizität** und die **Dezimalstellen** der Berechnung fest.
- ♥ Geben Sie die beiden als Eckwerte fungierenden Prozentsätze für den Verlust ein.
- ♥ Wählen Sie diese beiden Prozentsätze.
- ✤ Klicken Sie auf die Schaltfläche Linearisieren, um die linear zwischen den beiden Werten verlaufenden Prozentsätze zu generieren.

Wenn die Änderung der Prozentsätze nicht linear verläuft, müssen die unterschiedlichen Prozentsätze vom Benutzer durch Klicken auf 🛃 manuell eingegeben werden:

| 🔚 Prozentsatz zu Regel 'Linear' hinz 💶 🗵 |                    |  |  |  |  |
|------------------------------------------|--------------------|--|--|--|--|
| Periode: 3 Monate                        | <u>H</u> inzufügen |  |  |  |  |
| Satz: 85.00 % 🗙                          | Hin <u>z</u> uf, 🐝 |  |  |  |  |
|                                          | Abbrechen          |  |  |  |  |

In unserem Beispiel beläuft sich der Verlustwert auf 85% des Referenzwertes, und das 3 Monate nach Vertragsbeginn am Anfang der nächsten Periode.

### Verlustwerte berechnen

Sobald Sie eine Regel zur Berechnung des Verlustwerts gewählt haben, zieht AssetCenter diese Regel zur Berechnung des Verlustwerts heran. Bei der Berechnung des Verlustwerts haben Sie die Wahl zwischen zwei Methoden:

- Die Berechnung für alle Perioden.
- Die Berechnung für ein bestimmtes Datum.

Mit einem Mausklick auf 💷 starten Sie den Rechenvorgang.

Hinweis: Bevor Sie die Berechnung des Verlustwerts starten, müssen Sie die Auswahl der zur Berechnung verwendeten Methode bestätigen, indem Sie im Detailfenster des Vertrags auf die Schaltfläche Andem klicken.

#### Für alle Perioden

AssetCenter berechnet die Verlustwerte für die gesamte Periode, in der die Regel zur Berechnung von Verlustwerten gültig ist, angefangen mit dem Datum für den Vertragsanfang (Registerkarte **Allgemein**). AssetCenter generiert eine Tabelle mit den vertragsspezifischen Verlustwerten.

| Verlustwert | <mark>: 'Li</mark> near, 3 Jahre | e DEMO-LEA | 3 (      | (5 <b>_ 🗆 X</b>    |
|-------------|----------------------------------|------------|----------|--------------------|
| △Datum      | ∆Wert                            |            | ÷        | <u>N</u> eu        |
| 01/01/1999  | 277,16                           |            | *        | Duplizieren        |
| 01/02/1999  | 277,16                           |            |          |                    |
| 01/03/1999  | 554,32                           |            |          | <u>L</u> öschen    |
| 01/04/1999  | 831,49                           |            |          |                    |
| 01/05/1999  | 1 108,65                         |            |          |                    |
| 01/06/1999  | 1 662,97                         |            |          |                    |
| 01/07/1999  | 1 940,13                         |            |          |                    |
| 01/08/1999  | 2 217,30                         |            |          |                    |
| 01/09/1999  | 2 494,46                         |            |          |                    |
| 01/10/1999  | 2 771,62                         |            |          |                    |
| 01/11/1999  | 3 048,78                         |            |          |                    |
| 01/12/1999  | 3 325,94                         |            |          |                    |
| 01/01/2000  | 3 880,27                         |            |          |                    |
| 01/02/2000  | 4 157,43                         |            |          |                    |
| 01/03/2000  | 4 434,59                         |            |          |                    |
| 01/04/2000  | 4 711,75                         |            |          |                    |
| 01/05/2000  | 4 988,92                         |            |          |                    |
| 01/06/2000  | 5 266,08                         |            |          |                    |
| 01/07/2000  | 5 820,40                         |            |          |                    |
| 01/08/2000  | 6 097,56                         |            |          |                    |
| 01/09/2000  | 6 374,73                         |            |          |                    |
| 01/10/2000  | 6 651,89                         | - H        | _        |                    |
| 01/11/2000  | 6 929,05                         |            |          |                    |
| 01/12/2000  | 7 206,21                         |            | *        |                    |
| 01/01/2001  | 7 483 37                         |            | ÷        |                    |
|             |                                  | 25725      |          |                    |
| Datum       | 01/01/1999                       |            | <u>-</u> |                    |
| Satz        | 2%                               |            | 4        |                    |
| Wert        | 277,16e                          |            |          | S <u>c</u> hließen |

In unserem Beispiel beläuft sich der Verlustwert der Vermögensgegenstände zwischen dem 01.05.1997 und dem 01.06.1997 auf 94% des Referenzwerts, der standardmäßig im Feld **Vermögensgesamtwert** (SQL-Name: mMarketVal) (Registerkarte **Leasing** des Vertrags) erscheint.

#### Datum (SQL-Name: dLossVal) und Satz (SQL-Name: pRate)

Das Datum und der Prozentsatz der unter den Regeln zur Berechnung des Verlustwerts ausgewählten Zeile. Sie können diese Informationen ändern und in der Liste mit den vertragsspezifischen Verlustwerten speichern.

#### Wert (SQL-Name: mValue)

Der Verlustwert, der der Zeile entspricht, die unter den Regeln zur Berechnung des Verlustwerts ausgewählt wurde. Sie können hier den Wert eines oder mehrerer Vermögensgegenstände eingeben.

#### Für ein bestimmtes Datum

AssetCenter berechnet den Verlustwert für ein bestimmtes Datum und verwendet dabei die Regel, die dem Vertrag zugeordnet ist.

#### Berechnungsbasis

Standardmäßig zeigt AssetCenter den **Vermögensgesamtwert** (SQL-Name: mMarketVal) (Registerkarte **Leasing** des Vertrags) an.

Sie können hier den Referenzwert für einen oder mehrere Vermögensgegenstände eingeben.

#### Vertragsbeginn

Über dieses Feld wird das Datum festgelegt, ab dem die Regel zur Berechnung des Verlustwerts angewendet werden soll. Dieses Datum entspricht standardmäßig dem Datum des Vertragsanfangs (Registerkarte **Allgemein**). Sie können dieses Datum durchaus ändern, um beispielsweise den Verlustwert von Vermögensgegenständen zu berechnen, die nach dem Datum für den Vertragsanfang in den Vertrag aufgenommen wurden.

#### Schaltfläche Berechnen

Klicken Sie auf diese Schaltfläche, um folgende Vorgänge auszulösen:

- Anzeige des auf die Berechnungsbasis angewendeten Prozentsatzes. Der Satz ergibt sich aus der von Ihnen gewählten Regel und dem Verlustdatum der Vermögensgegenstände.
- Berechnung des Verlustwerts entsprechend der Berechnungsbasis.

### Verlustwerte aktualisieren

Die Definition der Regeln zu Berechnung der Verlustwerte und der dabei verwendeten Methoden (**Für alle Perioden** oder **Für ein bestimmtes Datum**) erfolgt über die Registerkarte **Leasing** im Detailfenster der Verträge. Wenn Sie auf der Registerkarte **Leasing** auf die Schaltfläche klicken, starten Sie die Berechnung der Verlustwerte. Gehen Sie zum Ändern des Details einer Regel zur Berechnung eines Verlustwerts wie folgt vor:

- Wählen Sie das Menü **Extras**/ **Bildschirmliste**, Tabelle **Verlustwerte** (SQL-Name: amLossValLine) (Der Zugriff auf dieses Menü ist dem Administrator von AssetCenter vorbehalten).
- Klicken Sie auf die Schaltfläche 🗹 rechts neben dem Feld **Regel** (SQL-Name: LossValRule) auf der Registerkarte **Leasing** des Vertragsdetails.

In diesem Fall müssen alle Verträge, in denen dieser Verlustwert erscheint, aktualisiert werden.

#### Verträge unmittelbar nach der Änderung des Verlustwerts aktualisieren

Klicken Sie im Detailfenster des Verlustwerts auf **Übernehmen**, um alle Verträge, in denen der entsprechende Verlustwert enthalten ist, unmittelbar nach seiner Änderung zu aktualisieren.

#### Aktualisierung durch AssetCenter Server

AssetCenter Server, das Programm zur Kontrolle der Fälligkeiten, berechnet die Verlustwerte für Miet- und Leasingverträge regelmäßig neu, für die auf der Registerkarte **Leasing** des Vertragsdetails die Methode **Für alle Perioden** (Feld **Berechnung** (SQL-Name: seLossValCalcMode) eingegeben wurde. Damit gelten Verlustwerte, die anhand von Regeln ermittelt werden, die zwischen zwei Zugriffen von AssetCenter Server auf die Datenbank aktualisiert wurden.

Gehen Sie zum Definieren der Regelmäßigkeit, mit der die Verlustwerte neu berechnet werden, wie folgt vor:

- Öffnen Sie das Menü **Optionen/ Konfigurieren** in AssetCenter Server.
- Positionieren Sie den Cursor auf der Registerkarte Module.
- Markieren Sie die Option Verlustwerte für Verträge berechnen.
- Geben Sie die Regelmäßigkeit, mit der die Verlustwerte neu berechnet werden sollen, in der unteren Fensterhälfte ein.
- Bestätigen Sie die Eingaben durch Klicken auf

## Kapitel 7 - Berechnung der Zahlungsraten

In diesem Kapitel wird die Berechnung von vertraglich festgelegten Zahlungsraten erläutert.

Die Beschreibung der Zahlungsraten für einen Vertrag erfolgt auf der Registerkarte **Zahlungsraten** im Vertragsdetail. Jede einem Vertrag zugeordnete Zahlung (Miete, Versicherung, Wartung usw.) wird auf einer gesonderten Unterregisterkarte geführt.

Die Zahlungsraten für einen Vermögensgegenstand dagegen werden auf den Unterregisterkarten der Registerkarte **Beschaffungen** im Vermögensdetail beschrieben.

Im nun folgenden Abschnitt werden fünf Methoden zur Berechnung der Zahlungsraten beschrieben:

- Die Berechnung der Zahlungsraten kann auf der Ebene des Vertrags erfolgen und dann auf alle Vermögensgegenstände verteilt werden. Wenn Sie diese Methode anwenden möchten, wählen Sie die Option Raten anteilsmäßig auf gesamtes Vermögen verteilen im Feld Prorata / Verm. (SQL-Name: seProrateRule) auf der Registerkarte Zahlungsraten des Vertragsdetails.
- Die Berechnung der Zahlungsraten kann auf der Ebene des Vertrags erfolgen und dann auf bestimmte, vom Vertrag abgedeckte Vermögensgegenstände verteilt werden. Wenn Sie diese Methode anwenden möchten, wählen Sie die Option Raten anteilsmäßig auf bestimmtes Vermögen verteilen im Feld Prorata / Verm. (SQL-Name: seProrateRule) der Registerkarte Zahlungsraten des Vertragsdetails.

- Die Berechnung einer einzelnen Zahlungsrate kann auf der Ebene des Vertrags erfolgen und dann auf alle Vermögensgegenstände verteilt werden. Wenn Sie diese Methode anwenden möchten, wählen Sie die Option Raten auf gesamtes Vermögen umlegen im Feld Prorata / Verm. (SQL-Name: seProrateRule) auf der Registerkarte Zahlungsraten des Vertragsdetails.
- Die Berechnung einer einzelnen Zahlungsrate kann auf der Ebene des Vertrags erfolgen und dann auf bestimmte, vom Vertrag abgedeckte Vermögensgegenstände verteilt werden. Wenn Sie diese Methode anwenden möchten, wählen Sie die Option Raten auf bestimmtes Vermögen umlegen im Feld Prorata / Verm. (SQL-Name: seProrateRule) auf der Registerkarte Zahlungsraten des Vertragsdetails.
- Die Berechnung der Zahlungsraten kann auf der Ebene des Vertrags erfolgen und nicht auf die vom Vertrag abgedeckten Vermögensgegenstände verteilt werden. Wenn Sie diese Methode anwenden möchten, wählen Sie die Option Raten nicht auf Vermögen umlegen im Feld Prorata / Verm. (SQL-Name: seProrateRule) auf der Registerkarte Zahlungsraten des Vertragsdetails.

In diesem Kapitel finden Sie Informationen zu den nachstehenden Punkten:

- Erste Methode: Zahlungsraten auf alle vom Vertrag abgedeckten Vermögensgegenstände verteilen
- Zweite Methode: Zahlungsraten berechnen und auf bestimmte, vom Vertrag abgedeckte Vermögensgegenstände verteilen
- Dritte Methode: Vertragsraten berechnen und eine Zahlung auf alle vom Vertrag abgedeckten Vermögensgegenstände verteilen
- Vierte Methode: Vertragsraten berechnen und eine Zahlung auf bestimmte vom Vertrag abgedeckte Vermögensgegenstände verteilen
- Fünfte Methode: Zahlungsraten berechnen und nicht auf die Vermögensgegenstände verteilen
- Berechnungsmethode wählen
# Erste Methode: Zahlungsraten auf alle vom Vertrag abgedeckten Vermögensgegenstände verteilen

In diesem Abschnitt erklären wir die Verteilung der Zahlungsraten auf alle vom Vertrag abgedeckten Vermögensgegenstände.

Auf den folgenden Seiten finden Sie Informationen zu den nachstehenden Punkten:

- Besonderheiten bei der Funktionsweise der Software
- Automatische Berechnungen vorbereiten
- Allgemeine Beschreibung der Zahlungen x auf der Ebene des Vertrags
- Zahlungsraten für Vermögensgegenstände berechnen
- Regeln zur Berechnung der Zahlungsraten, die auf alle Vermögensgegenstände verteilt sind
- Beispiel
- Folgen des Hinzufügens von Vermögensgegenständen
- Folgen des Entfernens von Vermögensgegenständen

Diese Methode kann nur angewendet werden, wenn Sie die Option Raten anteilsmäßig auf gesamtes Vermögen verteilen im Feld Prorata / Verm. (SQL-Name: seProrateRule) auf der Unterregisterkarte zur Beschreibung der Zahlungen gewählt haben. Es handelt sich dabei um eine Unterregisterkarte der Registerkarte Zahlungsraten im Vertragsdetail.

Wir nennen die Zahlungsraten in diesem Abschnitt **Zahlungen x**, und gehen davon aus, dass sie auf der Unterregisterkarte **Zahlungen x** des Vertrags (Registerkarte **Zahlungsraten**) beschrieben sind.

# Besonderheiten bei der Funktionsweise der Software

- Für sämtliche Vermögensgegenstände des Vertrags gibt es die Unterregisterkarte **Zahlungen x** (Registerkarte **Beschaffungen** des Vermögensgegenstands).
- Bestimmte Felder auf der Unterregisterkarte **Zahlungen x** können nur auf der Ebene des Vertrags geändert werden und sind dementsprechend allen Vermögensgegenständen gemein:

- Periodizität (SQL-Name: sePeriodicity)
- Definition der Zahlung als Hauptrate
- Anfangsdatum der Zahlungen x
- Enddatum der Zahlungen x
- Zahlung
- Fälligkeit
- Frist
- \* Ab Übernahmedatum (SQL-Name: bFromAcceptDate)
- Bestimmte Felder der Unterregisterkarte **Zahlungen x** kommen nur auf der Ebene des Vertrags zur Anwendung:
  - Neuberechnung der Aufwandszeilen ab (SQL-Name: dRecalcul)
- Auf der Unterregisterkarte Zahlungen x auf der Ebene des Vertrags werden ein Budget und eine Kostenstelle definiert, die nur dann in die Unterregisterkarte Zahlungen x der Vermögensgegenstände übernommen werden, wenn die Felder Budget (SQL-Name: Budget) und Kostenstelle (SQL-Name: CostCenter) in der oberen Hälfte der Registerkarte Beschaffungen des Vertragsdetails keine Informationen enthalten. Ansonsten werden die Felder Budget und Kostenstelle im oberen Teil der Registerkarte Beschaffungen des Vermögensdetails in die Unterregisterkarte Zahlungen x der Vermögensgegenstände übernommen.
- Die Aufwandszeilen, die den Zahlungsraten entsprechen, werden dem auf der Unterregisterkarte **Zahlungen x** der Vermögensgegenstände definierten Budget bzw. der Kostenstelle angerechnet. Bei der Generierung der Aufwandszeilen gelten die in dieser Unterregisterkarte eingegebenen Parameter.

#### Automatische Berechnungen vorbereiten

Wenn die automatische Berechnung fehlerfrei ablaufen soll, müssen Sie bei der Bearbeitung die nachstehende Reihenfolge einhalten:

Erstellen Sie einen Vertrag, ohne auf der Registerkarte Zahlungsraten Daten einzugeben.

- Fügen Sie Vermögensgegenstände zum Vertrag hinzu, ohne die Unterregisterkarte mit der Beschreibung Zahlungen x auf der Registerkarte Beschaffungen zu erstellen. Vergewissern Sie sich, dass im Feld Marktwert (SQL-Name: mMarketVal) der Unterregisterkarte Beschaffung auf der Registerkarte Beschaffungen des Vermögensdetails die erforderlichen Informationen erscheinen.
- Geben Sie eine Beschreibung für die Unterregisterkarte auf der Registerkarte Zahlungsraten des Vertrags ein. Sollten bereits andere Zahlungsraten definiert sein, fügen Sie weitere Unterregisterkarten hinzu und kennzeichnen die Hauptrate (SQL-Name: bMainRent).
- Vergewissern Sie sich, dass AssetCenter Server gestartet ist, so dass die Aufwandszeilen für die Zahlungsraten berechnet werden können.

Achtung: Wenn Sie das Kontrollkästchen **Ab Übernahmedatum** (SQL-Name: bFromAcceptDate) auf der Unterregisterkarten der Zahlungsraten markiert haben, werden die entsprechenden Aufwandszeilen erst bei der Übernahme der vom Vertrag abgedeckten Vermögensgegenstände berechnet.

# Allgemeine Beschreibung der Zahlungen x auf der Ebene des Vertrags

Auf der Registerkarte **Zahlungsraten** im Vertragsdetail werden die Bedingungen für die Berechnung der Zahlungsraten definiert, die dem Vertrag zugeordnet sind. Jede Zahlung wird auf einer spezifischen Registerkarte beschrieben.

| Allgemein       | Bedingungen       | Kontakte       | Zahlungsraten         | Beschaffung | Personen | Historie |                   |                 |                      |              |
|-----------------|-------------------|----------------|-----------------------|-------------|----------|----------|-------------------|-----------------|----------------------|--------------|
| Beschreibung    | Compaq            |                |                       |             |          |          | Planung           |                 |                      |              |
| Zahlungen       | 2 460,00e         |                |                       |             |          |          | Periodizität:     | Monatlich       | I ✓ Hauptrate        |              |
| Satz            | 0%                |                |                       |             |          |          | Daten:            | 22/06/99        | 22/06/02             | _ <u>_</u> © |
| Wert            | . 1.617.70        |                |                       |             |          |          | Zahlung:          | lm voraus       | 💶 🔽 Ab Übernahm      | nedatum      |
| E Steuerbere    | chnung            |                |                       |             |          |          | Fälligkeit:       | DTag            | 🗧 🗧 Frist: 🛛 Tag     |              |
| Steuern         | :                 |                |                       |             |          | 2 = -    | Neuberech         | nung der Aufwa  | ndszeilen ab: 22/06/ | 99 🔳         |
| VerwBereich     | :                 |                |                       |             |          | ২≣ঁ      | 🕞 🗹 Gemäß Vertrag | jsraten umlegen |                      |              |
| Steuersatz      | 10%               |                |                       |             |          |          | Budget:           | Erneuerung tech | nnische Ausrüstung   | <u>q</u> i   |
| Steuerbetrag    | 246,00e           |                |                       |             |          | ÷ 😜      | Kostenstelle:     | EDV             |                      | े्े≣ऱ        |
| Prorata / Verm. | : Raten anteilsmä | ißig auf gesam | tes Vermögen verteile | en          |          |          | <b>T</b>          | Prorata von: M  | larktwert 🗾 Rundu    | ung: 0,01 🛋  |
| 🗍 Compag 📔      |                   |                |                       |             |          |          |                   |                 |                      |              |

Unterregisterkarte mit einer Zahlung

Dabei gilt Folgendes:

• Der Wert (SQL-Name: mValue) der Zahlungsrate entspricht standardmäßig dem Marktwert der vom Vertrag abgedeckten Vermögensgegenstände. Das gilt jedoch nur, wenn Sie die Vermögensgegenstände vor der Definition der Unterregisterkarte Zahlungen x zum Vertrag hinzugefügt haben.

Hinweis: Wenn Sie die Methode zur Verteilung der Zahlungsraten auf die Vermögensgegenstände (Feld **Prorata** / **Verm**. (SQL-Name: seProrateRule) auf der Unterregisterkarte **Zahlungen x** ändern, wird der **Wert** der Zahlung nicht geändert. Das bedeutet, dass Sie diesen Wert eventuell manuell ändern müssen, wenn er der Summe aller Prorata-Werte der vom Vertrag abgedeckten Vermögensgegenstände entsprechen soll.

- Der Leasingsatz variiert je nach dem Typ der vom Vertrag abgedeckten Vermögensgegenstände und wird vertraglich festgelegt.
- Die Höhe der **Zahlungen** (SQL-Name: mPayments) des Vertrags wird durch Anwendung des Felds **Satz** (SQL-Name: pLRF) auf den **Wert** der Zahlung ermittelt.

#### Zahlungsraten für Vermögensgegenstände berechnen

Die Zahlungsraten werden für jeden Vermögensgegenstand des Vertrags einzeln berechnet, wobei die Bedingungen berücksichtigt werden, die in den Feldern **Zahlungen** (SQL-Name: mPayments), **Prorata von** (SQL-Name: ProrateField), **Rundung** (SQL-Name: fPrecision) und **Ab Übernahmedatum** (SQL-Name: bFromAcceptDate) auf der Unterregisterkarte mit den Zahlungen auf der Registerkarte **Zahlungsraten** des Vertragsdetails definiert wurden.

#### Methoden zur Verteilung von Zahlungen auf Vermögensgegenstände

Sie haben die Möglichkeit, eine anteilsmäßige Berechnung der Zahlungen für einen Vermögensgegenstand durchzuführen:

- Prorata der Zahlungen: Der Betrag erscheint im Feld **Zahlungen** (SQL-Name: mPayments) der Unterregisterkarte zur Beschreibung der Hauptrate (Registerkarte **Beschaffungen** im Vermögensdetail).
- Prorata des Marktwerts: Der Betrag erscheint im Feld **Marktwert** (SQL-Name: mMarketVal) der Unterregisterkarte **Beschaffung** (Registerkarte **Beschaffungen** im Vermögensdetail).

- Prorata des Kaufpreises: Der Betrag erscheint im Feld **Kaufpreis** (SQL-Name: mPrice) der Unterregisterkarte **Planung** (Registerkarte **Beschaffungen** im Vermögensdetail). Dieses Feld wird nur bei gekauften Vermögensgegenständen angezeigt (das Feld **Beschaffung** (SQL-Name: seAcquMethod) auf der Registerkarte **Beschaffungen** des Vermögensdetails zeigt **Kauf** an).
- Prorata des Kaufpreises bei Vertragsablauf: Der Betrag erscheint im Feld **Kaufpreis** (SQL-Name: mPurchOptVal) der Unterregisterkarte **Planung** (Registerkarte **Beschaffungen** im Vermögensdetail). Dieses Feld wird nur angezeigt, wenn auf der Registerkarte **Beschaffungen** des Vermögensdetails der Wert **Leasing** erscheint.
- Prorata der Sonderzahlung: Der Betrag erscheint im Feld **Erste Zahlung** (SQL-Name: mIntPay) der Unterregisterkarte **Planung** (Registerkarte **Beschaffungen** im Vermögensdetail), wenn für die Beschaffung der Wert **Verleih** oder **Leasing** erscheint.
- Prorata der Abschreibung: Der Betrag erscheint im Feld Abschreibung (SQL-Name: mDeprVal) der Registerkarte Anlagen im Vermögensdetail. Dieses Feld wird nur angezeigt, wenn auf der Registerkarte **Beschaffungen** des Vermögensdetails der Wert **Kauf** erscheint.
- Prorata des Restwerts: Der Betrag erscheint im Feld **Restwert** (SQL-Name: mNetValue) der Registerkarte **Anlagen** im Vermögensdetail.
- Prorata des Wiederverkaufspreises: Der Betrag erscheint im Feld Wiederv.-Preis (SQL-Name: mResalePrice) der Registerkarte Allgemein des Vermögensdetails. Dieses Feld wird nur angezeigt, wenn im Feld Situation (SQL-Name: seAssignment) der Registerkarte Allgemein der Wert Abgang erscheint.

Alle diese Berechnungsmethoden greifen auf ein Feld im Vermögensdetail (**Kaufpreis**, **Zahlungen**, **Marktwert** usw.) zurück, das wir **Prorata von** nennen. Nachstehend finden Sie die Formel, die die Berechnung der **Zahlungen** (SQL-Name: mPayments) für einen Vermögensgegenstand ermöglicht, wenn die **Zahlungen** (SQL-Name: mPayments) für den Vertrag und die Prorata-Beträge der Gegenstände bekannt sind:

Vermögensraten = Vertragsraten X

 $\Sigma$  Prorata-Beträge der Vermögen

Prorata-Betrag des Vermögens

Hinweis: Im Feld **Prorata** / **Verm.** (SQL-Name: seProrateRule) werden alle zur Verteilung der Zahlungen auf die Vermögensgegenstände verfügbaren Methoden aufgeführt.

Bestimmte Methoden kommen bevorzugt bei der Berechnung von Leasingraten zur Anwendung. Dazu gehören u.a. die anteilsmäßige Berechnung von Marktwert und Kaufpreis.

Weitere Methoden dienen zur Berechnung von Zahlungsraten für Vermögensgegenstände, die nicht unbedingt geleast oder gemietet sind. So kann es sich bei einer Zahlung beispielsweise um eine Versicherungsprämie handeln, die anteilsmäßig auf den Kaufpreis der Vermögensgegenstände verteilt wird.

#### Rundung

Rundungsfehler werden auf die erste Zahlung vorgetragen: AssetCenter Server berechnet die Zahlungsraten für alle Vermögensgegenstände, mit Ausnahme des ersten Gegenstands, und berichtigt anschließend die Zahlung für den ersten Gegenstand, so dass die Summe der Zahlungsraten dem Leasingbetrag entspricht. Der erste Vermögensgegenstand wird vom Datenbankserver und seiner Indexverwaltung bestimmt.

Wenn für die Rundung der Wert **0** festgelegt wurde, erfolgt die Berechnung der Zahlungsraten für jeden Vermögensgegenstand mit den Standarddezimalstellen von Gleitkommazahlen. Ein Beispiel: Für Zahlungen in der Höhe von **100**, die zu gleichen Teilen über drei Vermögensgegenstände hinweg verteilt werden sollen, generiert AssetCenter folgende Zahlungsraten unter Berücksichtigung des für die Rundung gewählten Werts:

- Der Rundungswert ist gleich 0,01
  - ♦ 33,34
  - 33,33

✤ 33,33

- Der Rundungswert ist gleich 0
  - 33.33333333333333433
  - 33.3333333333333254
  - 33.3333333333333254

Der Rundungswert wird auch zur Verteilung der Steuern verwendet.

# Regeln zur Berechnung der Zahlungsraten, die auf alle Vermögensgegenstände verteilt sind

#### Verträge vom Typ Leasingvertrag

Die Zahlungen x kommen auf folgenden Registerkarten zur Anwendung:

- der Unterregisterkarte **Zahlungen x** im Detailfenster des Vertrags (Registerkarte **Zahlungsraten**).
- der Unterregisterkarte **Zahlungen x** im Detailfenster der Vermögensgegenstände (Registerkarte **Beschaffungen**)

In der nachstehenden Abbildung sind die Verknüpfungen zwischen den Feldern des Vertragsdetails und den Vermögensdetails, die Regeln zur Berechnung der Felder **Wert** (SQL-Name: mValue), **Zahlungen** (SQL-Name: mPayments) und **Satz** (SQL-Name: pLRF) bei der ersten Beschreibung der Unterregisterkarte **Zahlungen x** schematisch dargestellt. Diese Verknüpfungen sind jedoch nur gültig, wenn Sie die Vermögensgegenstände vor der Beschreibung der Unterregisterkarte **Zahlungsraten** zum Vertrag hinzugefügt haben.

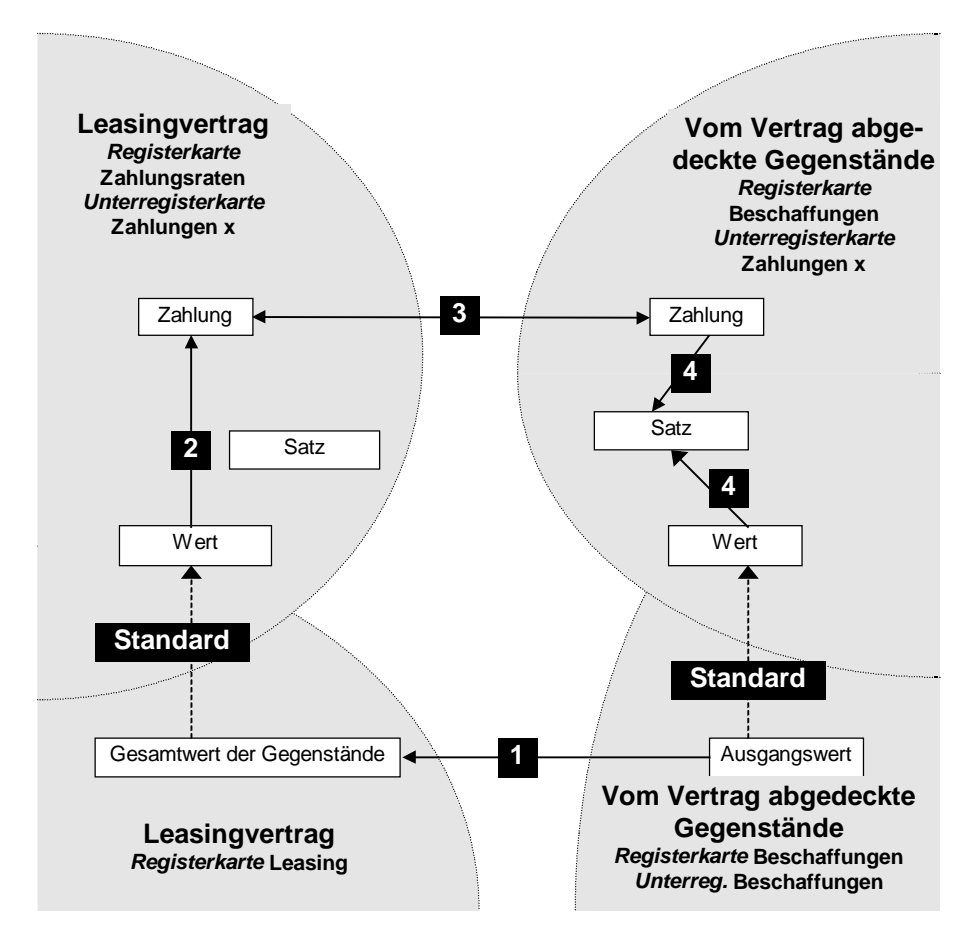

Verteilung der Zahlungsraten auf alle vom Vertrag abgedeckten Vermögensgegenstände

- Der Vermögensgesamtwert (SQL-Name: mMarketVal) eines Vertrags entspricht der Summe der Marktwerte aller vom Vertrag abgedeckten Vermögensgegenstände. Diese Angabe dient nur Informationszwecken.
- Der Wert, der zur Berechnung der Zahlungen x für den Vertrag herangezogen wird, entspricht standardmäßig dem Wert im Feld Vermögensgesamtwert.
- Der Betrag der Zahlungen x für den Vertrag entspricht dem Wert im Feld Wert der Zahlungen x für den Vertrag multipliziert mit dem von Ihnen festgelegten Satz (SQL-Name: pLRF).

- Die Zahlungen x f
  ür den Vertrag wird auf der Ebene der Verm
  ögensgegenst
  ände verteilt, wobei die zuvor definierten Verteilungskriterien zur Anwendung kommen.
- Der Satz (SQL-Name: pLRF) der Zahlung für den Vermögensgegenstand wird anhand des Felds Wert (SQL-Name: mValue) und der Zahlungen (SQL-Name: mPayments) x für den Gegenstand berechnet, wobei die zuvor durchgeführte Verteilung auf der Ebene der Vermögensgegenstände zur Anwendung kommt. Der Wert, der zur Berechnung der Zahlungen x für den Gegenstand herangezogen wird, entspricht standardmäßig seinem Marktwert.

#### Andere Vertragstypen

Die Zahlungen x kommen auf folgenden Registerkarten zur Anwendung:

- der Unterregisterkarte **Zahlungen x** im Vertragsdetail (Registerkarte **Zahlungsraten**)
- der Unterregisterkarte **Zahlungen x** im Vermögensdetail (Registerkarte **Beschaffungen**)

Die Regeln, mit denen der **Wert** des Vertrags, die **Zahlungen** des Vertrags, die **Zahlungen** des Vermögensgegenstands und der **Satz** für die Raten des Gegenstands ermittelt werden, lauten wie folgt:

- ✤ Der Wert des Vertrags entspricht standardmäßig der Summe aller Marktwerte der vom Vertrag abgedeckten Vermögensgegenstände.
- Die Zahlungen für den Vertrag entspricht dem Wert des Vertrags multipliziert mit dem von Ihnen für den Vertrag definierten Leasingsatz.
- Die Zahlungen (SQL-Name: mPayments) werden unter Berücksichtigung der von Ihnen gewählten Verteilungsregeln auf der Ebene der Vermögensgegenstände verteilt.
- Der Satz für die Raten des Vermögensgegenstands wird unter Berücksichtigung des Felds Wert des Vermögensgegenstands und der Zahlungen für den Gegenstand ermittelt, wobei die zuvor ausgeführte Berechnung zur Anwendung kommt. Der Wert, der zur Berechnung der Zahlungen x herangezogen wird, entspricht standardmäßig dem Marktwert des Gegenstands.

# Beispiel

Ein Unternehmen mietet 3 Vermögensgegenstände im Rahmen eines Leasingvertrags:

• 2 PC X und Y mit einem Marktwert von jeweils 9 999,50 DM

• 1 PC Z mit einem Marktwert von 14 000 DM

Der ursprüngliche Leasingsatz für den Vertrag beläuft sich auf 3%.

Die Zahlungen werden anteilsmäßig auf den Marktwert der Vermögensgegenstände unter Anwendung eines Rundungsfaktors von 0,1 verteilt.

### Berechnung der Zahlungen (SQL-Name: mPayments) für den Vertrag

**Zahlungen** für den Vertrag = **Wert** der Vertragszahlungen × **Satz** Wert der Zahlungen =  $\sum$  der Marktwerte der vom Vertrag abgedeckten Vermögensgegenstände

= 33 999 DM

**Zahlungen** für den Vertrag = 33 999 × 3% = 1 019,97 DM

#### Berechnung der Zahlungen für den Vermögensgegenstand

Wir gehen davon aus, dass die Rundungsfehler auf die Zahlungen x übertragen werden.

**Zahlungen** für Y = **Zahlungen** für den Vertrag × Prorata-Betrag für Y

/ ( $\Sigma$  des Prorata-Betrags von X, Y und Z)

= **Zahlungen** für den Vertrag × Marktwert für Y / ( $\Sigma$  des Marktwerts für X, Y und Z)

 $= 1 019,97 \times 9 999,50 / (9 999,50 + 9 999,50 + 14 000)$ 

= 299,985 DM, aufgerundet auf 300 DM

**Zahlungen** für Z = 1 019,97 × 14 000 / 33 999 = 420 DM

**Zahlungen** für X = **Zahlungen** für den Vertrag - ( $\Sigma$  der Zahlungen für andere Vermögensgegenstände als X)

= 1 019,97 - 300 - 420

= 297,97 DM

Die Zahlungen für X wurden nicht gerundet.

# Folgen des Hinzufügens von Vermögensgegenständen

#### Im Rahmen von Leasingverträgen

Sie können Vermögensgegenstände in der Ausrüstung auswählen und zum Leasingvertrag hinzufügen:

- Über die Tabelle der Vermögensgegenstände
- Über die Registerkarte Vermögen im Vertragsdetail

Hinweis: Wir empfehlen Ihnen, die Zuordnung der Vermögensgegenstände zum Vertrag über die Registerkarte **Vermögen** vorzunehmen, da auf diese Weise die Erstellung und/oder die Änderung der Unterregisterkarten mit den Zahlungen für Vertrag und Vermögensgegenstände automatisiert wird. Wenn Sie bei der Zuordnung jedoch die Tabelle der Vermögensgegenstände verwenden, müssen Sie die Unterregisterkarten mit den Zahlungen für Gegenständen und Verträge manuell erstellen bzw. ändern.

Im folgenden Abschnitt werden die Auswirkungen des Hinzufügens von Vermögensgegenständen zu den Zahlungen für den Vertrag beschrieben, wenn die Gegenstände über die Registerkarte **Vermögen** im Vertragsdetail hinzugefügt werden.

# Auswirkungen auf den *Vermögensgesamtwert* (SQL-Name: mMarketVal) des Vertrags

Bei jedem Hinzufügen eines Vermögensgegenstands zum Leasingvertrag erfolgt automatisch eine Neuberechnung des Felds Vermögensgegemtungt des Vertrage (Desisterkorte Leasing)

Vermögensgesamtwert des Vertrags (Registerkarte Leasing).

Der **Vermögensgesamtwert** erhöht den Marktwert des hinzugefügten Gegenstands.

### Auswirkungen auf das Feld *Wert* (SQL-Name: mValue) und die Höhe des Felds *Zahlungen* für einen Vertrag

Beim Hinzufügen eines Vermögensgegenstands zeigt AssetCenter ein Fenster an, in dem Sie das Anfangs- und Enddatum des Leasingzeitraums für den Gegenstand sowie die sich daraus ergebenden Zahlungen eingeben müssen. Da wir in diesem Abschnitt den Fall von Zahlungen behandeln, die über sämtliche Vermögensgegenstände verteilt sind, brauchen Sie den hinzugefügten Gegenständen keine Zahlungen zuzuordnen: Der Vermögensgegenstand wird automatisch den über alle Gegenstände verteilten Zahlungsraten zugeordnet. Für alle über sämtliche Vermögensgegenstände verteilten Zahlungen x wird der hinzugefügte Gegenstand in die Auswahl der Gegenstände aufgenommen, für die die Zahlungen x gelten. Das Anfangs- und Enddatum für den Leasingzeitraum des hinzugefügten Vermögensgegenstands und die Zahlungen x müssen dabei nicht identisch sein:

Die Zahlungen x für den Vermögensgegenstand werden in der Annahme berechnet, dass sich das Hinzufügen des Gegenstands zum Vertrag nicht auf die Zahlungen x für die anderen, vom Vertrag abgedeckten Gegenstände auswirkt.

Zahlungen für hinzugef. Gegenstand = Zahlung für anderen, vom Vertrag abgedeckten Gegenstand ×

Prorata hinzugef. Gegenstand Prorata anderer Gegenstand

- Der Betrag der Zahlungen x f
  ür den Vertrag wird um die Zahlungen x f
  ür den Gegenstand erh
  öht.
- Der Satz (SQL-Name: pLRF) der Zahlungen x f
  ür den Vertrag bleibt unver
  ändert.
- Der Wert (SQL-Name: mValue), der die Ausgangsbasis bei der Berechnung der Zahlungen x f
  ür den Vertrag bildet, wird ge
  ändert:

Neuer Wert =

Leasingsatz der Zahlung

Neue Zahlung des Vertrags

Warnung: Wenn Sie die Zahlungen x über alle Vermögensgegenstände verteilen und dann einen Gegenstand hinzufügen, für den Sie einen Leasingzeitraum definieren, der nicht der Gültigkeitsperiode der Zahlungen x entspricht, ordnet AssetCenter den Gegenstand der Zahlungen x zu, ohne dabei die von Ihnen festgelegte Leasingperiode zu berücksichtigen. Die auf der Ebene der Zahlungen x definierte Leasingperiode hat Vorrang.

Das gilt jedoch nur für Zahlungen, die über sämtliche

Vermögensgegenstände verteilt sind. Bei Zahlungen, die nur über eine bestimmte Auswahl von Gegenständen verteilt sind, trägt AssetCenter den eventuell vorhandenen Abweichungen zwischen der Leasingperiode des hinzugefügten Gegenstands und der Gültigkeitsperiode für die über die Auswahl von Gegenständen verteilten Zahlungen Rechnung. Wenn Sie also einen Vermögensgegenstand zu einer Zahlung hinzufügen möchten, die über sämtliche Gegenstände verteilt ist, und AssetCenter die verschiedenen Leasingperioden berücksichtigen soll, empfehlen wir Ihnen, zunächst die Zahlung dahingehend zu ändern, dass sie über eine Auswahl von Gegenständen verteilt ist. Nehmen Sie im Anschluss daran die Zuordnung des Gegenstands zum Vertrag vor.

#### **Beispiel**

Nehmen wir noch einmal das oben aufgeführte Beispiel und gehen wir davon aus, dass ein Vermögensgegenstand A mit einem Marktwert von 12 000 DM in den Vertrag aufgenommen wird.

Die **Zahlungen** für A werden in der Annahme berechnet, dass die Zahlungen für X, Y und Z durch das Hinzufügen von A nicht geändert werden.

Zahlungen für A = Zahlungen für Y × Prorata von A / Prorata von Y

= Zahlungen für Y × Marktwert von A / Marktwert von Y

= 300 × 12 000 / 9 999,50

= 360,0180009 DM, abgerundet auf 360 DM

Neue **Zahlungen** für den Vertrag = Ursprüngliche **Zahlungen** für den Vertrag + **Zahlungen** für A

 $= 1\ 019,97 + 360$ 

Neuer Wert der Zahlungen für den Vertrag = Neue Zahlungen für den Vertrag / Satz

- = 1 379,97 / 3%
- = 45 999 DM

#### Andere Vertragstypen

Über die folgenden Registerkarten können Sie Vermögensgegenstände in der Ausrüstung wählen und zu einem Vertrag hinzufügen:

- Registerkarte Verträge des Vermögensdetails
- Registerkarte Vermögen des Vertragsdetails

In diesem Abschnitt werden die Folgen beschrieben, die durch das Hinzufügen eines Vermögensgegenstands zu den Zahlungen x entstehen, die über alle Gegenstände verteilt wurden.

Wenn Sie einen Vermögensgegenstand zu einem Vertrag hinzufügen, erscheint ein Fenster, in dem Sie das Datum eingeben können, an dem der Gegenstand in den Vertrag aufgenommen wurde, und das Datum, an dem voraussichtlich der Abgang erfolgen soll. Abweichungen zwischen dem Aufnahme- und Abgangsdatum und den Daten für den Gültigkeitsanfang bzw. das –ende der Zahlungen x bleiben unberücksichtigt, und der Vermögensgegenstand wird in die Auswahl der Vermögensgegenstände integriert, die von den Zahlungen x abgedeckt sind:

• Die **Zahlungen x** für den Gegenstand werden in der Annahme berechnet, dass die Zahlungen x für die anderen, vom Vertrag abgedeckten Vermögensgegenstände unverändert bleiben.

Zahlungen für hinzugef. Gegenstand = Zahlung für anderen, vom Vertrag abgedeckten Gegenstand imes

Prorata hinzugef. Gegenstand Prorata hinzugef. Gegenstand

- Der Betrag für die **Zahlungen** x des Vertrags wird um die **Zahlungen x** des Gegenstands erhöht.
- Der Satz der Zahlungen x für den Vertrag bleibt unverändert.
- Der **Wert** der die Ausgangsbasis bei der Berechnung der Zahlungen x für den Vertrag bildet, ist geändert:

Neuer Wert =

Neue Zahlung für den Vertrag Leasingsatz der Zahlung

### Folgen des Entfernens von Vermögensgegenständen

#### Leasingverträge

Gehen Sie zum Entfernen von Vermögensgegenständen aus dem Leasingvertrag wie folgt vor:

- Führen Sie eine Rückgabe der Gegenstände durch Klicken auf die Schaltfläche Rückg durch.
- Über die Registerkarte Vermögen des Vertragsdetails:
  - Wählen Sie die Vermögensgegenstände, die Sie entfernen möchten.
  - 🗞 Klicken Sie auf 💻
  - ⅍ Klicken Sie auf <u>Ändern</u>, um die Änderungen zu bestätigen.
- Rufen Sie die Registerkarte **Beschaffungen** im Vermögensdetail und dann die Unterregisterkarte **Beschaffung** auf: Ändern Sie das Feld **Vertrag** (SQL-Name: AcquContract), um die Zuordnung des Vermögensgegenstands zum Vertrag aufzuheben.

# Auswirkungen auf den *Vermögensgesamtwert* (SQL-Name: mMarketVal) des Vertrags

Bei jedem Entfernen eines Vermögensgegenstands aus dem Leasingvertrag erfolgt automatisch eine Neuberechnung des Felds **Vermögensgesamtwert** des Vertrags (Registerkarte **Leasing**).

Der **Vermögensgesamtwert** wird um den Marktwert des gelöschten Gegenstands vermindert.

### Auswirkungen auf das Feld *Wert* (SQL-Name: mValue) und die Höhe des Felds *Zahlungen* für einen Vertrag

Durch das Entfernen von Vermögensgegenständen aus einem Vertrag wird der Wert der **Zahlungen** (SQL-Name: mPayments) für den Vertrag und damit die Summe der Zahlungsraten für die Gegenstände, um die Summe der Zahlungen für die entfernten Gegenstände vermindert.

Der Wert des Vertrags wird geändert und anhand des unveränderten Felds Satz (SQL-Name: pLRF) und des neuen Betrags für die Zahlungen neu berechnet.

AssetCenter Server führt systematisch eine Neuberechnung der voraussichtlichen Zahlungsraten durch, wobei die Zahlungsraten für die entfernten Vermögensgegenstände unberücksichtigt bleiben.

#### Andere Vertragstypen

Gehen Sie zum Entfernen von Vermögensgegenständen aus dem Vertrag wie folgt vor:

- Über die Registerkarte **Vermögen** des Vertragsdetails:
  - 🗞 Wählen Sie die Gegenstände, die entfernt werden sollen.
  - 🄄 Klicken Sie auf 💻
  - 🗞 Klicken Sie auf 🖄 kun die Änderungen zu bestätigen.
- Über die Registerkarte Verträge des Vermögensdetails.

AssetCenter Server führt systematisch eine Neuberechnung der voraussichtlichen Zahlungsraten durch, wobei die Zahlungsraten für die entfernten Vermögensgegenstände unberücksichtigt bleiben.

Die Folgen:

- Der Betrag der **Zahlungen** für den Vertrag, und damit die Summe der Zahlungsraten für die Vermögensgegenstände, wird um die Summe der Zahlungsraten der Gegenstände vermindert.
- Der Wert der Zahlungen für den Vertrag wird neu berechnet

Neuer Wert =

Neue Zahlungen für den Vertrag

Leasingsatz der Zahlungen

Zweite Methode: Zahlungsraten berechnen und auf bestimmte, vom Vertrag abgedeckte Vermögensgegenstände verteilen

> In diesem Abschnitt erklären wir die Berechnung der Zahlungsraten für den Vertrag und ihre Verteilung auf bestimmte, vom Vertrag abgedeckte Vermögensgegenstände.

Auf den folgenden Seiten finden Sie Informationen zu den nachstehenden Punkten:

- Zahlungen für einen Vertrag berechnen
- Zahlungen für die Vermögensgegenstände berechnen
- Bei dieser Methode angewendete Regeln
- Folgen des Hinzufügens von Vermögensgegenständen
- Folgen des Entfernens von Vermögensgegenständen

Diese Methode kann nur angewendet werden, wenn Sie im Feld Prorata / Verm. (SQL-Name: seProrateRule) der Registerkarte Zahlungsraten des Vertragsdetails die Option Raten anteilsmäßig auf bestimmtes Vermögen verteilen gewählt haben.

Nach der Auswahl dieser Option gehen Sie wie folgt vor:

- Wählen Sie das Symbol I rechts neben dem Feld **Prorata** / **Verm.** (SQL-Name: seProrateRule): Daraufhin erscheint die Liste der vom Vertrag abgedeckten Vermögensgegenstände.
- Wählen Sie in der Liste der vom Vertrag abgedeckten Vermögensgegenstände die Gegenstände, über die die Zahlungen verteilt werden sollen.
- Klicken Sie auf <u>Wählen</u>, um die Auswahl der Gegenstände zu bestätigen.

# Zahlungen für einen Vertrag berechnen

#### Leasingverträge

Die Berechnung der Zahlungen für den Vertrag erfolgt durch Anwendung des Feldes **Satz** (SQL-Name: pLRF) auf den **Wert** (SQL-Name: mValue) der Zahlungen:

- Je nach den vom Vertrag abgedeckten Vermögensgegenständen gelten unterschiedliche, vertraglich festgelegte Werte für das Feld **Satz** (SQL-Name: pLRF).
- Der Wert der Zahlungen entspricht standardmäßig dem Vermögensgesamtwert (SQL-Name: mMarketVal) (Registerkarte Leasing im Vertragsdetail), beispielsweise der Summe der Marktwerte (Unterregisterkarte Beschaffung der Registerkarte Beschaffungen des Vermögensdetails) der vom Vertrag abgedeckten Gegenstände.

#### Andere Vertragstypen

Die Zahlungen für den Vertrag werden durch Anwendung eines Felds **Satz** (SQL-Name: pLRF) auf den **Wert** (SQL-Name: mValue) der Zahlung berechnet:

- Je nach den vom Vertrag abgedeckten Vermögensgegenständen gelten unterschiedliche, vertraglich festgelegte Werte für das Feld **Satz**.
- Der Wert der Zahlungen entspricht standardmäßig der Summe der Marktwerte (Unterregisterkarte **Beschaffung** der Registerkarte **Beschaffungen** des Vermögensdetails der vom Vertrag abgedeckten Gegenstände.

### Zahlungen für die Vermögensgegenstände berechnen

Wenn Sie im Feld **Prorata** / **Verm.** (SQL-Name: seProrateRule) einer Unterregisterkarte für die Zahlungen x der Registerkarte **Zahlungsraten** des Vertragsdetails die Option **Raten anteilsmäßig auf bestimmtes Vermögen verteilen** gewählt haben, entspricht die Summe der Zahlungen x für die ausgewählten Vermögensgegenstände dem Betrag der Zahlungen für den Vertrag.

Die Zahlungen x werden für jeden ausgewählten Vermögensgegenstand unter Berücksichtigung der Bedingungen gewählt, die in den Feldern **Prorata von** (SQL-Name: ProrateField) und **Rundung** (SQL-Name: fPrecision) definiert sind. Die Methoden zur Berechnung der Zahlungen x für bestimmte Vermögensgegenstände ähneln den Methoden zur Berechnung der Zahlungen bei einer Verteilung auf alle Vermögensgegenstände. Für die nicht zu dieser Auswahl gehörenden Vermögensgegenstände liegen keine Zahlungen x vor.

### Bei dieser Methode angewendete Regeln

#### Leasingverträge

Vorliegende Verknüpfungen:

- Zwischen dem Vermögensgesamtwert (SQL-Name: mMarketVal) des Vertrags (Registerkarte Leasing des Vertragsdetails), des Standardwerts der Zahlungen für den Vertrag (Feld Wert (SQL-Name: mValue) der Unterregisterkarten der Zahlungen auf der Registerkarte Zahlungsraten des Vertragsdetails) und den Marktwerten der zur Auswahl gehörenden Gegenstände (Unterregisterkarte Beschaffung der Registerkarte Beschaffungen des Vermögensdetails)
- Zwischen dem Betrag der Zahlungen für den Vertrag (Feld Zahlungen (SQL-Name: mPayments) der Unterregisterkarte mit den Zahlungen auf der Registerkarte Zahlungsraten des Vertragsdetails) und den Beträgen der Zahlungsraten der zur Auswahl gehörenden Vermögensgegenstände (Feld Zahlungen (SQL-Name: mPayments) der Unterregisterkarte mit den Zahlungen auf der Registerkarte Beschaffungen des Vermögensdetails)

Alle diese Verknüpfungen ähneln den bestehenden Verknüpfungen zwischen dem Vertrag und den vom Vertrag abgedeckten Vermögensgegenständen, wenn eine Verteilung der Zahlungen auf alle Vermögen erfolgt:

- Der Vermögensgesamtwert des Vertrags entspricht der Summe der Marktwerte der vom Vertrag abgedeckten Vermögensgegenstände.
- Der Wert der bei der Berechnung der Zahlungen für den Vertrag zu berücksichtigen ist, entspricht standardmäßig dem Vermögensgesamtwert.
- Der Betrag der Zahlungen des Vertrags entspricht der Summe der Zahlungsraten der zur Auswahl gehörenden Vermögensgegenstände.

#### Andere Vertragstypen

Die Zahlungen x kommen auf folgenden Registerkarten zur Anwendung:

- Der Unterregisterkarte **Zahlungen x** im Detailfenster des Vertrags (Registerkarte **Zahlungsraten**)
- Der Unterregisterkarte **Zahlungen x** im Detailfenster des Vermögensgegenstände der Auswahl (Registerkarte **Beschaffungen**)

Im Folgenden finden Sie die Regeln, mit denen der **Wert** des Vertrags, die **Zahlungen** für den Vertrag, die **Zahlungen** (SQL-Name: mPayments) für den Vermögensgegenstand und der **Satz** (SQL-Name: pLRF) für den Gegenstand festgelegt werden:

- Der Wert des Vertrags entspricht der Summe der Marktwerte der vom Vertrag abgedeckten Vermögensgegenstände.
- Die Zahlungen für den Vertrag entsprechen dem Wert des Vertrags multipliziert mit dem von Ihnen festgelegten Leasingsatz.
- Die Zahlungen für den Vertrag werden auf der Ebene der Vermögensgegenstände unter Berücksichtigung der von Ihnen definierten Kriterien auf bestimmte Gegenstände verteilt.
- Der Satz eines zur Auswahl gehörenden Vermögensgegenstands wird unter Berücksichtigung des Felds Wert (SQL-Name: mValue) der Zahlungen auf der Ebene der Gegenstände und der im vorherigen Schritt ermittelten Zahlungen (SQL-Name: mPayments) für den Gegenstand berechnet. Der Wert der Zahlungen entspricht standardmäßig dem Marktwert des Gegenstands.

# Folgen des Hinzufügens von Vermögensgegenständen

#### Leasingverträge

Sie haben die Möglichkeit, Vermögensgegenstände in der Ausrüstung auszuwählen und zum Leasingvertrag hinzuzufügen:

- Über die Vermögenstabelle
- Über die Registerkarte Vermögen des Vertragsdetails

Hinweis: Wir empfehlen Ihnen, die Vermögensgegenstände über die Registerkarte **Vermögen** des Vertragsdetails hinzuzufügen.

Nachstehend führen wir die Folgen auf, die durch das Hinzufügen von Vermögensgegenständen auf den **Vermögensgesamtwert** (SQL-Name: mMarketVal) des Vertrags und auf die Zahlungen x für den Vertrag entstehen, wenn Sie die Option **Raten anteilsmäßig auf bestimmtes**  **Vermögen verteilen** im Feld **Prorata** / **Verm.** (SQL-Name: seProrateRule) der Unterregisterkarte mit den Zahlungen auf der Registerkarte **Zahlungsraten** des Vertragsdetails gewählt haben.

#### Auswirkungen auf den Vermögensgesamtwert des Vertrags

Bei jedem Hinzufügen eines Vermögensgegenstands zum Leasingvertrag wird der **Vermögensgesamtwert** automatisch um den Marktwert des Gegenstands erhöht.

# Auswirkungen auf den *Wert* (SQL-Name: mValue) der Zahlungen und den Betrag der *Zahlungen x* für den Vertrag

Wenn Sie einen Vermögensgegenstand hinzufügen möchten, zeigt AssetCenter ein Fenster an, in dem Sie die folgende Angaben machen müssen:

- 🄄 Anfangs- und Enddatum der Leasingperiode
- 🗞 Zahlungen, die für den Gegenstand geleistet werden müssen

Die Folgen des Hinzufügens eines Gegenstands ergeben sich aus den Informationen, die Sie in diesem Fenster eingegeben haben.

# Die Zahlungen werden nicht über bestimmte Vermögensgegenstände verteilt

Der hinzugefügte Gegenstand gehört nicht zu den ausgewählten Gegenständen:

- \* Der Wert der Zahlungen x für den Vertrag wird nicht geändert.
- Die **Zahlungen x** für den Gegenstand werden nicht berechnet.
- Die **Zahlungen x** für den Vertrag werden geändert.

#### Die Zahlungen werden über bestimmte Vermögensgegenstände verteilt und die Leasingperiode des Gegenstands entspricht der Gültigkeitsperiode für die Zahlungen

Der hinzugefügte Vermögensgegenstand gehört zu den Gegenständen, über die die Zahlungen verteilt werden:

Die Zahlungen x für den Vermögensgegenstand werden in der Annahme berechnet, dass sich das Hinzufügen des Gegenstands zum Vertrag nicht auf die Zahlungen für die anderen, vom Vertrag abgedeckten Gegenstände auswirkt.

- Der Betrag der Zahlungen für den Vertrag wird um die Zahlungen für den Gegenstand erhöht.
- Der Satz (SQL-Name: pLRF) der Zahlungen x f
  ür den Vertrag bleibt unver
  ändert.
- Der Wert, der die Ausgangsbasis der Berechnung der Zahlungen x für den Vertrag bildet, wird geändert:

Neuer Wert =

#### Neue Zahlungen für den Vertrag Leasingsatz der Zahlungen

#### Die Zahlungen werden auf bestimmte Vermögensgegenstände verteilt und die Leasingperiode des Gegenstands entspricht nicht der Gültigkeitsperiode für die Zahlungen

Auf der Registerkarte **Zahlungsraten** des Vertrags wird eine neue Unterregisterkarte zur Beschreibung der Zahlungen erstellt.

Einige Informationen werden aus der Unterregisterkarte der Zahlungen x in die neue Unterregisterkarte kopiert:

- Satz
- Inhalt des Felds Steuerbetrag (SQL-Name: mTaxValue), sofern es eine Steuerformel enthält
- ✤ Periodizität (SQL-Name: sePeriodicity) der Zahlung
- Definition der Zahlung als Hauptrate
- ✤ Informationen aus dem Rahmen Umlage
- ✤ Informationen aus dem Rahmen Zahlung
- Wert aus den Feldern Prorata von (SQL-Name: ProrateField) und Rundung (SQL-Name: fPrecision)
- Markieren Sie eventuell das Kontrollkästchen Ab
   Übernahmedatum (SQL-Name: bFromAcceptDate)

Für die anderen vier Felder der neuen Unterregisterkarte gilt:

- Der Wert der neuen Zahlung entspricht standardmäßig dem Marktwert des Gegenstands.
- Der Betrag der neuen Zahlungen wird anhand der Zahlung für einen anderen Vermögensgegenstand der Auswahl anteilsmäßig berechnet:

- Wenn im Feld Steuerbetrag (SQL-Name: mTaxValue) der Zahlungen x ein fester Wert erscheint, wird die mit der neuen Zahlung einhergehende Steuer anteilsmäßig berechnet, wie dies bereits für die neuen Zahlungen erfolgt ist.
- Das Anfangs- und Enddatum der neuen Zahlungen entspricht dem Anfangs- und Enddatum der Raten des hinzugefügten Vermögensgegenstands.
- Die neuen Zahlungen werden auf eine Auswahl von Vermögensgegenständen, in diesem Fall den hinzugefügten Vermögensgegenstand, verteilt.

Die Unterregisterkarte mit den Zahlungen x auf der Registerkarte **Zahlungsraten** wird nicht geändert.

#### Andere Vertragstypen

Beim Hinzufügen eines Vermögensgegenstands gehört der Gegenstand nicht zur ursprünglichen Auswahl:

- Die Zahlungen für den Vertrag bleiben unverändert.
- Der Wert der Zahlungen für den Vertrag bleibt unverändert.
- Die **Zahlungen** für den Vermögensgegenstand werden nicht berechnet.

### Folgen des Entfernens von Vermögensgegenständen

Nachstehend führen wir die Folgen auf, die durch das Entfernen von Vermögensgegenständen für den **Wert** (SQL-Name: mValue) des Vertrags und die Zahlungen für den Vertrag entstehen, wenn Sie die Option **Raten anteilsmäßig auf bestimmtes Vermögen verteilen** im Feld **Prorata / Verm.** (SQL-Name: seProrateRule) auf der Unterregisterkarte der Zahlungen auf der Registerkarte **Zahlungsraten** im Vertragsdetail gewählt haben.

#### Leasingverträge

# Auswirkungen auf den *Vermögensgesamtwert* (SQL-Name: mMarketVal) des Vertrags

Bei jedem Entfernen eines Vermögensgegenstands aus dem Leasingvertrag wird der **Vermögensgesamtwert** des Vertrags automatisch um den Marktwert des Gegenstands vermindert.

# Auswirkungen auf den *Wert* der Zahlungen und den Betrag der *Zahlungen* des Vertrags

#### Die entfernten Vermögensgegenstände gehören zur Auswahl

Die Zahlungen x für die entfernten Gegenstände werden nicht neu berechnet.

Dementsprechend wird der Betrag der **Zahlungen x** für den Vertrag, also die Summe der Zahlungsraten für die Vermögensgegenstände, um die Summe der Zahlungen x für die entfernten Gegenstände vermindert.

Der **Wert** der Zahlungen x auf der Ebene des Vertrags wird neu berechnet:

Neuer Wert =

Neue Zahlungen für den Vertrag

Leasingsatz der Zahlungen

#### Die entfernten Vermögensgegenstände gehören nicht zur Auswahl

Weder der **Wert** der Zahlungen x noch der Betrag der **Zahlungen x** für den Vertrag werden geändert.

#### Andere Vertragstypen

#### Die entfernten Vermögensgegenstände gehören zur Auswahl

AssetCenter-Server führt systematisch eine erneute Berechnung der voraussichtlichen Zahlungsraten durch. Die Zahlungen x der entfernten Gegenstände bleiben dabei unberücksichtigt.

Daraus folgt:

✤ Der Betrag der Zahlungen x f
ür den Vertrag, also die Summe der Zahlungsraten f
ür die Verm
ögensgegenst
ände, wird um die Summe der Zahlungen x f
ür die entfernten Gegenst
ände vermindert.

#### Ser Wert der Zahlungen x für den Vertrag wird neu berechnet:

Neuer Wert =

Neue Zahlungen für den Vertrag Leasingsatz der Zahlungen

#### Die entfernten Vermögensgegenstände gehören nicht zur Auswahl

Weder der **Wert** der Zahlungen x noch der Betrag der **Zahlungen x** für den Vertrag werden geändert.

# Dritte Methode: Vertragsraten berechnen und eine Zahlung auf alle vom Vertrag abgedeckten Vermögensgegenstände verteilen

In diesem Abschnitt wird die Berechnung von Zahlungen für einen Vertrag und das Verteilen einer einzelnen Zahlung auf alle vom Vertrag abgedeckten Vermögensgegenstände erläutert. Mit Ausnahme der Automatismen, die mit der Anrechnung einer einzelnen Zahlung einhergehen und auf der Ebene des Vertrags definiert werden, ist diese Methode in ihrer Funktionsweise identisch mit der Methode **Raten anteilsmäßig auf gesamtes Vermögen verteilen**.

Auf den folgenden Seiten finden Sie Informationen zu den nachstehenden Punkten:

- Vorgehensweise
- Folgen des Hinzufügens von Vermögensgegenständen
- Folgen des Entfernens von Vermögensgegenständen

Diese Methode kann nur verwendet werden, wenn Sie im Feld Prorata / Verm. (SQL-Name: seProrateRule) der Unterregisterkarte für Zahlungen auf der Registerkarte Zahlungsraten des Vertragsdetails die Option Raten auf gesamtes Vermögen umlegen gewählt haben.

### Vorgehensweise

Bei dieser Methode müssen Sie im Feld **Rate pro Einheit** (SQL-Name: mUnitPayments) auf der Registerkarte **Zahlungsraten** des Vertragsdetails eine einzelne Zahlung definieren.

Daraufhin werden folgende Berechnungen durchgeführt:

• Die Zahlungen für den Vertrag werden mit Hilfe der nachstehenden Formel ermittelt:

Zahlungen<sub>Vertrag</sub>= Einzelne Zahlung x Anz. der vom Vertrag abgedeckten Gegenstände

- Die Zahlungen für den Gegenstand entsprechen:
  - Zahlung Vermögensgegenstand = Einzelne Zahlung
- Der Leasingsatz des vom Vertrag abgedeckten Gegenstands entspricht:

| Satz <sub>zahlung=</sub>  | Zahlung <sub>Gegenstand</sub>         |  |  |  |  |  |
|---------------------------|---------------------------------------|--|--|--|--|--|
| Zaniding                  | Wert der Zahlungen für den Gegenstand |  |  |  |  |  |
| oder                      |                                       |  |  |  |  |  |
| Satz <sub>zahlung</sub> = | Einzelne Zahlung                      |  |  |  |  |  |
| Zaniang                   | Wert der Zahlungen für den Gegenstand |  |  |  |  |  |

# Folgen des Hinzufügens von Vermögensgegenständen

Die Folgen des Hinzufügens eines Vermögensgegenstands zum Vertrag entsprechen weitgehend den Folgen, die bereits für die Methode **Raten anteilsmäßig auf gesamtes Vermögen verteilen** beschrieben wurden.

# Folgen des Entfernens von Vermögensgegenständen

Die Folgen des Entfernens eines Vermögensgegenstands aus dem Vertrag entsprechen weitgehend den Folgen, die bereits für die Methode **Raten anteilsmäßig auf gesamtes Vermögen verteilen** beschrieben wurden.

# Vierte Methode: Vertragsraten berechnen und eine Zahlung auf bestimmte vom Vertrag abgedeckte Vermögensgegenstände verteilen

In diesem Abschnitt wird die Berechnung von Zahlungen für einen Vertrag und das Verteilen einer Zahlung auf bestimmte vom Vertrag abgedeckte Vermögensgegenstände beschrieben. Mit Ausnahme der Automatismen, die mit der Anrechnung einer einzelnen Zahlung einhergehen und auf der Ebene des Vertrags definiert werden, ist diese Methode in ihrer Funktionsweise identisch mit der Methode **Raten anteilsmäßig auf bestimmtes Vermögen verteilen**.

Auf den folgenden Seiten finden Sie Informationen zu den nachstehenden Punkten:

- Vorgehensweise
- Folgen des Hinzufügens von Vermögensgegenständen
- Folgen des Entfernens von Vermögensgegenständen

Diese Methode kann nur verwendet werden, wenn Sie im Feld Prorata / Verm. (SQL-Name: seProrateRule) der Unterregisterkarte für Zahlungen auf der Registerkarte Zahlungsraten die Option Raten auf bestimmtes Vermögen umlegen gewählt haben.

#### Vorgehensweise

Bei dieser Methode müssen Sie im Feld **Rate pro Einheit** (SQL-Name: mUnitPayments) auf der Registerkarte **Zahlungsraten** des Vertragsdetails eine einzelne Zahlung definieren.

Daraufhin werden folgende Berechnungen durchgeführt:

• Die Zahlungen für den Vertrag werden mit Hilfe der nachstehenden Formel ermittelt:

Zahlungen<sub>Vertrag</sub>= Einzelne Zahlung x Anz. der zur Auswahl gehörenden und vom Vertrag abgedeckten Gegenstände

 Die Zahlungen f
ür den Gegenstand entsprechen: Zahlung Vermögensgegenstand = Einzelne Zahlungen • Der Leasingsatz des vom Vertrag abgedeckten und zur Auswahl gehörenden Gegenstands entspricht:

| Satzzahlung=              | Zahlung <sub>Gegenstand</sub>          |  |  |  |  |
|---------------------------|----------------------------------------|--|--|--|--|
| z zaniuny                 | Wert der Zahlungen für den Gegenstand  |  |  |  |  |
| oder                      |                                        |  |  |  |  |
| Satz <sub>zahlupa</sub> = | Einzelne Zahlung                       |  |  |  |  |
| Zaniung                   | Wert der Zahlungen für den Gegenstand  |  |  |  |  |
|                           |                                        |  |  |  |  |
|                           | ······································ |  |  |  |  |

Warnung: Für die Vermögensgegenstände, die nicht zur Auswahl gehören, liegen keine Zahlungen vor.

### Folgen des Hinzufügens von Vermögensgegenständen

Die Folgen des Hinzufügens eines Vermögensgegenstands zum Vertrag entsprechen weitgehend den Folgen, die bereits für die Methode **Raten anteilsmäßig auf gesamtes Vermögen verteilen** beschrieben wurden.

### Folgen des Entfernens von Vermögensgegenständen

Die Folgen des Entfernens eines Vermögensgegenstands aus dem Vertrag entsprechen weitgehend den Folgen, die bereits für die Methode **Raten anteilsmäßig auf gesamtes Vermögen verteilen** beschrieben wurden.

# Fünfte Methode: Zahlungsraten berechnen und nicht auf die Vermögensgegenstände verteilen

In diesem Abschnitt erklären wir die Berechnung von Zahlungen für einen Vertrag, wobei keine Verteilung auf die Vermögensgegenstände erfolgt. Auf den folgenden Seiten finden Sie Informationen zu den nachstehenden Punkten:

- Zahlungen für einen Vertrag berechnen
- Folgen des Hinzufügens von Vermögensgegenständen
- Folgen des Entfernens von Vermögensgegenständen

Diese Methode kann nur angewendet werden, wenn Sie im Feld Prorata / Verm. (SQL-Name: seProrateRule) auf der Unterregisterkarte der Registerkarte Zahlungsraten des Vertragsdetails die Option Raten nicht auf Vermögen umlegen gewählt haben.

#### Zahlungen für einen Vertrag berechnen

Die Berechnung der Zahlungen für den Vertrag erfolgt durch Anwendung des Werts im Feld **Satz** (SQL-Name: pLRF) auf den **Wert** (SQL-Name: mValue) der Zahlungen:

- Je nach den vom Vertrag abgedeckten Vermögensgegenständen gelten unterschiedliche Leasingsätze.
- Der Wert der Zahlungen entspricht der Summe der Marktwerte der vom Vertrag abgedeckten Gegenstände (Feld Marktwert (SQL-Name: mMarketVal) auf der Unterregisterkarte Beschaffung der Registerkarte Beschaffungen im Detailfenster des Vermögensgegenstands).

Hinweis: Wenn Sie im Feld **Prorata** / **Verm**. (SQL-Name: seProrateRule) die Option **Raten nicht auf Vermögen umlegen** gewählt haben, werden die Zahlungen nicht auf der Ebene der vom Vertrag abgedeckten Vermögensgegenstände berechnet.

### Folgen des Hinzufügens von Vermögensgegenständen

#### Leasingverträge

Sie haben die Möglichkeit, Vermögensgegenstände in der Ausrüstung auszuwählen und zum Leasingvertrag hinzuzufügen. Dies geschieht folgendermaßen:

- Über die Vermögenstabelle
- Über die Registerkarte Vermögen im Vertragsdetail

Nachstehend führen wir die Folgen auf, die durch das Hinzufügen von Vermögensgegenständen für den **Vermögensgesamtwert** (SQL-Name: mMarketVal) des Vertrags und die **Zahlungen x** für den Vertrag entstehen, wenn Sie die Option **Raten nicht auf Vermögen umlegen** im Feld **Prorata / Verm.** (SQL-Name: seProrateRule) der Unterregisterkarte mit den Zahlungen x auf der Registerkarte **Zahlungsraten** im Vertragsdetail gewählt haben.

#### Auswirkungen auf den Vermögensgesamtwert des Vertrags

Bei jedem Hinzufügen eines Vermögensgegenstands zum Leasingvertrag wird der **Vermögensgesamtwert** des Vertrags automatisch um den Marktwert des Gegenstands erhöht.

# Auswirkungen auf den *Wert* (SQL-Name: mValue) der Zahlungen x und den Betrag der *Zahlungen* für den Vertrag

Die Zahlungen x werden beim Hinzufügen eines Gegenstands nicht verteilt. Daraus folgt:

- Ser Wert der Zahlungen x für den Vertrag wird nicht geändert.
- \* Die **Zahlungen** für den Gegenstand werden nicht berechnet.
- Die **Zahlungen** für den Vertrag bleiben unverändert.

#### Andere Vertragstypen

Beim Hinzufügen eines Gegenstands werden die Zahlungen nicht auf die Gegenstände verteilt:

- Die Zahlungen für den Vertrag bleiben unverändert.
- Der Wert der Zahlungen für den Vertrag wird nicht geändert.
- Die Zahlungen für den Gegenstand werden nicht berechnet.

### Folgen des Entfernens von Vermögensgegenständen

#### Leasingverträge

Nachstehend führen wir die Folgen auf, die durch das Entfernen von Vermögensgegenständen auf den **Wert** (SQL-Name: mValue) des Vertrags und auf die **Zahlungen** x für den Vertrag entstehen, wenn Sie im Feld **Prorata / Verm.** (SQL-Name: seProrateRule) der Unterregisterkarte mit den Zahlungen x auf der Registerkarte **Zahlungsraten** des Vertragsdetails die Option **Raten nicht auf Vermögen umlegen** gewählt haben.

# Auswirkungen auf den *Vermögensgesamtwert* (SQL-Name: mMarketVal) des Vertrags

Bei jedem Entfernen eines Vermögensgegenstands aus dem Leasingvertrag wird der **Vermögensgesamtwert** des Vertrags automatisch um den Marktwert des Gegenstands vermindert.

### Auswirkungen auf den *Wert* der Zahlungen x und den Betrag der Zahlungen für den Vertrag

Die Zahlungen x werden beim Entfernen eines Vermögensgegenstands nicht auf die Gegenstände verteilt:

- Der Wert der Zahlungen x f
  ür den Vertrag wird nicht um den Wert der entfernten Gegenst
  ände vermindert.
- Die **Zahlungen** für den Vertrag bleiben unverändert.

#### Andere Vertragstypen

Die Zahlungen werden nicht auf die Vermögensgegenstände verteilt:

- Die Zahlungen für den Vertrag bleiben unverändert.
- Der Wert der Zahlungen für den Vertrag wird nicht geändert.
- Die Zahlungen für den Gegenstand werden nicht berechnet.

# Berechnungsmethode wählen

# Gründe für die Verteilung der Zahlungen auf alle vom Vertrag abgedeckten Vermögensgegenstände

Konsequenzen der Berechnung der Zahlungen für die Vermögensgegenstände:

- AssetCenter Server erstellt für jeden Vermögensgegenstand Zahlungsraten und Aufwandszeilen.
- Durch jedes Hinzufügen von Vermögensgegenständen zu einem Vertrag wird der **Wert** (SQL-Name: mValue) der Zahlungen für den Vertrag und der Betrag der **Zahlungen** erhöht.

Daraus geht hervor, welche Bedeutung den Vermögensgegenständen im Verhältnis zum gesamten Vertrag zukommt. Die Wahl dieser Berechnungsmethode ermöglicht eine detaillierte Finanzverwaltung des Vertrags. Dazu gehören eine genaue Ermittlung der Kostenverteilung und die Berücksichtigung der Lebenszyklen der Gegenstände (Hinzufügen, Rückgabe...).

Dementsprechend kommt diese Option in der Regel bei der Zahlung von Leasingraten für IT-Ausrüstungsgegenständen zur Anwendung.

#### Gründe für die Verteilung der Zahlungen auf bestimmte Vermögensgegenstände

Bei Leasingverträgen erstellt der Leasingnehmer u. U. mehrere Zahlungsraten. Jede Rate wird auf unterschiedliche, vom Vertrag abgedeckte Vermögensgegenstände verteilt.

Auf diese Weise können Sie je nach Auswahl der Vermögensgegenstände unterschiedliche Leasingsätze berücksichtigen. Auf die Gegenstände einer bestimmten Marke wird eine dem Leasingsatz entsprechende Zahlungsrate angewendet, während für die Gegenstände einer anderen Marke mit einem unterschiedlichen Leasingsatz eine andere Zahlungsrate berechnet wird.

Zusätzlich besteht die Möglichkeit, die Zahlungen auf die vom Vertrag abgedeckten Vermögensgegenstände zu verteilen, die als Hauptgegenstände gelten und die Nebengegenstände bei der Verteilung nicht mit einzubeziehen.

So können Sie beispielsweise die Zahlungen im Rahmen eines Wartungsvertrags für einen PC auf die Festplatten verteilen und die Mausgeräte von der Verteilung ausschließen.

# Gründe für die Unterlassung der Verteilung der Zahlungen auf Vermögensgegenstände

Konsequenzen dieser Wahl:

- Durch das Hinzufügen von Vermögensgegenständen zum Vertrag werden weder der Wert der Zahlungen noch der Betrag der Zahlungen für den Vertrag geändert.
- Dasselbe gilt für die Rückgabe der Vermögensgegenstände.

Die Berechnung der Zahlungen für Vermögensgegenstände ist für die Zahlungsraten von Verträgen überflüssig, in denen dem Lebenszyklus der Gegenstände keine Bedeutung zukommt. Das gilt beispielsweise für Versicherungsprämien.

Der Leasingnehmer kann es vorziehen, von der Verteilung der Zahlungen auf die Vermögensgegenstände Abstand zu nehmen:

• Er spart damit Zeit und Speicherplatz auf seiner Festplatte.

• Er behält auf diese Weise einen Überblick über den gesamten Vertrag, ohne auf die Details der Vermögensgegenstände einzugehen.

In diesem Fall muss der **Wert** der Zahlungen für den Vertrag nach dem Hinzufügen und Entfernen von Gegenständen angepasst werden.

# Kapitel 8 - Vertragskosten

Für alle mit dem Vertrag verbundenen Kosten werden Aufwandszeilen generiert:

- Zahlungsraten
- Erste Zahlungen und Sonderzahlungen im Rahmen von Leasingverträgen
- Kredite
- Sonstige Kosten

Auf den folgenden Seiten finden Sie Informationen zu den nachstehenden Punkten:

- Regelmäßige Kosten über AssetCenter Server generieren
- Mit einem Vertrag verknüpfte Kosten anzeigen

# Regelmäßige Kosten über AssetCenter Server generieren

In diesem Abschnitt wird erklärt, wie AssetCenter Server den Verträgen zugeordnete Aufwandszeilen generiert:

Auf den folgenden Seiten finden Sie Informationen zu den nachstehenden Punkten:

- AssetCenter Server starten
- AssetCenter Server konfigurieren
- Mit regelmäßigen Zahlungen verknüpfte Aufwandszeilen generieren

Die mit regelmäßigen Zahlungen und Krediten verbundenen Kosten werden vom Kontrollprogramm AssetCenter Server automatisch generiert. Die übrigen Kosten (erste Zahlungen, Sonderzahlungen, sonstige Kosten...) werden nicht von AssetCenter Server, sondern bei Bedarf von AssetCenter ermittelt.

### AssetCenter Server starten

Gehen Sie beim Starten von AssetCenter Server wie folgt vor:

- Unter Windows 95 oder Windows NT 4.0 wählen Sie AssetCenter Server im Menü **Start** aus.
- Unter Windows 3.x oder Windows NT 3.5x klicken Sie auf das entsprechende Symbol in der AssetCenter-Programmgruppe.

*Stellen Sie über das Menü* Datei/ Verbinden *eine Verbindung zur Datenbank her.* 

#### AssetCenter Server konfigurieren

Im Modul **Miet-/Leasingraten berechnen** des Menüs **Optionen/ Konfigurieren** in AssetCenter Server definieren Sie folgende Parameter:

- Die Regelmäßigkeit der Aktualisierungen

#### **Funktionsweise**

AssetCenter Server prüft in regelmäßigen Abständen, ob neue Aufwandszeilen zu generieren sind und führt gegebenenfalls die Generierung durch.

Nach der Kontrolle und der Generierung der Aufwandszeilen für die regelmäßigen Zahlungen speichert AssetCenter Server das Datum der letzten oder aktuellen Aufwandszeile der Zahlung im Feld **Neuberechnung ab** (SQL-Name: dRecalcul).

- Wenn die Zahlungen auf die Vermögensgegenstände verteilt werden, ändert AssetCenter Server das Feld **Neuberechnung ab** (SQL-Name: dRecalcul) in den Unterregisterkarten der Registerkarte **Beschaffungen** im Vermögensdetail.
- Wenn die Zahlungen nicht auf die Vermögensgegenstände verteilt werden, ändert AssetCenter Server das Feld **Neuberechnung ab** (SQL-Name: dRecalcul) auf der Unterregisterkarte mit den Zahlungen auf der Registerkarte **Zahlungsraten** im Vertragsdetail.

Dementsprechend berechnet AssetCenter Server nicht jedes Mal sämtliche Aufwandszeilen:

- Die einer regelmäßigen Zahlung zugeordneten voraussichtlichen Aufwandszeilen werden grundsätzlich neu berechnet.
- Die Neuberechnung der vergangenen und aktuellen, mit regelmäßigen Zahlungen verbundenen Aufwandszeilen ist abhängig von dem für jede Zahlung definierten Feld **Neuberechnung ab** (SQL-Name: dRecalcul), in dem das Datum festgelegt wird, an dem eine erneute Berechnung erfolgen soll.
   Der Leasingnehmer kann das Datum zur Neuberechnung der nicht vorhersehbaren Aufwandszeilen im Feld **Neuberechnung ab** (SQL-Name: dRecalcul) manuell eingeben. Diese Flexibilität ermöglicht die Neuberechnung von Aufwandszeilen, beispielsweise bei der Änderung eines Steuersatzes.

#### Parameter

Das Feld **Benutzerdaten** der Registerkarte **Module** in AssetCenter Server dient zum Festlegen der Parameter, die zur Berechnung der Zahlungen herangezogen werden. Die Syntax dieses Felds lautet:

<Dauer>T

Mit der Dauer wird die Anzahl der Tage festgelegt, für die die Berechnung vorgenommen wird. Ein Beispiel: Wenn Sie die Berechnung der Zahlungen für eine Periode von 90 Tagen durchführen möchten, müssen Sie an dieser Stelle folgenden Wert eingeben:

90T

Die maximale Anzahl der pro Transaktion auszuführenden Berechnungen ist im Eintrag **MaxRentPerTrans** der Konfigurationsdatei **amsrv.ini** definiert.

#### Voraussichtliche Zahlungen

Die Anzahl der Tage, für die voraussichtliche Zahlungen definiert werden, erfolgt im Feld **Benutzerdaten** der Registerkarte **Module** von AssetCenter Server.

AssetCenter Server generiert die voraussichtlichen Aufwandszeilen für eine bestimmte Periode. Wenn Sie keine Aufwandszeilen generieren wollen, geben Sie einfach eine Null ein.

#### **Beispiel**

Wir gehen von der nachstehenden Konfiguration aus:

- Der Vertrag läuft vom 01.07.96 bis zum 01.07.99.
- Die Zahlung ist am 1. eines jeden Monats fällig.
- AssetCenter Server prüft die Zahlungen alle zwei Monate und generiert die voraussichtlichen Zahlungen für die nächsten zwölf Monate.

Am 01.07.97 wird AssetCenter Server zum ersten Mal gestartet und generiert die folgenden Informationen:

- Die vergangenen Zahlungen vom 01.07.96 bis zum 01.06.97.
- Die aktuelle Zahlung vom 01.07.97.
- Die voraussichtlichen Zahlungen vom 01.08.97 bis zum 01.07.98.

Im Anschluss an diese Berechnungen erscheint im Feld **Neuberechnung ab** (SQL-Name: dRecalcul) das Datum der letzten, nicht voraussichtlichen Zahlung, also der 01.07.97.

AssetCenter Server führt im Hintergrund weitere Aufgaben durch: 2 Monate später, am 01.09.97, generiert der Server:

- Die voraussichtlichen Zahlungen vom 01.10.97 bis zum 01.09.98.
- Die vergangenen oder aktuellen Zahlungen, deren Fälligkeit nach dem im Feld **Neuberechnung ab** (SQL-Name: dRecalcul) erscheinenden Datum liegen, also die Zahlungen vom 01.08.97 bis zum 01.09.97.

# Mit regelmäßigen Zahlungen verknüpfte Aufwandszeilen generieren

#### Zahlungsraten, die nicht auf die Vermögensgegenstände verteilt sind

Wenn im Feld **Prorata** / **Verm.** (SQL-Name: seProrateRule) der Unterregisterkarten mit den Zahlungen der Registerkarte **Zahlungsraten** im Vertragsdetail festgelegt ist, dass die Raten nicht auf die Vermögensgegenstände verteilt werden, generiert AssetCenter Server für sämtliche Vermögensgegenstände eine Aufwandszeile pro Leasingperiode, und zwar für den bei der Konfiguration von AssetCenter Server definierten Zeitraum.

Diese Aufwandszeile errechnet sich aus der Summe aller Zahlungen ohne Steuern und der auf der Ebene des Vertrags zugeordneten Steuer.

Das Datum der Aufwandszeile ergibt sich aus der Fälligkeit, die in den Feldern **Zahlungen** (SQL-Name: CntrRntExpLins) und **Fälligkeit** (SQL-Name: tsBillCycDay) der Registerkarte **Zahlungsraten** im
Vertragsdetail definiert ist. Die Aufwandszeile ist dem Vertrag zugeordnet.

Auf der Ebene der Vermögensgegenstände erscheint keine der dem Vertrag zugeordneten Aufwandszeilen.

Die Aufwandszeile wird dem im Vertrag festgelegten Budget und der Kostenstelle angerechnet (Registerkarte **Zahlungsraten**, Unterregisterkarte mit der Beschreibung der Zahlungen).

## Zahlungsraten, die auf alle oder bestimmte die Vermögensgegenstände verteilt sind

Wenn im Feld **Prorata** / **Verm.** (SQL-Name: seProrateRule) der Unterregisterkarte zur Beschreibung von Zahlungen auf der Registerkarte **Zahlungsraten** im Vertragsdetail festgelegt ist, dass die Raten auf alle (oder bestimmte) vom Vertrag abgedeckte Vermögensgegenstände verteilt werden sollen, generiert AssetCenter Server eine Aufwandszeile für jede Leasingperiode und für jeden vom Vertrag abgedeckten Vermögensgegenstand (bzw. für jeden in der Auswahl enthaltenen Vermögensgegenstand), für die bei der Konfiguration von AssetCenter Server festgelegte Leasingperiode.

Jede Aufwandszeile entspricht der Summe aller Zahlungen ohne Steuern (Feld **Zahlungen** (SQL-Name: mPayments) der Unterregisterkarte zur Beschreibung der Zahlungen auf der Registerkarte **Beschaffungen** im Vermögensdetail) und den entsprechenden Steuern.

Die Aufwandszeile wird dem auf der Ebene des Vermögensgegenstands festgelegten Budget bzw. der Kostenstelle angerechnet (Registerkarte **Beschaffungen**, Unterregisterkarte zur Beschreibung der Zahlungen). Standardmäßig sind die Werte in diesen Feldern identisch mit den Feldern **Budget** (SQL-Name: Budget) und **Kostenstelle** (SQL-Name: CostCenter) in der oberen Hälfte der Registerkarte **Beschaffungen** des Vermögensdetails.

Die Aufwandszeilen können sowohl auf der Ebene der Vermögensgegenstände als auch auf der Ebene des Vertrags eingesehen werden (Registerkarte **Kosten**). Die Aufwandszeilen werden nur jeweils einmal in der AssetCenter-Datenbank aufgeführt.

## Budgets und Kostenstellen ändern

Wenn Sie Änderungen an einem Budget oder einer Kostenstelle vornehmen, denen die Zahlungen für einen Vermögensgegenstand oder einen Vertrag (Feld **Budget** (SQL-Name: Budget) und **Kostenstelle** (SQL-Name: CostCenter) der Unterregisterkarte der Zahlungen) angerechnet werden, bleiben die bereits verarbeiteten Zahlungsraten weiterhin dem unveränderten Budget bzw. der alten Kostenstelle zugeordnet.

Wenn die bereits verarbeiteten Zahlungsraten dem neuen Budget oder der neuen Kostenstelle angerechnet werden sollen, brauchen Sie nur im Feld **Neuberechnung ab** (SQL-Name: dRecalcul) der Unterregisterkarte mit den Zahlungen das entsprechende Datum einzugeben.

Ein Beispiel:

Das aktuelle Datum ist der 25.12.97. Das Feld **Kostenstelle** (SQL-Name: CostCenter) der Unterregisterkarte mit den Zahlungen ZZZ eines Vermögensgegenstands wird geändert, weil die Zahlungen ZZZ ab dem 01.11.97 der Kostenstelle KKK angerechnet werden sollen. Damit AssetCenter Server die Zahlung ZZZ für November 1997 und Dezember 1997 auf die Kostenstelle KKK anrechnet, brauchen Sie nur im Feld **Neuberechnung ab** (SQL-Name: dRecalcul) der Unterregisterkarte mit den Zahlungen ZZZ des Vermögensdetail das Datum 01.11.97 einzugeben.

## Mit einem Vertrag verknüpfte Kosten anzeigen

Auf der Registerkarte **Kosten** des Vertragsdetails werden sämtliche, einem Vertrag zugeordnete Aufwandszeilen aufgeführt:

 Die Aufwandszeilen für die Zahlungsraten, die im Laufe der Leasingperiode generiert werden, die Sie bei der Konfiguration von AssetCenter Server festgelegt haben. Innerhalb dieser Leasingperiode werden drei verschiedene Arten von Aufwandszeilen generiert: eine Aufwandszeile für jeden vom Vertrag abgedeckten Vermögensgegenstand, eine Aufwandszeile für bestimmte vom Vertrag abgedeckte Vermögensgegenstände, eine Aufwandszeile für alle Vermögensgegenstände. In den ersten beiden Fällen wird die Aufwandszeile dem Budget bzw. der Kostenstelle angerechnet, das bzw. die auf der Unterregisterkarte mit den Zahlungen auf der Ebene des Vermögensgegenstands definiert ist. Im dritten Fall wird die Aufwandszeile dem Budget bzw. der Kostenstelle angerechnet, das bzw. die auf der Unterregisterkarte mit den Zahlungen für den Vertrag definiert ist.

- Die mit den ersten Zahlungen verknüpften Aufwandszeilen. Im Rahmen von Leasingverträgen gilt:
  - Die ersten Zahlungen entsprechen Sonderzahlungen.
  - Es existiert entweder eine Aufwandszeile für jeden vom Vertrag abgedeckten Vermögensgegenstand (entsprechend dem Feld **Erste Zahlung** (SQL-Name: mIntPay) der Unterregisterkarte Planung der Registerkarte Beschaffungen des Vermögensdetails), oder eine Aufwandszeile für jeden Vermögensgegenstand, der zu einer Auswahl der vom Vertrag abgedeckten Gegenständen gehört, oder eine Aufwandszeile für sämtliche vom Vertrag abgedeckten Vermögensgegenstände (entsprechend dem Feld Erste Zahlung (SQL-Name: mIntPay) der Registerkarte Allgemein des Vertragsdetails). In den ersten beiden Fällen wird die Aufwandszeile dem Budget bzw. der Kostenstelle angerechnet, das bzw. die in der oberen Hälfte der Registerkarte Beschaffungen des Vertragsdetails erscheint. Im letzten Fall wird die Aufwandszeile dem Budget bzw. der Kostenstelle angerechnet, das bzw. die auf der Registerkarte Allgemein des Vertragsdetails definiert ist.
- Die mit einem Kredit verknüpften Aufwandszeilen. Es existiert entweder eine Aufwandszeile für jeden vom Vertrag abgedeckten Vermögensgegenstand oder eine Aufwandszeile für jeden Vermögensgegenstand, der zu einer Auswahl der vom Vertrag abgedeckten Gegenständen gehört, oder eine Aufwandszeile für sämtliche vom Vertrag abgedeckten Vermögensgegenstände. In den ersten beiden Fällen wird die Aufwandszeile dem Budget bzw. der Kostenstelle angerechnet, das bzw. die in der oberen Hälfte der Registerkarte **Beschaffungen** des Vermögensdetails erscheint. Im letzten Fall wird die Aufwandszeile dem Budget bzw.
  - der Kostenstelle angerechnet, das bzw. die auf der Unterregisterkarte mit der Beschreibung des Kredits auf der Registerkarte **Kredite** des Vertragsdetails erscheint.
- Die Aufwandszeilen entsprechen sonstigen Kosten, wie z. B. Honoraren und werden vom Benutzer manuell erstellt. Diese Zeilen werden dem Budget bzw. der Kostenstelle angerechnet, das bzw. die auf der Registerkarte **Allgemein** des Vertragsdetails definiert ist.

## Filter Von ... Bis

Über dieses Feld wenden Sie einen Filter auf die Aufwandszeilen an, so dass nur die Zeilen für einen bestimmten Zeitraum, wie z. B. das aktuelle Geschäftsjahr, angezeigt werden. Dieser Filter verbleibt im Speicher, auch wenn Sie AssetCenter beenden und erneut starten.